# **Technical Documentation**

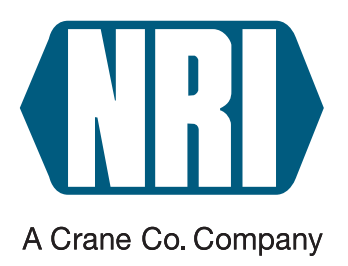

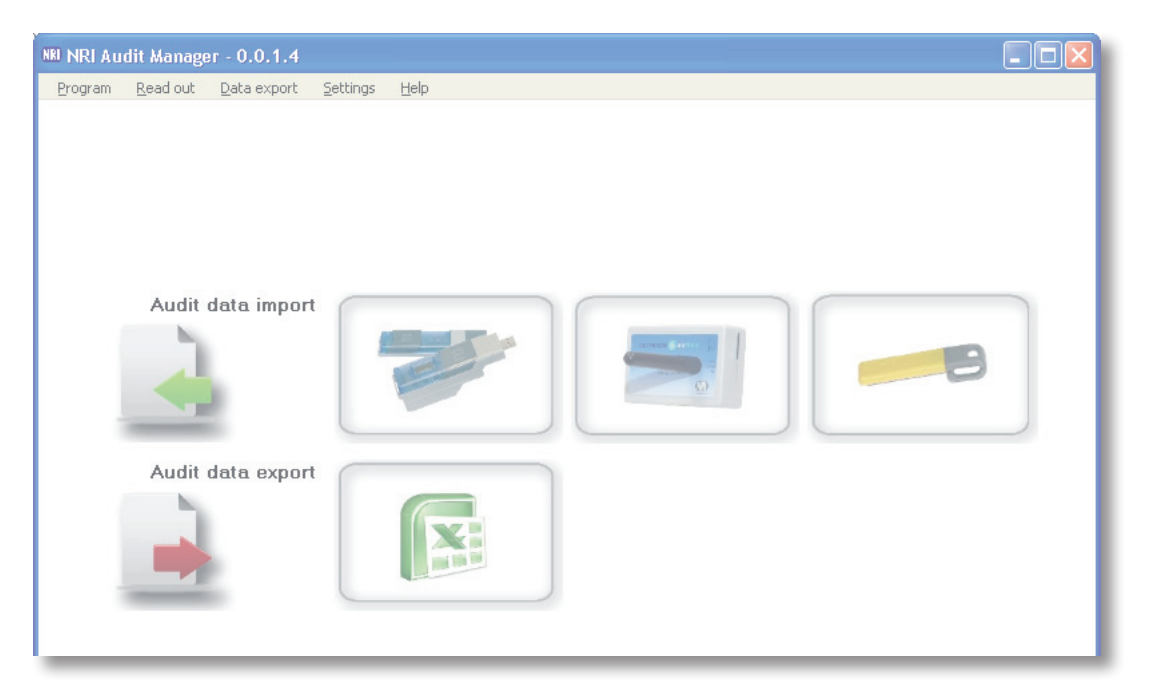

# PC software

Manual for importing and exporting VMD/VMC data using the USB Audit Stick, airbox or an audit key

04.11 DAI/Roe Version 1.1 HB.AM-EN

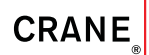

National Rejectors, Inc. GmbH • Zum Fruchthof 6 • D-21614 Buxtehude Phone: +49 (0) 41 61-729-0 • Fax: +49 (0) 41 61-729-115 • E-mail: info@nri24.com • Internet: www.nri24.com

# **Table of contents**

| 1 | About                                                                                                    | 7      |
|---|----------------------------------------------------------------------------------------------------|--------|
|   | About this manual                                                                                          | 7      |
|   | Text conventions                                                                                           | 8      |
|   | Additional technical documentation                                                                         | 8      |
|   | About the Audit Manager                                                                                    | 8      |
|   | Accessories for                                                                                            | 9      |
|   | reading out NRI coin changers with telemetry system                                                        | 9      |
|   | reading out NRI coin changers with 9-pole D-Sub plug                                                       | 9      |
|   | reading out MELCOIN changers with To-pole D-Sub plug<br>reading out DEX/LICS supported VMDs with lack plug | 9<br>9 |
|   | reading out VMDs with IrDA EVA-DTS interface                                                               | 9      |
|   | reading out a currenza clip/audimax                                                                        | 10     |
|   | System requirements                                                                                        | 10     |
| 2 | Safety instructions                                                                                        | 11     |
| 3 | Installation                                                                                               | 12     |
|   | Installing Microsoft <sup>®</sup> .NET Framework                                                           | 12     |
|   | Installing VCP driver                                                                                      |        |
|   | (for currenza clip Desktop Reader connection only)                                                         | 13     |
|   | Installing Audit Manager                                                                                   | 14     |
|   | Connecting audit data carrier                                                                              | 15     |
|   | Installing USB Audit Stick                                                                                 | 16     |
|   | Installing currenza airbox                                                                                 | 16     |
|   | Installing currenza clip Desktop Reader for audit key                                                      | 19     |
|   | Starting Audit Manager                                                                                     | 19     |
|   | Exiting Audit Manager                                                                                      | 20     |

| 4 | Overview & navigation                                                                                                    | 21 |
|---|----------------------------------------------------------------------------------------------------|----|
|   | Start screen                                                                                                    | 21 |
|   | Basic settings                                                                                                    | 22 |
|   | Import                                                                                                    | 26 |
|   | Display & erasure of archives files                                                                                            | 27 |
|   | Export                                                                                                    | 27 |
| 5 | Basic settings                                                                                                    | 28 |
|   | Selecting menu language                                                                                                    | 28 |
|   | Basic settings for USB Audit Stick                                                                                             | 29 |
|   | Displaying USB Audit Stick data                                                                                                | 29 |
|   | Specifying data communication protocol                                                                                         | 30 |
|   | Specifying IrDA passcode                                                                                                    | 31 |
|   | Setting date and time                                                                                                    | 32 |
|   | Checking coin changer printer settings                                                                                         | 33 |
|   | Papia pottinga for ourranza pirbox                                                                                             | 24 |
|   | Setting airbox SIM card DIN                                                                                                    | 34 |
|   | Specifying modem settings (not for airbox)                                                                                     | 35 |
|   | Setting up $c^2$ monitoring via text messages/e-mails                                                                          | 36 |
|   | Setting up coin changer/machine events triggering a c <sup>2</sup> message<br>Setting phone number for text message reception/ | 36 |
|   | Audit Manager readout                                                                                                    | 37 |
|   | Setting up e-mail communication                                                                                                | 38 |
|   | Saving/Loading c <sup>2</sup> monitoring configuration in/from<br>Archives directory                                           | 40 |
|   | Sending $c^2$ monitoring configuration to coin changers                                                                        | 41 |
|   | Loading c <sup>2</sup> monitoring configuration in HENRI for on-site upload                                                    | 42 |
|   | Deactivating SIM card PIN of c <sup>2</sup> airport                                                                            | 43 |
|   | Basic settings for currenza clip/audimax Desktop Reader &                                                                      |    |
|   | audit key                                                                                                    | 44 |
|   | Setting COM port for currenza clip Desktop Reader                                                                              | 44 |
|   | Entering administration code                                                                                                   | 46 |
|   | Selecting archives directory for audit data import & export                                                                    | 47 |
|   | Composing statistical audit data table to be exported                                                                          | 48 |
|   | Specifying name and format for export files                                                                                    | 50 |

| 6  | Audit data retrieval from VMDs using                                              | 51       |
|----|-----------------------------------------------------------------------------------|----------|
|    | Audit data retrieval from VMDs using USB Audit Stick                              | 51       |
|    | Audit data retrieval from VMDs using currenza clip/<br>audimax audit key          | 52       |
| 7  | Audit data import using                                                           | 53       |
|    | Audit data import using USB Audit Stick                                           | 53       |
|    | Audit data import using currenza airbox<br>c <sup>2</sup> airport troubleshooting | 55<br>57 |
|    | Audit data import using currenza clip/audimax audit key & Desktop Reader          | 58       |
| 8  | Audit data management                                                             | 60       |
|    | Displaying and printing audit data                                                | 60       |
|    | Checking signal strength of c <sup>2</sup> airport coin changers                  | 62       |
|    | Exporting statistical audit data table                                            | 63       |
|    | Starting statistical audit data table                                             | 64       |
|    | Deleting audit data                                                               | 64       |
|    | Deleting audit data from USB Audit Stick                                          | 64<br>65 |
|    | Deleting audit data from Audit Manager archives                                   | 65       |
|    | Restoring audit files                                                             | 66       |
|    |                                                                                   |          |
| 9  | Quick import & export using                                                       | 67       |
|    | Quick import & export using USB Audit Stick                                       | 67       |
|    | Quick import & export using currenza airbox                                       | 68       |
|    | Quick import & export using currenza clip audit key                               | 69       |
| 10 | currenza c <sup>2</sup> airport monitoring via text messages                      | /        |
|    | e-mails                                                                           | 70       |
|    | Reading out text messages                                                         | 70       |
|    | c <sup>2</sup> airport troubleshooting                                            | 72       |
|    | Displaying text messages                                                          | 73       |
|    | Exporting text messages                                                           | 74       |

| 11 | Updates                                                    | 75 |
|----|------------------------------------------------------------|----|
|    | Audit Manager update                                       | 75 |
|    | Displaying installed Audit Manager software version        | 75 |
|    | Downloading Audit Manager update                           | 75 |
|    | airbox firmware update                                     | 76 |
| 12 | Troubleshooting                                            | 77 |
|    | Opening/downloading Audit Manager manual PDF               | 77 |
|    | USB Audit Stick diagnosis using status LEDs                | 77 |
|    | Changing the battery                                       | 78 |
|    | Audit Manager status & error messages                      | 78 |
|    | What to do in case of airbox driver installation problems? | 81 |
| 13 | Index                                                      | 85 |

# 13 Index

# About ...

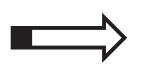

1

This chapter should provide a general overview of the advantages and options regarding the PC software Audit Manager. The first section, however, is designed to help you navigate easily within this manual.

## About this manual

This manual provides all relevant information for

- retrieving the audit data from a VMD (Vending Machine Device) using a USB Audit Stick or a currenza clip/audimax audit key
- · installing & starting the Audit Manager
- connecting the audit data carrier to PC (including driver installation)
- presetting the data import & export
- importing audit data using
  - USB Audit Stick
  - currenza airbox
  - currenza clip/audimax audit key
- managing audit data:
  - Displaying them
  - Printing them
  - Exporting them
  - Deleting and restoring them
- monitoring a c<sup>2</sup> airport e.g. via text messages or e-mails
- solving an
  - Audit Manager problem
  - USB Audit Stick problem

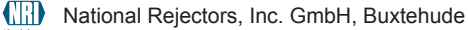

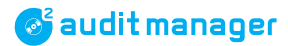

### Авоит ...

## **Text conventions**

To make it easier for you to navigate within this manual and to operate the devices, the following accentuations were made in the text:

|   | • | $\mathbf{N}$ |
|---|---|--------------|
|   |   |              |
| _ | _ |              |

Safety instructions, which you must observe in order to protect operators and equipment.

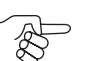

Special notes, which are to facilitate the use of the program and devices.

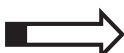

At the beginning of a chapter you will find a short "guide", which summarises the content of the chapter.

- **1 2 3** ... Requests to perform an action are numbered in another typeface.
- [Fig. 4/2] Reference to a figure. The number before the slash refers to the figure number, the number behind the slash to the item number within the figure.

Protocol:

DISPLAY TEXTS are set in small capitals.

| Program  |   |
|----------|---|
| Archives | • |
| Exit     |   |

BUTTONS and MENU ITEMS are shown in bold capitals.

## Additional technical documentation

Apart from the manual you already have, there is further documentation for the NRI payment systems. All product descriptions are available as PDF at www.nri24.com (⇔ Download).

# About the Audit Manager

The Audit Manager is used to

- import EVA-DTS/printer audit data communicated with different protocols such as DDCMP, DEX/UCS, IrDA and using different readout devices
  - USB Audit Stick for any VMDs und VMCs communicating using the above-mentioned protocols
  - currenza airbox for currenza c<sup>2</sup> airport and the airstation standalone telemetry system
  - audit key for currenza clip and currenza audimax
- export audit data as .xls, .txt, or pure .eva files

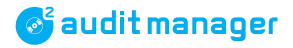

- set up the c<sup>2</sup> airport monitoring (alarm function)
- monitor a currenza c<sup>2</sup> airport by reading out its status and error messages (also in text message)
- export text messages

The Audit Manager application may be downloaded from the NRI website (www.nri24.com) as freeware.

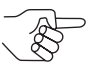

For software installation you will need a password which is put at your disposal by our sales staff upon request.

## Accessories for ...

In addition to the software you will need one of the following readout devices depending on the payment system/VMC to be read out:

## ... reading out NRI coin changers with telemetry system

currenza airbox including USB PC connecting cable (order no. 32304)

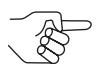

We do not recommend any other modem and do not support its configuration or maintenance.

- Mobile phone card (SIM) for currenza airbox
  - ID-000 format
  - CSD (Circuit Switched Data) transmission (configuration & readout) or GPRS/3G (General Packet Radio Service/ 3<sup>rd</sup> generation mobile telecommunications) (only for c<sup>2</sup> monitoring via e-mail)
  - contract with favourable telephone charges depending on call frequency

### ... reading out NRI coin changers with 9-pole D-Sub plug

USB Audit Stick standard (order no. 32743)

### ... reading out MEI coin changers with 15-pole D-Sub plug

- USB Audit Stick standard (order no. 32743)
- Adapter cable 15-pole D-Sub on 9-pole D-Sub (order no. 27503)

## ... reading out DEX/UCS supported VMDs with jack plug

- USB Audit Stick battery (order no. 32742)
- Adapter cable 1/4 inch jack plug on 9-pole D-Sub (order no. 27561)

### ... reading out VMDs with IrDA EVA-DTS interface

USB Audit Stick battery (order no. 32742)

💕 audit manager

#### ... reading out a currenza clip/audimax

- using an audit key
  - yellow data key (order no. 30059)
  - currenza clip Desktop Reader (order no. 29619) to import the audit key data
     Virtual COM port driver necessary (www.nri24.com → Download)
    - Accessories)

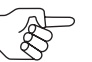

Please refer to the audimax manual to learn how to program a data . key as audit key.

- using a USB Audit Stick
  - USB Audit Stick battery (order no. 32742)
  - Adapter cable 1/4 inch jack plug on 9-pole D-Sub (order no. 27561)
  - DEX connecting cable for clip/audimax system (order no. 32166)

## System requirements

The Audit Manager software specifies the following minimum hardware and software requirements:

- Operating system Windows® XP and higher
- Microsoft<sup>®</sup> .NET Framework v.2.0
- USB port

#### Safety instructions 2

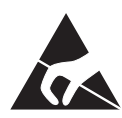

The connectors of the USB Audit Stick may be damaged by electrostatic discharge. Protect them by means of the cap and the slider, do not contact them, and please observe the handling instructions for components exposed to the risk of electrostatic discharge.

Please decide in favour of one readout system before reading out audit data from NRI changers for the first time: MDE (mobile data retrieval unit) or printer, since the changer is automatically programmed so that it will accept MDEs for reading out audit data only, once the audit data has been read out from an NRI changer using an MDE. That means for the use of the USB Audit Stick and Audit Manager that you must decide in favour of a particular data communication protocol, since the USB Audit Stick does not only work as an MDE, but can also simulate the conventional printer function along with Audit Manager and if a certain protocol is selected.

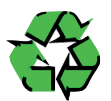

If the readout devices are no longer required or batteries are low, please dispose of them correctly.

Before installing the program or using the USB Audit Stick for the first time, please read these operating instructions carefully at least once.

We reserve the right to make technical software modifications that are not included in this manual.

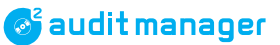

# 3 Installation

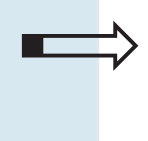

This chapter describes how to

- install the Audit Manager and the Microsoft® .NET Framework
- install a VCP driver (for currenza clip Desktop Reader connection only)
- connect the
  - USB Audit Stick
  - currenza airbox
  - currenza clip Desktop Reader for audit key applications
- start & exit the Audit Manager

## Installing Microsoft<sup>®</sup> .NET Framework

If you do not have the Microsoft<sup>®</sup> .NET Framework v.2.0 required to manage the execution of the Audit Manager program installed on your PC, it is advisable to install it before installing the Audit Manager PC software (disk space requirements: 280 MB (x86), 610 MB (x64)):

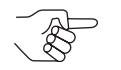

To check whether the correct version of the .NET Framework is installed, open the Windows **CONTROL PANEL** and select **SOFTWARE**.

- 1 Open the Download Center and search for "dotnetfx.exe" on the Microsoft<sup>®</sup> website (www.microsoft.com).
- **2** Download the dotnetfx.exe software framework.
- **3** Follow the installation instructions on the screen. The software framework is stored on the hard disk of your PC. Now the Audit Manager software can be executed.

# Installing VCP driver (for currenza clip Desktop Reader connection only)

- **1** Open the NRI website (www.nri24.com).
- 2 Call up the **DOWNLOAD** page for **ACCESSORIES**.

| Download                  |                      |                | Products     |             |       |                     | 🚊 Internal          |
|---------------------------|----------------------|----------------|--------------|-------------|-------|---------------------|---------------------|
|                           | Home » D             | )ownload » Ai  | ccessories   |             |       |                     |                     |
| Technical News            |                      |                |              |             |       |                     |                     |
| Validator currenza f²     | Software             | •              |              |             |       |                     |                     |
| Validator G-13            | WinSPT               | Serial Payme   | ent system   | Tester      |       | Type:               | EXE                 |
| Validator G-18            | Test soft            | ware for seria | l payment    | systems     |       | Size:               | 1.2 MB              |
| Validator G-40            |                      |                |              |             |       | Date:               | 01/2010<br>Download |
| Validator v² eagle        |                      |                |              |             |       |                     |                     |
| Validator v² pelicano     | ccTalk-D             | emo-Software   | 9            |             |       | Type:               | EXE                 |
| Coin changer currenza c²  | for PC-ba            | ased applicati | ions of ccTa | alk coin    |       | Size:               | 276 KB              |
| Coin changer E-66/A-66    | Validators           | 6              |              |             | Date: | 05/2010<br>Download |                     |
| Coin changer G-46         |                      |                |              |             |       |                     |                     |
| Hopper currenza h²        |                      |                |              |             |       |                     |                     |
| Card system currenza clip | Driver for           | NRI devices    | with USB ii  | nterface    |       |                     |                     |
| Bill validators           | (CP210x              | module)        |              |             |       |                     |                     |
| Payment Manager           |                      |                |              |             |       | ÷                   | Hyperlink           |
| Heartbeat                 |                      |                |              |             |       |                     |                     |
| WinEMP                    |                      |                |              |             |       |                     |                     |
| Accessories               | HENRI F              | lash           |              | 151 1 2     |       | Type:               | EXE                 |
| RoHS Certificate          | PC softw<br>firmware | are for updati | ing the HEI  | VRI and c+  |       | Size:<br>Date:      | 3.4 MB<br>02/2010   |
| Protected download        |                      |                |              |             |       | +                   | Download            |
|                           |                      |                |              |             |       |                     |                     |
| Search Search term 💿      | Audit Ma             | nager          |              |             |       | Type:               | EXE                 |
|                           | PC softw             | are to import  | and export   | the NRI coi | in    | Size:               | 1 MB                |

- **3** Select **HYPERLINK** for the DRIVER FOR NRI DEVICES WITH USB INTER-FACE (CP210x MODULE) in the category SOFTWARE. Now you are on Silabs download page.
- **4** Download the VCP DRIVER KIT and save the driver in a desktop folder. The downloaded file is a self extracting archive.
- **5** After double clicking the driver's .exe file Windows starts the installation wizard automatically.
- **6** To ensure proper installation, follow the installation wizard.
- **7** Restart your PC.

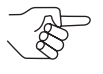

You may remove the archive and the files extracted manually after driver installation and successful driver load for the Desktop Reader. Doing this the Desktop Reader should not be connected.

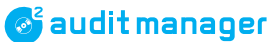

# **Installing Audit Manager**

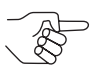

For the Audit Manager installation you need administrator rights.

To install the NRI Audit Manager software on the hard disk of your PC, you first of all have to download the freeware from the NRI website:

| Download                           | General   Sales force   Products   Download   News                                                                                                    | Order   🛱 Intern             | al                                 |
|------------------------------------|----------------------------------------------------------------------------------------------------|------------------------------|------------------------------------|
|                                    | Software                                                                                                    |                              |                                    |
| Technical News                     | WinSPT Serial Payment system Tester                                                                                                    | Туре:                        | EXE                                |
| Validator currenza f²              | Test software for serial payment systems                                                                                                    | Size:<br>Date:               | 1.2 MB<br>01/2010                  |
| Validator G-13                     |                                                                                                    | ±                            | Download                           |
| Validator G-18                     |                                                                                                    |                              |                                    |
| Validator G-40                     | ccTalk-Demo-Software                                                                                                    | Type:                        | ZIP                                |
| Validator v² eagle                 | validators Date:                                                                                                    | Size:<br>Date:               | 18 KB<br>08/2006                   |
| Coin changer currenza c²           |                                                                                                    | <u>+</u>                     | <u>Download</u>                    |
| Coin changer E-66/A-66             |                                                                                                    |                              |                                    |
| Coin changer G-46                  |                                                                                                    |                              |                                    |
| Hopper currenza h²                 | Driver for ccTalk coin validators with USB                                                                                                    |                              |                                    |
| Card system currenza clip          | interface<br>(CP210x module)                                                                                                    |                              |                                    |
| Bill validators                    | (CP210x module)                                                                                                    | <u>Hyperlink</u>             |                                    |
| Payment Manager                    |                                                                                                    |                              |                                    |
| Heartbeat                          |                                                                                                    |                              |                                    |
| WinEMP                             | HENRI Flash                                                                                                    | Туре:                        | EXE                                |
| Accessories                        | PC software for updating the HENRI and c <sup>2</sup>                                                                                                    | Size:                        | 3.4 MB                             |
| RoHS Certificate                   | tirmware                                                                                                    | Date:                        | 02/2010<br>Download                |
| Protected download                 |                                                                                                    |                              |                                    |
| Search <mark>Search term </mark> I | Audit Manager<br>PC software to import and export the NRI coin<br>changer and currenza clip audit data by<br>means of the USB Audit Stick, the currenza<br>airbox or an audit key                             | Type:<br>Size:<br>Date:<br>♣ | EXE<br>1 MB<br>05/2010<br>Download |
|                                    | Note:<br>The Audit Manager replaces the PC<br>applications WinAirport and WinData.<br>For software installation you will need a<br>password which is put at your disposal by our<br>sales staff upon request. |                              |                                    |

- **1** Open the NRI website (www.nri24.com).
- 2 Call up the **DOWNLOAD** page for **ACCESSORIES**.
- **3** Select the Audit Manager software in the category Software and DOWN-LOAD it onto the hard disk of your PC by clicking SAVE.
- **4** Open Windows Explorer and use a double-click to start the installation file "setupNRIAuditManager.x.x.x.x\_pw.exe" in the directory you downloaded it beforehand.

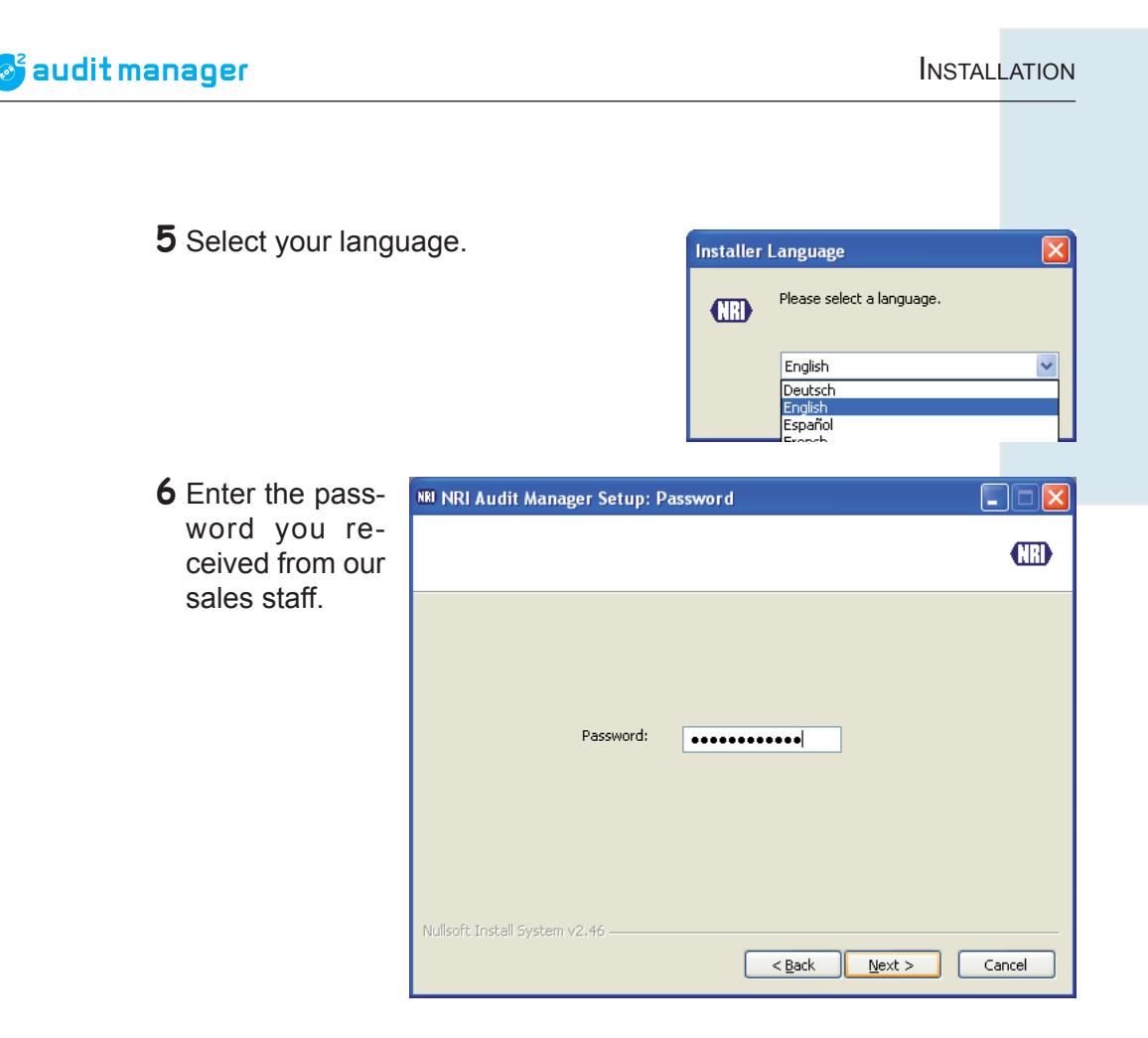

**7** To ensure proper installation, follow the instructions on the screen. The program is stored on the hard disk of your PC, and the Audit Manager icon is saved on the PC desktop as well as in the Start menu, so that you can start the program easily.

## Connecting audit data carrier

The Audit Manager software is able to import audit data from the USB Audit Stick, currenza airbox or an audit key belonging to a currenza clip or audimax system. Please read in the following sections how to connect the devices to the PC.

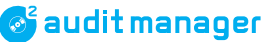

## Installing USB Audit Stick

**1** Make sure, that the grey slider protects the 9-pole D-Sub plug, then remove grey cap from USB Audit Stick.

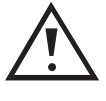

If the 9-pole D-Sub plug is not covered, so that it can be contacted when connecting the stick to the PC, there is a risk of electrostatic discharge.

- **2** Plug USB Audit Stick into a USB port on your PC. The Audit Stick's green LED lights up. It is ready for data exchange.
- **3** Specify data communication protocol etc. (cp. "Basic settings for USB Audit Stick", p. 29).

## Installing currenza airbox

- 1 Remove the airbox from its packaging, screw on the antenna and connect the USB cable to it.
- 2 Insert the SIM card into the "SIM card" interface[1/1]oftheairbox(with the chip to the bottom and missing corner to the left). The card must click in.
- **3** Use the enclosed USB cable to connect the airbox ("USB interface" [1/2]) to the PC (any USB port).

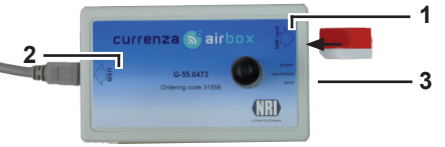

Fig. 1: Airbox interfaces

- If the PC is running all three airbox LEDs [1/3]) are on.
- **4** If necessary, wait until the yellow and red LEDs on the airbox go out and only the green one is on.

Windows starts the installation wizard for the airbox driver:

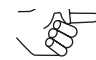

Windows 7 installed the driver automatically.

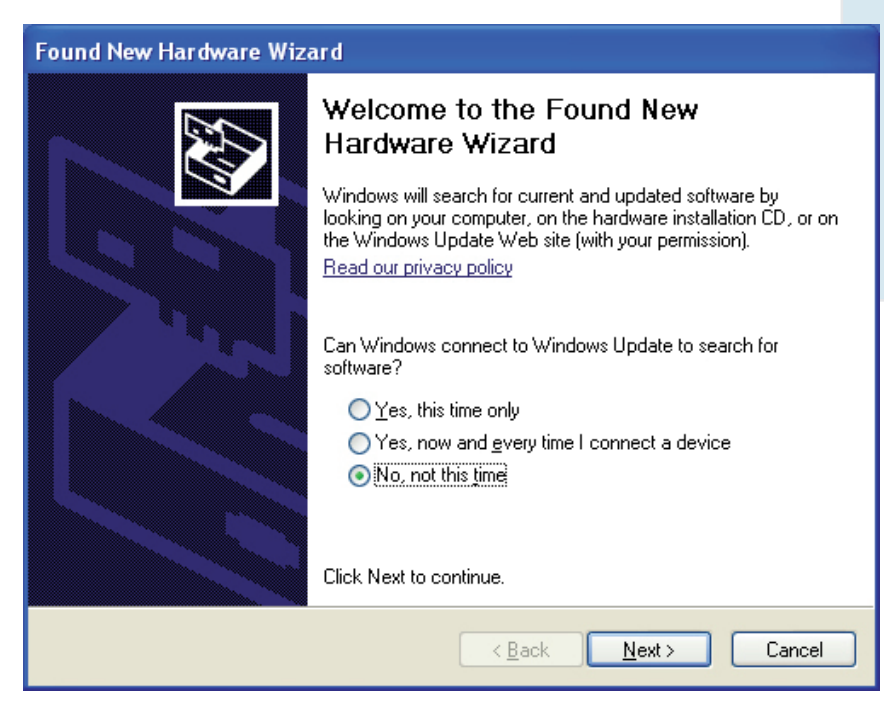

5 Select NO, NOT THIS TIME and then NEXT.

| Found New Hardware Wiz | ard                                                                                                    |
|------------------------|----------------------------------------------------------------------------------------------------|
|                        | This wizard helps you install software for:<br>Airbox VCOM<br>If your hardware came with an installation CD<br>or floppy disk, insert it now.<br>What do you want the wizard to do?<br>Install the software automatically [Recommended]<br>Install from a list or specific location (Advanced)<br>Click Next to continue. |
|                        | < <u>B</u> ack <u>N</u> ext > Cancel                                                                                                    |

**6** Select **INSTALL THE SOFTWARE AUTOMATICALLY** and then **NEXT**, as the airbox driver has already been installed along with the Audit Manager software.

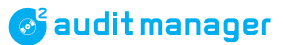

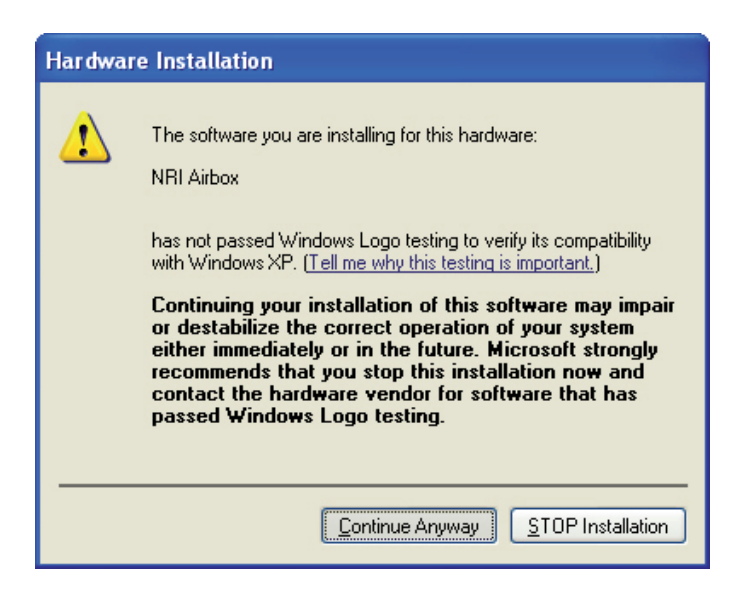

## 7 Select CONTINUE ANYWAY.

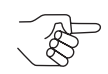

If the CONTINUE ANYWAY button is missing, please refer to section "What to do in case of airbox driver installation problems?", p. 81.

| Found New Hardware Wiz | ard                                                                                                    |
|------------------------|----------------------------------------------------------------------------------------------------|
|                        | Completing the Found New<br>Hardware Wizard<br>The wizard has finished installing the software for:<br>INRI Airbox |
|                        | < <u>B</u> ack <b>Finish</b> Cancel                                                                                |

8 Select **FINISH** to complete installation. The currenza airbox is ready to operate.

## Installing currenza clip Desktop Reader for audit key

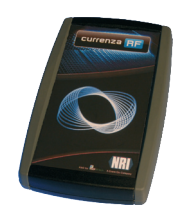

Connect the currenza clip Desktop Reader to a USB port of your PC using its USB cable.

The green status LED is on and the Reader is ready for data exchange.

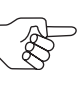

For this USB connection you need a VCP driver. If you have not installed the driver yet (cp. "Installing VCP driver (for currenza clip Desktop Reader connection only)", p. 13), please use the driver installation assistent for new hardware popping up.

# **Starting Audit Manager**

The easiest way to open the program is

- by double-clicking on the Audit Manager icon on the desktop or your PC or
- via the Windows START menu, (ALL) PROGRAMS and NRI AUDIT MANAGER.

You will go to the start screen of the software.

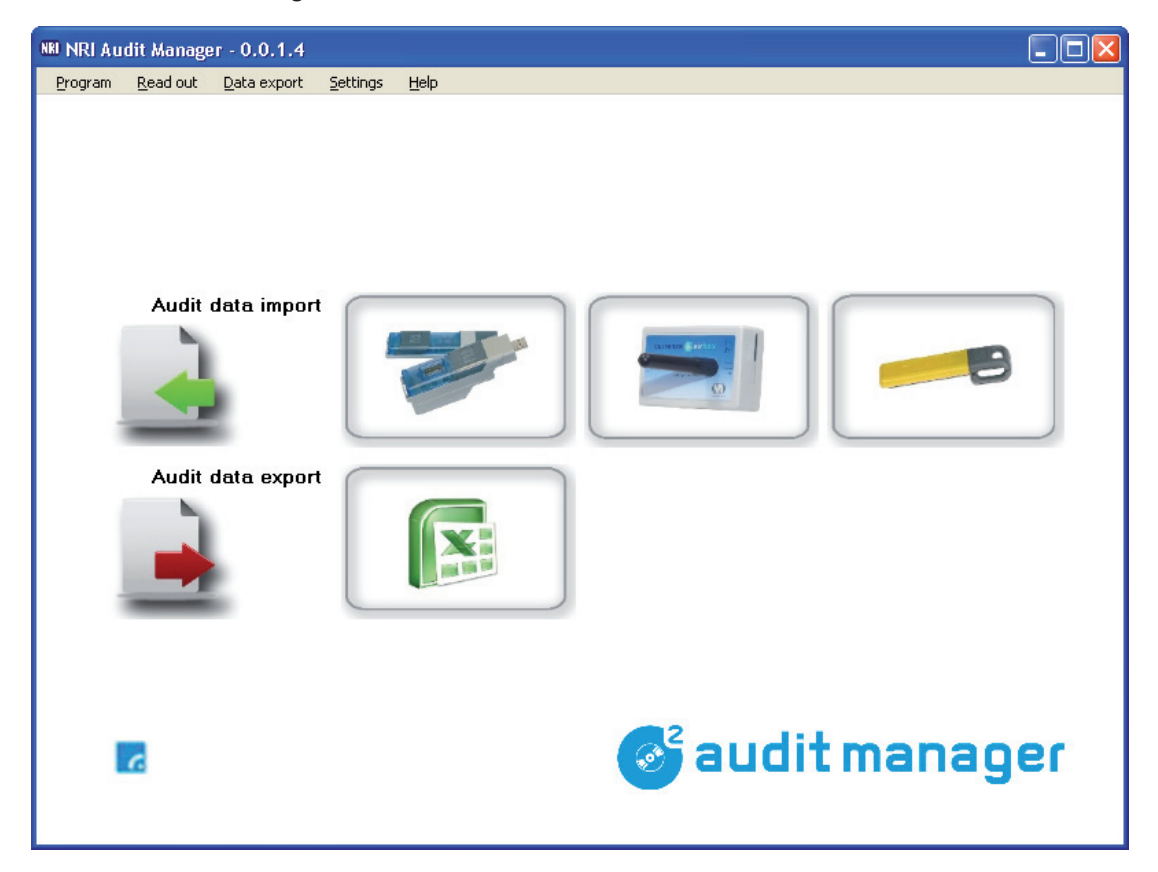

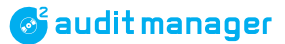

# **Exiting Audit Manager**

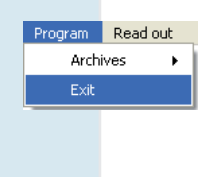

If you have imported and exported all audit data, and you now want to close the Audit Manager, simply select item **PROGRAM** in the main menu and then **EXIT** or click  $\boxtimes$ .

# 4 **Overview & navigation**

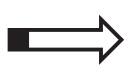

This chapter gives a short overview of the navigation through the Audit Manager menus and screens.

# Start screen

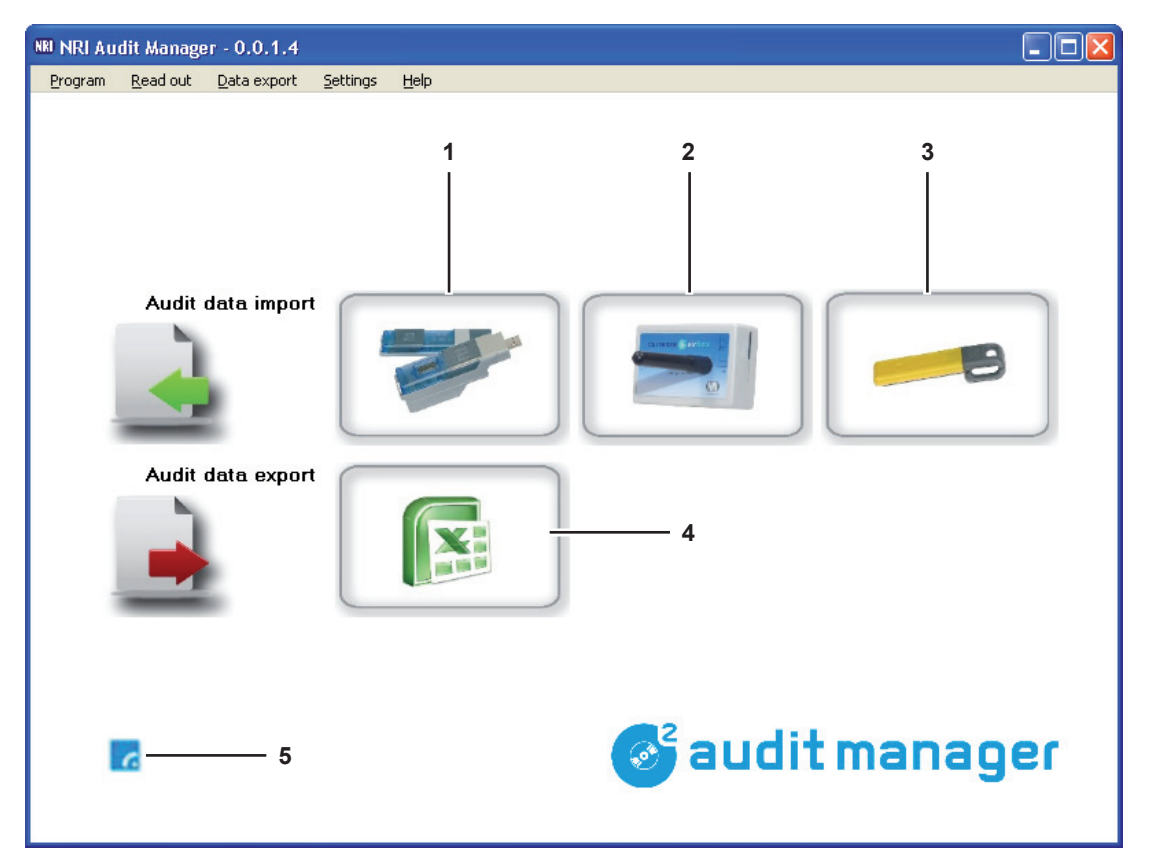

Fig. 2: Start screen options

- 1 Shortcut "Audit data import from USB Audit Stick"
- 2 Shortcut "Audit data import via airbox GSM modem"
- 3 Shortcut "Audit data import from audit key"
- 4 Shortcut "Audit data .xls export"

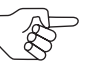

These shortcuts are intended for quick audit data import & export after having configured the basic settings for import & export.

5 Modem status icon

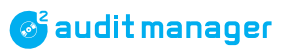

# **Basic settings**

| Program Read out Data export                                                                                                    | Settings Help                                                                  |                                                                                                    |
|----------------------------------------------------------------------------------------------------|--------------------------------------------------------------------------------|----------------------------------------------------------------------------------------------------|
|                                                                                                    | USB Audit Stick                                                                | ete USB Audit Stick data 🗕 🗕 🕨 🕇                                                                                                    |
|                                                                                                    | Airport  Clip Sett Cloc Data export  Language  Change archives directory  Prot | tings 2<br>ck 3<br>a PassCode 4<br>tocol of read out 5                                                                                                    |
| Message<br>Do you re-                                                                                                    | ally want to delete data on USB Audit stick?                                   | Protocol: DDCMP Number of Readouts: 2                                                                                                    |
|                                                                                                    | <u>Ja</u> <u>N</u> ein                                                         | Number of total bytes: 1479 Number of data bytes: 1457                                                                                                    |
|                                                                                                    |                                                                                | Delete byte: 0 product id: 580090 Audit Stick software version: 372-209                                                                                                    |
| System - date and time<br>01.06.2010 08:49:24<br>Date and time from USB Audit Stic<br>01.06.2010 08:52:04<br>Send system time to USB Audit Stic | Input format                                                                   | Audit Stick software version: 3/2-209   Select read out protocol  DDDMP protocol for EVA-DTS data  DEX/UCS protocol for EVA-DTS data  Printer protocol IrDA protocol for EVA-DTS data Select more than 1 protocol Send protocol to USB Audit Stick  t Stick |

Fig. 3: Basic settings for USB Audit Stick and erasure of Audit Stick data

- 1 Delete data from USB Audit Stick before next readout
- 2 Display of USB Audit Stick data and settings
- 3 Set date and time of USB Audit Stick
- 4 Delete, enter, change IrDA passcode
- 5 Select readout protocol

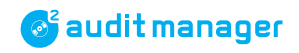

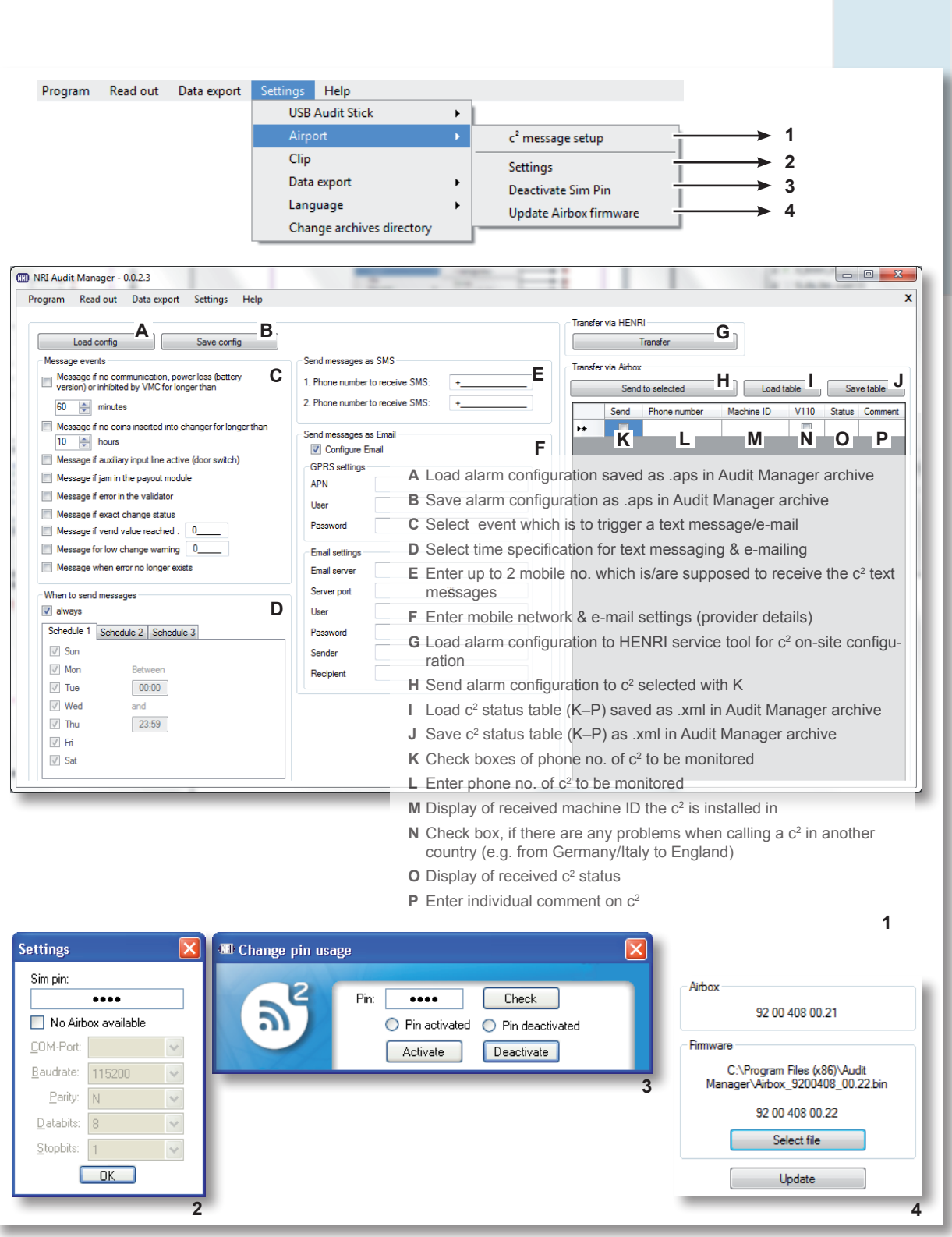

Fig. 4: Basic settings for currenza airbox or other modem/airbox firmware update

- 1 Set up c<sup>2</sup> monitoring via text messages and/or e-mails
- 2 Enter airbox SIM card PIN or specify parameters of another modem
- 3 Deactivate/reactivate SIM card PIN of currenza c<sup>2</sup> airport for sending text
- 4 Update airbox firmware

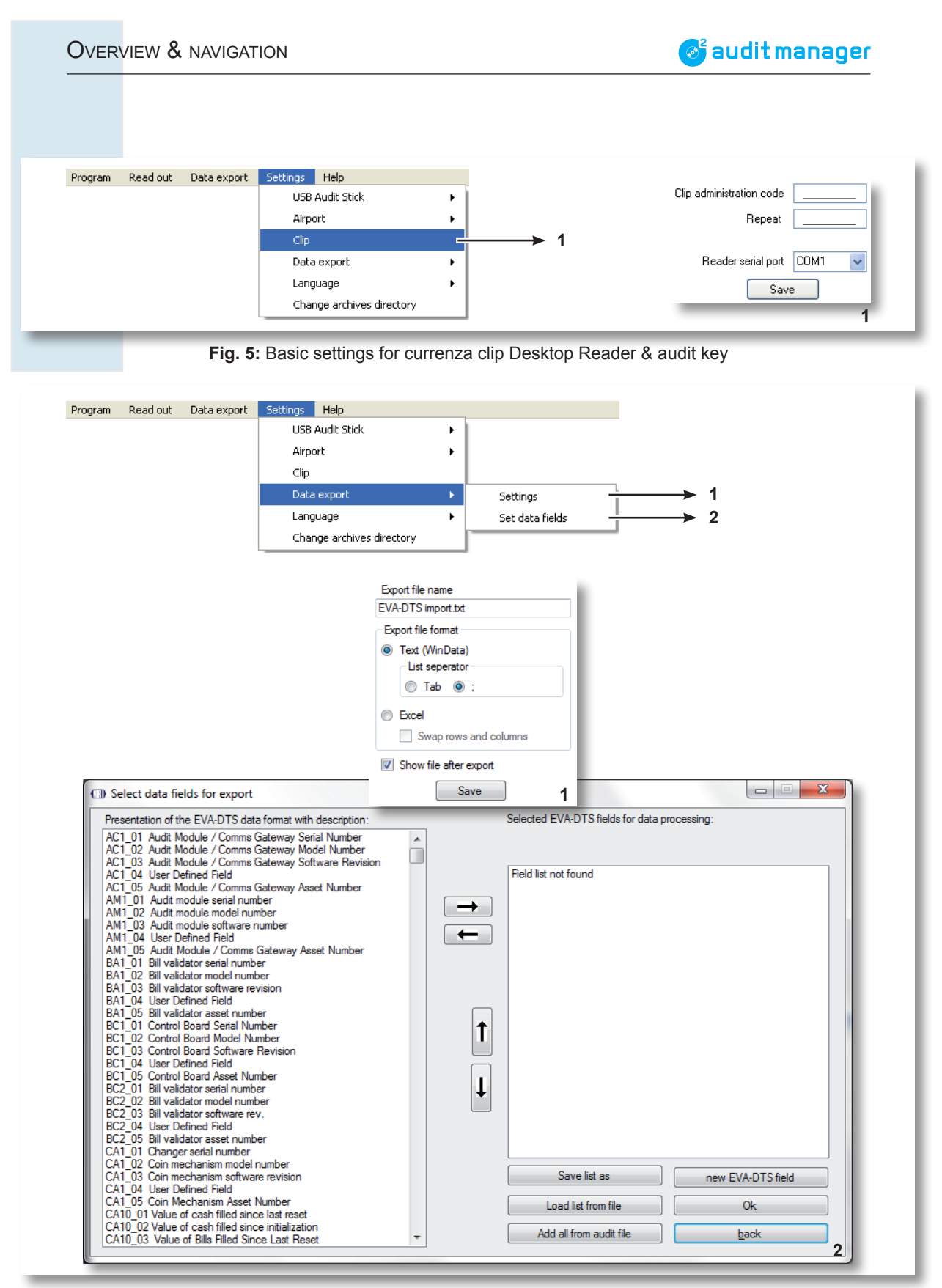

Fig. 6: Basic settings for audit data export

- 1 Specify name & format of audit data export file
- 2 Specify EVA-DTS data fields for audit data export table

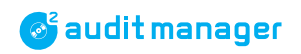

**OVERVIEW & NAVIGATION** 

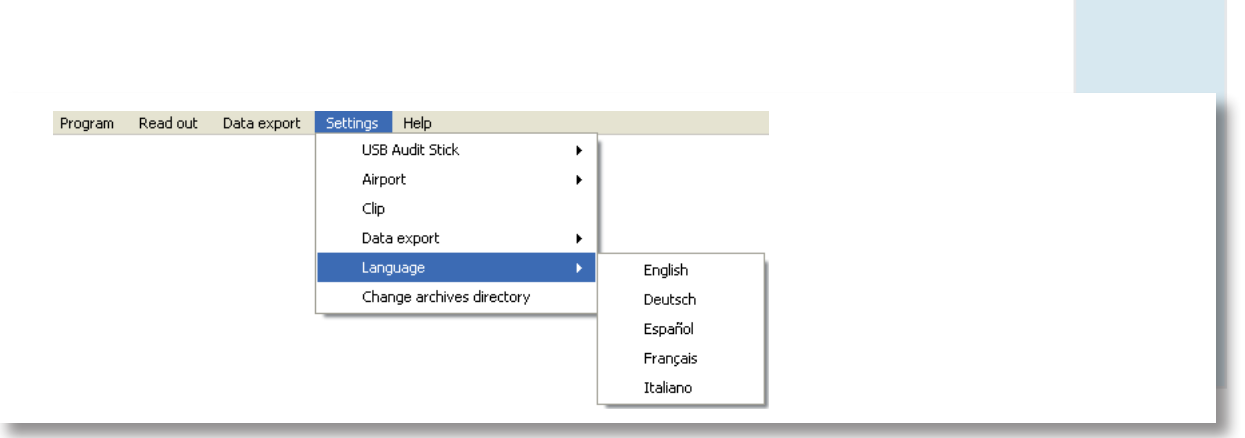

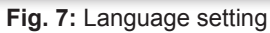

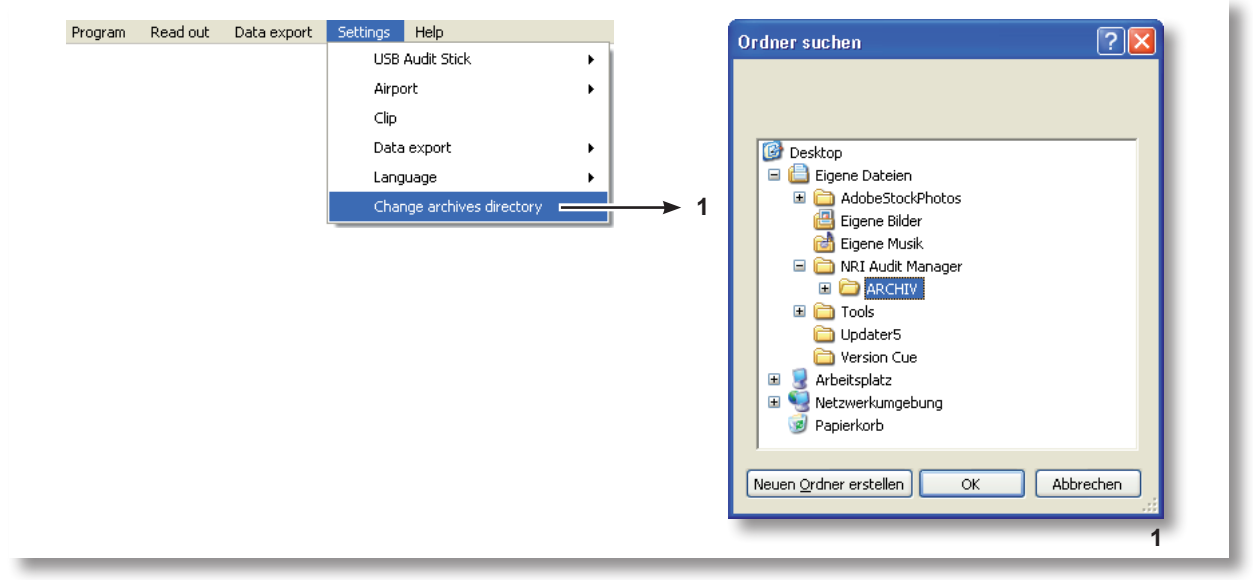

Fig. 8: Selecting/creating an Audit Manager Archives folder

**OVERVIEW & NAVIGATION** 

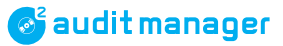

| Program | Read out Data export Settings Help |  |
|---------|------------------------------------|--|
|         | USB Audit Stick                    |  |
|         | Airport F                          |  |
| _       |                                    |  |

| Program | Read out Data ex | port Se | ettings Help |
|---------|------------------|---------|--------------|
|         | USB Audit Stick  |         |              |
|         | Airport          |         | Read out     |
|         | Clip             | •       | Check SMS    |

Fig. 10: Importing data using currenza airbox

- 1 Importing audit data via airbox GSM modem as .sta & .eva files (= shortcut on start screen)
- 2 Importing c<sup>2</sup> text messages via airbox GSM modem

| Program | Read out Data | export Set | ttings Help      |          |
|---------|---------------|------------|------------------|----------|
|         | USB Audit Sti | :k         |                  |          |
|         | Airport       |            |                  |          |
|         | Clip          | •          | Read out         | <u> </u> |
|         |               |            | Delete Clip data | <u> </u> |

Fig. 11: Managing audit key data

- 1 Importing audit data from currenza clip/audimax audit key as .sta & .eva files (= shortcut on start screen)
- 2 Deleting audit key data

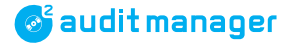

# **Display & erasure of archives files**

| Program | Read out | Data export Settings Help                       |   |
|---------|----------|-------------------------------------------------|---|
|         | ∕es ►    | Load statistic data from archives               | - |
| Exit    |          | Load printer data from archives                 | - |
|         |          | Load EVA-DTS data from archives                 | - |
|         |          | c² Security events                              | - |
|         |          | SMS                                             | - |
|         |          | Delete statistic data from the archives         | - |
|         |          | Delete printer data from the archives           | _ |
|         | 1        | Delete EVA-DTS data originals from the archives | _ |

Fig. 12: Loading & deleting Audit Manager archives files

- 1 Display & print .sta files (audit data) from Audit Manager "Archives" folder
- 2 Display & print .pri files (audit data) from Audit Manager "Printer" folder (in receipt layout)
- 3 Display & print .eva (audit data) files from Audit Manager "Originals" folder
- 4 Display & print .cse (c<sup>2</sup> security event) files from Audit Manager "Archives" folder
- 5 Display & print .sms files (text messages) from Audit Manager "SMS" folder
- 6 Delete all .sta files saved in the Audit Manager "Archives" folder
- 7 Delete all .pri files saved in the Audit Manager "Printer" folder
- 8 Delete all .eva files saved in the Audit Manager "Originals" folder

# **Export**

| Program | Read out | Data export Settings Help                  |
|---------|----------|--------------------------------------------|
|         |          | Construct data table out of statistic data |
|         |          | Show export file                           |
|         |          | Export Clip log data                       |
|         |          | Export SMS                                 |

Fig. 13: Exporting audt data

- 1 Export .sta files as .xls or .txt file according to EVA-DTS data field selection
- 2 Open .xls file or .txt file exported last in Microsoft® Excel or Editor
- 3 Export currenza clip/audimax .log file as .xls file to Archives folder
- 4 Export text messages (.sms) als .xls file to Archives folder

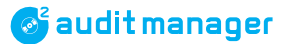

## 5

# **Basic settings**

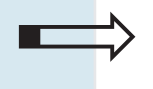

This section describes settings which only need to be made once and are then saved as presettings for audit data import and export:

- Selecting menu language
- · Basic settings for USB Audit Stick
- · Basic settings for currenza airbox
- Basic settings for currenza clip/audimax Desktop Reader & audit key
- · Selecting archives directory for audit data import & export
- Composing statistical audit data table to be exported
- · Specifying name and format for export files

## Selecting menu language

The Audit Manager software is available in

- English
- German
- Spanish
- French
- Italian.

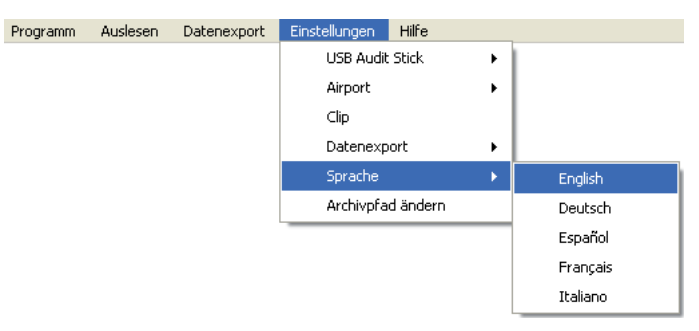

To select the required language, you simply need to select the menu item **SETTINGS** and **LANGUAGE**/

## EINSTELLUNGEN and SPRACHE/ CONFIGURACIÓN and IDIOMA/ PARAMÉTRAGE and LANGUE/ CONFIGURAZIONE DATI and LINGUA

and then your preferred language. The software texts will be displayed in the selected language.

## **Basic settings for USB Audit Stick**

Before using the USB Audit Stick for the first time to read out audit data you have to configure some basic settings, e.g., loading the approriate data communication protocol for your VMD.

## **Displaying USB Audit Stick data**

To display all device data currently programmed in the USB Audit Stick:

| Settings Help        |        |                             |
|----------------------|--------|-----------------------------|
| USB Audit Stick ►    |        | Delete USB Audit Stick data |
| Airport •            |        | Settings                    |
| Clip                 |        | Clock                       |
| <u>D</u> ata export  | •      | <br>IrDa PassCode           |
| Language             | •      |                             |
| ⊆hange archives dire | ectory | Protocol of read out        |

1 In the main menu, select item SETTINGS, USB AUDIT STICK and then SETTINGS.

An info box opens with all important USB Audit Stick data:

| Protocol:                     | 1 DDCMP          |
|-------------------------------|------------------|
| Number of Readouts:           | <b>2</b> 2       |
| Number of total bytes:        | <b>3</b> 1479    |
| Number of data bytes:         | <b>4</b> 1457    |
| Delete byte:                  | 5 0              |
| product id:                   | <u>6 580090</u>  |
| Audit Stick software version: | <b>7</b> 372-209 |

- 1 Data communication protocol for VMD readout
- 2 Audit records stored in the stick
- 3 Total of memory bytes used
- 4 Memory bytes used for storing audit data
- 5 0 = Audit data will not be deleted,
- 1 = Audit data will be deleted before reading out the next VMD
- 6 USB Audit Stick ID
- 7 USB Audit Stick firmware version

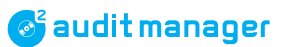

## Specifying data communication protocol

To select the communication protocol for USB Audit Stick readout:

| Settings                  |   |                             |
|---------------------------|---|-----------------------------|
| USB Audit Stick           | • | Delete USB Audit Stick data |
| Airport                   | • | Settings                    |
| Clip                      |   | -<br>Clock                  |
| Data export               | • | IrDa PassCode               |
| Language                  | • |                             |
| Change archives directory |   | Protocol of read out        |

1 In the main menu select item SETTINGS, USB AUDIT STICK and then PROTOCOL OF READOUT.

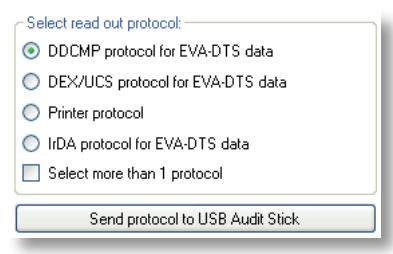

**2** From the dialog box select required protocol.

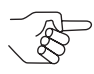

The old NRI G-26 coin changer can only be read out using the printer protocol, it does not support EVA-DTS.

SELECT MORE THAN 1 PROTOCOL if you would like to read out VMDs with different protocols, e.g. an old G-26 with printer protocol and another VMD. However, using two USB Audit Sticks programmed with a particular protocol each is much more fail-safe.

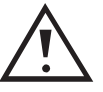

Once the audit data of an NRI changer has been read out using an EVA-DTS protocol, the changer is automatically configured so that it can no longer be read out using the printer protocol or a printer, but only using an EVA-DTS protocol or another MDE (mobile data retrieval unit) in future.

So if you would like to read out audit data for printer receipts, you must select the printer protocol.

- 3 Click button SEND PROTOCOL TO USB AUDIT STICK.
- **4** Confirm info box with **OK**.

## Specifying IrDA passcode

If you have selected the IrDA protocol and the machine to be read out calls for a passcode to prevent the audit data from being read out by unauthorised persons:

| Settings                  |   |                             |
|---------------------------|---|-----------------------------|
| USB Audit Stick           | • | Delete USB Audit Stick data |
| Airport                   | • | Settinas                    |
| Clip                      |   | Clock                       |
| Data export               | • | IrDa PassCode               |
| Language                  | • |                             |
| Change archives directory |   | Protocol of read out        |
|                           |   |                             |

1 In the main menu select item SETTINGS, USB AUDIT STICK and then IRDA PASSCODE.

| Input format                             |    |
|------------------------------------------|----|
| O Delete PassCode in USB Audit Stick     |    |
| <ul> <li>ASCII (4 characters)</li> </ul> |    |
| Enter PassCode                           |    |
| Change PassCode                          |    |
| New PassCode                             |    |
| 🔘 Decimal ( 2 x 0 - 65535)               |    |
| Enter PassCode                           |    |
|                                          |    |
| Save PassCode on USB Audit Sti           | ck |

2 Enter passcode (4-digit ASCII or 10-digit decimal).

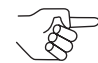

Only some machines enable you to change the 4-digit passcode. For this enter the current as well as the new passcode.

## 3 Click button SEND PASSCODE ON USB AUDIT STICK.

### **4** Confirm info box with **OK**.

If the passcode saved in the Stick corresponds to the machine IrDA passcode, you may now read out data using the IrDA interface.

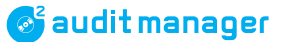

## Setting date and time

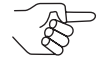

USB Audit Sticks with the ordering code 27174 have not been fitted with a clock module.

The USB Audit Stick is equipped with a clock module which guarantees that every readout is given an explicit date and time, even if the VMD to be read out does not provide any system time. The Audit Manager automatically adapts date and time of the USB Audit Stick to the system time of your PC when reading the USB Audit Stick:

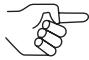

The Audit Manager displays an error message if the clock module battery is low or empty. In this case contact your service technician to change the battery. Then use the Audit

| Error    |                                                      |
|----------|------------------------------------------------------|
| <u>.</u> | USB Audit Stick time not valid, change clock battery |
|          | ОК                                                   |

Manager to set the Audit Stick clock (see below). As from now the time is set whenever the Audit Manager reads the Audit Stick data.

To set the USB Audit Stick time manually:

| Settings                  |   |                             |
|---------------------------|---|-----------------------------|
| USB Audit Stick 🛛 🕨       |   | Delete USB Audit Stick data |
| Airport                   | • | Settings                    |
| Clip                      |   | Clock                       |
| Data export               | • | IrDa PassCode               |
| Language                  | • |                             |
| Change archives directory |   | Protocol of read out        |
|                           |   |                             |

1 In the main menu select item SETTINGS, USB AUDIT STICK and then CLOCK.

|   | System - date and time              |  |
|---|-------------------------------------|--|
|   | 01.06.2010 08:49:24                 |  |
|   | Date and time from USB Audit Stick  |  |
|   | 01.06.2010 08:52:04                 |  |
|   |                                     |  |
|   | Send system time to USB Audit Stick |  |
| - |                                     |  |

The upper field in the dialog box shows the system time of your PC, the lower field shows the time programmed in the USB Audit Stick.

- **2** If necessary, correct PC system time in the control panel. The new time is adapted by the Audit Manager.
- **3** If necessary, click button **SEND SYSTEM TIME TO USB AUDIT STICK**.

## Checking coin changer printer settings (for printer protocol only)

Please check the printer settings configured in the coin changer, so that the USB Audit Stick is able to set up communication with the changer:

| Changer     | Menu/Function                                                                                              | Setting                     |
|-------------|----------------------------------------------------------------------------------------------------|-----------------------------|
| currenza c² | Main menu > E = Settings ><br>Audit module > Configurate<br>printer interface > Start button<br>on printer | (Start button) "NOT EXISTS" |
| E-66/A-66   | PRO 04 13<br>PRO 04 03 (only with firmware<br>up to version 92 00 330-006)                                 | 8888<br>88888888            |
| G-46        | PRO 04 03                                                                                                  | 8888<br>888888888           |
| G-26        | PRO 16                                                                                                    | 8888<br>88888888            |
|             |                                                                                                    | 0.00 ///                    |

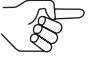

Note for E-66/A-66, G-46 and G-26 settings: The fourth printer setting from the right is provided for display purposes only and cannot be altered.

If this place is programmed to "1", the audit data of this changer has been read out using an MDE (mobile data retrieval unit) and not using a printer yet. This changer can only be read out using an MDE also in future. That means for the use of the USB Audit Stick that audit data must be read out using the EVA-DTS and not the printer protocol (cp. "Specifying data communication protocol", p. 30).

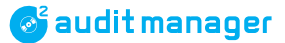

## **Basic settings for currenza airbox**

Before using the airbox modem for the first time you have to set the SIM card PIN of the airbox. In order to be able to monitore a currenza  $c^2$  airport via text messages some more basic settings are required.

## Setting airbox SIM card PIN

To enter the personal identification number of the airbox SIM card:

| Settings                  |  |   |                    |
|---------------------------|--|---|--------------------|
| USB Audit Stick           |  | • | 1                  |
| Airport                   |  | • | c² SMS Setup       |
| Clip                      |  |   | Settings           |
| Data export               |  | • | Deactivate Sim Pin |
| Language                  |  | • |                    |
| Change archives directory |  |   |                    |

1 In the main menu select item **SETTINGS**, **AIRPORT** and then **SETTINGS**.

| Settings                               |              |   |  |  |  |
|----------------------------------------|--------------|---|--|--|--|
| Sim pin:                               |              |   |  |  |  |
| ••••                                   |              |   |  |  |  |
| 📃 No Airbox available                  |              |   |  |  |  |
| <u>C</u> OM-Port:                      |              | ~ |  |  |  |
| <u>B</u> audrate:                      | 115200       | ~ |  |  |  |
| Parity:                                | Ν            | ~ |  |  |  |
| <u>D</u> atabits:                      | 8            | ~ |  |  |  |
| <u>S</u> topbits:                      | 1            | ~ |  |  |  |
|                                        | OK           |   |  |  |  |
| <u>D</u> atabits:<br><u>S</u> topbits: | 8<br>1<br>OK | * |  |  |  |

- **2** Under SIM PIN enter the 4-digit PIN of the airbox SIM card.
- **3** Confirm your entry with **OK**.

The Audit Manager is now able to dial using the airbox.

## Specifying modem settings (not for airbox)

If you do not use the currenza airbox but another modem, the following parameters must be set to provide communication between PC and coin changer:

- PC COM port used for modem
- Transmission baud
- · Parity bit as error detecting code for data transfer
- Number of data bits
- Number of stop bits

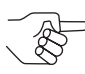

The Audit Manager wants the modem to connect automatically to the phone network.

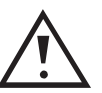

In order to avoid installation or operation problems due to incorrect modem settings, that NRI cannot support, we recommend the currenza airbox guaranteeing proper operation.

To set the modem parameters mentioned above:

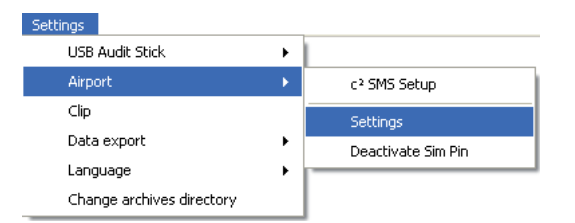

1 In the main menu select item SETTINGS, AIRPORT and then SETTINGS.

| Settings              |        |   |  |
|-----------------------|--------|---|--|
| Sim pin:              |        |   |  |
|                       |        |   |  |
| 🗹 No Airbox available |        |   |  |
| <u>C</u> OM-Port:     | COM1   | * |  |
| <u>B</u> audrate:     | 115200 | * |  |
| <u>P</u> arity:       | N      | * |  |
| <u>D</u> atabits:     | 8      | * |  |
| <u>S</u> topbits:     | 1      | * |  |
|                       | OK     |   |  |

- 2 Select NO AIRBOX AVAILABLE.
- **3** Select the required parameter setting from the pull-down menus.
- 4 Confirm your entry with **OK**.

With the correct settings and the modem connected to the PC, you may now read out the required  $c^2$  airport data.

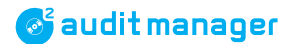

## Setting up c<sup>2</sup> monitoring via text messages/e-mails

If a currenza c<sup>2</sup> airport is supposed to send the status and error messages as text messages and/or e-mails, there are some basic settings as well as optional settings to be made in the Audit Manager:

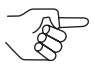

The most important text message settings can also be made in the coin changer itself (cp. separate  $c^2$  airpot short reference guide).

The settings are different depending on whether the  $c^2$  airport is supposed to send text messages or e-mails.

### Setting up coin changer/machine events triggering a c<sup>2</sup> message

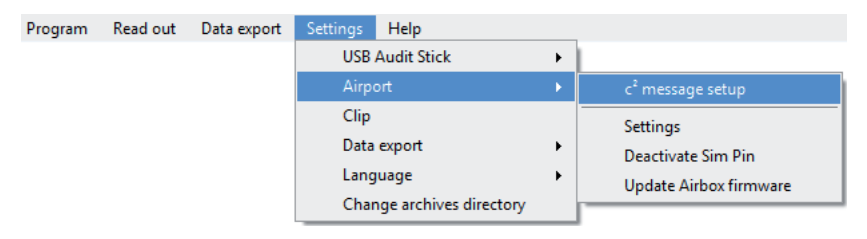

1 In the main menu select item SETTINGS, AIRPORT and then c<sup>2</sup> MES-SAGE SETUP.

|                                                                                                    |                                                                                                    | Transfer via HENRI                                                                       |  |  |
|----------------------------------------------------------------------------------------------------|----------------------------------------------------------------------------------------------------|------------------------------------------------------------------------------------------|--|--|
| Load config Save config                                                                                                    |                                                                                                    | Transfer                                                                                 |  |  |
| Send messages as SMS                                                                                                    |                                                                                                    | Transfer via Airbox                                                                      |  |  |
| Message if no communication, power loss (battery<br>version) or inhibited by VMC for longer than                                                                                                    | 1. Phone number to receive SMS: +                                                                                  | Send to selected Load table Save table                                                   |  |  |
| 5 🔿 minutes                                                                                                    | 2. Phone number to receive SMS: +                                                                                  | Send Phone number Machine ID V110 Status Comme                                           |  |  |
| Y         Message if no coins inserted into changer for longer than           1         image: hours           V         Message if auxiliary input line active (door switch)           V         Message if ain inte payout module           V         Message if error in the validator           V         Message if error in the validator           V         Message if error in the validator           V         Message if error in the validator           V         Message if error in the validator           V         Message if error in the validator           V         Message if error in the validator           Message if on output error house reached :         2000                                                                                                    | Send messages as Email  Configure Email  GPRS settings APN User Password Email settings Email server Senser not 25 | A Solot event which is to trigger a text                                                 |  |  |
| When to send messages always B                                                                                                    | User                                                                                                    | message/e-mail                                                                           |  |  |
| Schedule 1         Schedule 2         Schedule 3           Image: Sum of the set of the set of the | Password<br>Sender<br>Recipient                                                                                    | <ul> <li>B Select time specification for text messag-<br/>ing &amp; e-mailing</li> </ul> |  |  |

**Fig. 14:** Selecting c<sup>2</sup>/machine event time specification

**2** Select c<sup>2</sup> event(s) which is/are to trigger a text message [**Fig. 14/A**]:
- no communication for longer than x minutes
- · coin acceptance inhibited in machine for longer than x minutes
- no coin inserted/validated for longer than x hours
- machine door open (or other event depending on the c<sup>2</sup> auxiliary input line connection)
- failure in coin validator module
- jam in payout module
- minimum change amount x
- no change, insert exact money
- transaction volume x reached/exceeded
- power supply interrupted for longer than x minutes (only battery version)
- · error has been fixed
- 3 If necessary, specify time period for text messaging [Fig. 14/B].
- **4** Please continue with the next section.

### Setting phone number for text message reception/Audit Manager readout

You may set up to two international mobile numbers which are supposed to receive the c<sup>2</sup> text messages, e.g., the airbox phone number, in case the messages are to be checked in the back office using the Audit Manager.

phone number format:

International call prefix | Country calling code | Phone number (dropping the prexfix 0)

Example [EN]: + | 44

**1** Open the c<sup>2</sup> message setup box (cp. "Setting up coin changer/machine events triggering a c2 message", p. 36).

|  $\theta$ xxxxxxxx

| Load config         Save config           Message events         Message from communication, power loss (battery version) or inhibited by VMC for longer than           60         minutes           Message in o coins insetted into changer for longer than           10         hours           Message in o coins insetted into changer for longer than           10         hours           Message in the payout module           Message if error in the validator           Message if erxet change status | Send messages as SMS   1. Phone number to receive SMS:  2. Phone number to receive SMS: Send messages as Enal  Configure Email  GPRS settings  APN User  Data | +4915209373472_ <b>C</b><br>+4915209073431_ | Transfe | r via HEN<br>r via Airbo<br>Send | IRI<br>Transfer<br>x<br>d to selected<br>Phone number | Load<br>Machine ID                     | V110            | Status        | re table<br>Comment |
|----------------------------------------------------------------------------------------------------|----------------------------------------------------------------------------------------------------|---------------------------------------------|---------|----------------------------------|-------------------------------------------------------|----------------------------------------|-----------------|---------------|---------------------|
| Message if vend value reached : 0 Message for low change warning 0 Message when error no longer exists When to send messages                                                                                                    | Password Email settings Email server Server port U                                                                                                    | 25                                          | C       | Ente<br>pos                      | er up to 2 m<br>ed to receiv                          | nobile no.<br>ve the c <sup>2</sup> te | which<br>ext me | are s<br>ssag | up-<br>es           |

Fig. 15: Setting phone no. for text message reception

**2** Enter up to 2 mobile no. which are supposed to receive the c<sup>2</sup> text messages or the airbox phone number [**Fig. 15/C**].

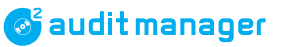

### Setting up e-mail communication

**1** Open the c<sup>2</sup> message setup box (cp. "Setting up coin changer/machine events triggering a c2 message", p. 36).

| rogram Read out Data export Settings Help                                                                                                    |                                                                                         |                                         |   |         |                                      |                                                 |                    |               |               |                     |
|----------------------------------------------------------------------------------------------------|-----------------------------------------------------------------------------------------|-----------------------------------------|---|---------|--------------------------------------|-------------------------------------------------|--------------------|---------------|---------------|---------------------|
| Load config         Save config           Message events         Message fino communication, power loss (battery version) or inhibited by VMC for longer than           60         minutes           Message fino coins inserted into changer for longer than | Send messages as<br>1. Phone number to<br>2. Phone number to<br><b>Send messages as</b> | SMS<br>receive SMS: +<br>receive SMS: + |   | Transfe | er via HENH<br>er via Airbox<br>Send | RI<br>Transfer<br>d to selected<br>Phone number | Load<br>Machine ID | table<br>V110 | Sav<br>Status | re table<br>Comment |
| It is nours     Message if auxiliary input line active (door switch)     Message if jam in the payout module     Message if error in the validator     Message if exact change status     Message if vend value reached :                                     | Configure Email<br>GPRS settings<br>APN<br>User<br>Password                             | al web.vodafone.de                      | D |         | D Ent                                | er mobile n                                     | etwork se          | ttinas        |               |                     |
| Message tor low change warming 0     Message when error no longer exists     When to send messages                                                                                                    | Email settings<br>Email server<br>Server port                                           | mail.gmx.net<br>25                      | E |         | (pro<br>E Ente                       | ovider detai<br>er e-mail se                    | ls)<br>ettings (pr | ovider        | detai         | ls)                 |
| always     Schedule 1 Schedule 2 Schedule 3                                                                                                    | User<br>Password                                                                        | NRI_FUE@gmx.de                          |   |         |                                      |                                                 |                    |               |               |                     |
| ✓     Mon     Between       ✓     Tue     00:00                                                                                                    | Recipient                                                                               | dal@nri.de                              |   |         |                                      |                                                 |                    |               |               |                     |

Fig. 16: Setting up e-mail communication

- **2** Contact your phone card provider and ask for the mobile network and e-mail settings suitable for your mobile phone contract/tariff [**Fig. 16/D**]:
  - APN

Access Point Name. Name/address typically allowing a user's computer to access the internet using the mobile phone network. Each mobile network operator has its own APN profile (settings). Please use correct spelling!

User & Password for APN
 Not always necessary

### The following table lists some APN examples of important network providers:

| Country | Network                | APN               | User   | Password |
|---------|------------------------|-------------------|--------|----------|
| England | VODAFONE<br>(Contract) | internet          | web    | web      |
|         | VODAFONE<br>(Prepaid)  | pp.vodafone.co.uk | web    | web      |
| France  | ORANGE<br>(Mobicard)   | orange            | orange | orange   |
|         | SFR                    | websfr            |        |          |
|         | BOUYGUES<br>TELECOM    | eBouygTel.com     |        |          |

## 💕 audit manager

| Country | Network                     | APN                               | User                   | Password  |
|---------|-----------------------------|-----------------------------------|------------------------|-----------|
| France  | ORANGE<br>(Mobicard)        | orange                            | orange                 | orange    |
|         | SFR                         | websfr                            |                        |           |
|         | BOUYGUES<br>TELECOM         | eBouygTel.com                     |                        |           |
| Germany | T-MOBILE                    | internet.t-mobile                 | t-mobile               | tm        |
|         | VODAFONE<br>(Contract)      | web.vodafone.de                   |                        |           |
|         | VODAFONE<br>(Prepaid)       | event.vodafone.de<br>(Websession) |                        |           |
|         | O <sub>2</sub> (Contract)   | internet                          |                        |           |
|         | O <sub>2</sub> (Prepaid)    | pinternet.interkom.de             |                        |           |
|         | E-PLUS                      | internet.eplus.de                 | eplus                  | internet  |
| Italy   | TIM                         | ibox.tim.it                       |                        |           |
|         | VODAFONE                    | web.omnitel.it                    |                        |           |
|         | WIND                        | internet.wind                     |                        |           |
|         | TRE                         | tre.it                            | guest                  | guest     |
| Spain   | TELEFONICA<br>(MOVISTAR)    | movistar.es                       | movistar               | movistar  |
|         | VODAFONE                    | ac.vodafone.es                    | vodafone               | vodafone  |
|         | ORANGE                      | internet                          |                        |           |
|         | YOIGO                       | internet                          |                        |           |
|         | MASMOVIL                    | internetmas                       |                        |           |
| USA     | AT&T<br>(with acceleration) | ISP.CINGULAR                      | ISPDA@CINGULARGPRS.COM | CINGULARI |
|         | AT&T<br>(NO acceleration)   | ISP.CINGULAR                      | ISP@CINGULARGPRS.COM   | CINGULARI |
|         | AT&T (iPhone)               | phone                             | guest                  | guest     |
|         | AT&T<br>(non-contract)      | WAP.CINGULAR                      | WAP@CINGULARGPRS.COM   | CINGULARI |
|         | Edge Wireless               | ISP                               | guest                  | guest     |
|         | T-Mobile<br>(Internet)      | internet2.voicestream.<br>com     | guest                  | guest     |
|         | T-Mobile<br>(VPN)           | internet3.voicestream.<br>com     | guest                  | guest     |
|         | T-Mobile<br>(non-contract)  | wap.voicestream.com               | guest                  | guest     |

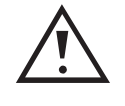

This table only lists <u>untested</u> examples and is subject to change. We assume no liability for being complete, correct and/or upto-date. Please contact your phone card provider at any rate for correct data. **BASIC SETTINGS** 

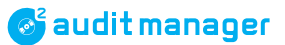

- **3** Set up your e-mail client. For these data please also contact your phone card provider [**Fig. 16/E**]:
  - E-mail server examples: mail.gmx.net, smtp.web.de
  - Server port
  - User & Password for e-mail account
  - Sender & Recipient e-mail address

### Saving/Loading c<sup>2</sup> monitoring configuration in/from Archives directory

For future applications you may save the left-hand side of the monitoring configuration (all settings except for the transfer settings) as .aps in the Audit Manager Archives folder.

**1** Open the c<sup>2</sup> message setup box (cp. "Setting up coin changer/machine events triggering a c2 message", p. 36).

| NRI Audit Manager - 0.0.2.3                                                                      |                              |                     |         |                            |                                  |              |              |
|--------------------------------------------------------------------------------------------------|------------------------------|---------------------|---------|----------------------------|----------------------------------|--------------|--------------|
| Program Read out Data export Settings Help                                                       |                              |                     |         |                            |                                  |              | X            |
| Load config <b>F</b> Save config <b>G</b>                                                        | Send messages as SMS         |                     | Transfe | er via HEN<br>er via Airbo | RI<br>Transfer<br>x              |              |              |
| Message if no communication, power loss (battery<br>version) or inhibited by VMC for longer than | 1. Phone number to receive S | MS: +4915209373472_ |         | Sen                        | d to selected                    | Load table   | Save table   |
| 60 💌 minutes                                                                                     | 2. Phone number to receive S | MS: +4915209073431_ |         | Send                       | Phone number                     | Machine ID   | V110 Status  |
| Message if no coins inserted into changer for longer than                                        | Send messages as Email       |                     | •       |                            | +4915223651057                   |              |              |
| Message if auxiliary input line active (door switch)                                             | Configure Email              |                     |         |                            | +4915223651056<br>+4915209373477 |              |              |
| Message if jam in the payout module                                                              | APN                          | web.vodafone.de     |         |                            | +4915209373496                   |              |              |
| Message if error in the validator     Message if exact change status                             | User                         |                     | *       |                            |                                  |              |              |
| Message if vend value reached : 0                                                                | Password                     |                     |         |                            |                                  |              |              |
| Message for low change warning 0                                                                 | Email settings               |                     |         |                            |                                  |              |              |
| Message when error no longer exists                                                              | Email server                 | mail.gmx.net        |         |                            |                                  |              |              |
| When to send messages                                                                            | User                         | NRI FUE@amx.de      |         | Floa                       | ad monitoring                    | configuratio | n saved as   |
| Schedule 1 Schedule 2 Schedule 3                                                                 | Password                     |                     |         | .ap                        | s in Audit Man                   | ager archiv  | es           |
| ✓ Sun                                                                                            | Sender                       | NRI_FUE@gmx.de      | (       | G Sav                      | e monitoring                     | configuratio | n as .aps in |
| Mon Between                                                                                      | Recipient                    | dal@nri.de          |         | Aud                        | dit Manager ar                   | chives       |              |
| Wed and                                                                                          |                              |                     |         |                            |                                  |              |              |
| ✓ Thu 23:59                                                                                      |                              |                     |         |                            |                                  |              |              |
| V Fri                                                                                            |                              |                     |         |                            |                                  |              |              |
|                                                                                                  |                              |                     | 4       |                            |                                  |              | b.           |

**Fig. 17:** Saving/loading c<sup>2</sup> monitoring configuration in Archives directory

2 To save the configuration as .aps file in the Archives directory click the SAVE CONFIG button [Fig. 17/G]. To load a saved .aps file from the Archives directory click the LOAD CONFIG button [Fig. 17/F].

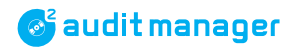

### Sending c<sup>2</sup> monitoring configuration to coin changers

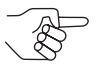

To be able to send the configuration to the coin changers the currenza airbox needs a mobile phone card (SIM) supporting CSD (Circuit Switched Data) transmission.

**1** Open the c<sup>2</sup> message setup box (cp. "Setting up coin changer/machine events triggering a c2 message", p. 36).

|                                                                                               |                         |                             | Transfer via HENRI                                                                                                 |
|-----------------------------------------------------------------------------------------------|-------------------------|-----------------------------|----------------------------------------------------------------------------------------------------|
| Load config Save config                                                                       |                         |                             | Transfer                                                                                                    |
| Message events                                                                                | Send messages as S      | MS                          |                                                                                                    |
| Message if no communication, power loss (battery version) or inhibited by VMC for longer than | 1. Phone number to r    | eceive SMS: +4915209373472_ | Send to selected I Load table J Save table                                                                         |
| 60 🚔 minutes                                                                                  | 2. Phone number to r    | eceive SMS: +4915209073431_ | Send Phone number Machine ID V110 Status Comment                                                                   |
| Message if no coins inserted into changer for longer                                          | than Send messages as F | mail                        | ► +4915223651057                                                                                                   |
| 10 🚔 hours                                                                                    | Configure Emai          |                             | +4915223651056                                                                                                    |
| Message if auxiliary input line active (door switch)                                          | GPRS settings           |                             | +4915209373477                                                                                                    |
| Message if jam in the payout module                                                           | APN                     | web.vodafone.de             | +4915209373496                                                                                                    |
| Message if error in the validator                                                             | User                    |                             |                                                                                                    |
| Message if exact change status                                                                | Password                |                             |                                                                                                    |
| Message if vend value reached : U                                                             |                         |                             | H Load alarm configuration to HENRI ser-                                                                           |
| Message to low change warning 0                                                               | Email settings          | 1                           | vice tool for c <sup>2</sup> on-site configuration                                                                 |
| Message when end no longer exists                                                             | Email server            | mail.gmx.net                | I Send alarm configuration to c <sup>2</sup> selected                                                              |
| When to send messages                                                                         | Server port             | 25                          | with L                                                                                                    |
| V always                                                                                      | User                    | NRI_FUE@gmx.de              | J Load c <sup>2</sup> status table (L–Q) saved as xml                                                              |
| Schedule 1 Schedule 2 Schedule 3                                                              | Password                | *********                   | in Audit Manager Archives                                                                                          |
| ✓ Sun                                                                                         | Sender                  | NRI_FUE@gmx.de              | K Save $c^2$ status table (L. O) as $vml in Aud$                                                                   |
| Mon Between                                                                                   | Recipient               | dal@nri.de                  | Manager Archives                                                                                                   |
| Wed and                                                                                       |                         |                             | L Check boxes of phone no. of $c^2$ to be                                                                          |
| ✓ Thu 23:59                                                                                   |                         |                             | monitored                                                                                                    |
| Fri                                                                                           |                         |                             | M Enter phone no. of c <sup>2</sup> to be monitored                                                                |
| V Sat                                                                                         |                         |                             | <b>N</b> Display of received machine ID the $c^2$ is                                                               |
|                                                                                               |                         |                             | installed in                                                                                                    |
|                                                                                               |                         |                             | <ul> <li>Check box, if there are any problems<br/>when calling a c<sup>2</sup> in another country (e.g.</li> </ul> |
|                                                                                               |                         |                             | from Germany/Italy to England)                                                                                     |
|                                                                                               |                         |                             | P Display of received c <sup>2</sup> status                                                                        |
|                                                                                               |                         |                             | • Enter individual comment on c <sup>2</sup>                                                                       |

**Fig. 18:** Sending c<sup>2</sup> monitoring configuration to coin changer(s)

- **2** Enter international PHONE NO. of  $c^2$  coin changers to be monitored (+.. $\theta$ ..) and optional COMMENTS line by line [Fig. 18/M + Q].
- **3** Check boxes of phone no. of c<sup>2</sup> coin changers to be monitored [**Fig. 18/L**].

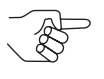

If you want to call a  $c^2$  airport in another country, e.g., from Germany/ Italy to England, there might be a problem with the interworking with other mobile phone networks. If so, check the box in the "V110" column [**Fig. 18**/**O**] and try again.

V.110 is an ITU protocol recommendation for bitrate adaption between transmitter and receiver (ITU = International Telecommunication Union).

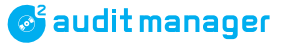

### 4 Select SEND TO SELECTED button [Fig. 18/I].

For the Audit Manager, it may take a time to call the coin changers selected and send the monitoring configuration.

From now on the  $c^2$  coin changers selected will send a status text message [Fig. 18/P] and/or an e-mail to the specified phone number in the event of a coin changer error/status selected.

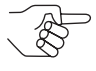

If you want to use the status table again, you may **SAVE** the **TABLE** as .xml file in the Audit Manager folder and open the saved table with the **LOAD TABLE** button later on.

### Loading c<sup>2</sup> monitoring configuration in HENRI for on-site upload

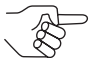

To be able to send the configuration to the HENRI service tool the currenza airbox needs a mobile phone card (SIM) supporting CSD (Circuit Switched Data) transmission.

If for any reason you cannot transfer the configuration using the airbox, it is possible to upload the configuration to the HENRI service module for later on-site configuration at the machine:

- 1 Connect the HENRI service tool to a USB PC port using the USB cable.
- **2** If necessary, open the c<sup>2</sup> message setup box (cp. "Setting up coin changer/machine events triggering a c2 message", p. 36).
- **3** Click the **TRANSFER** button in the TRANSFER VIA HENRI field [**Fig. 18/H**]. Upon completion, a dialog box will appear confirming completed data transfer.

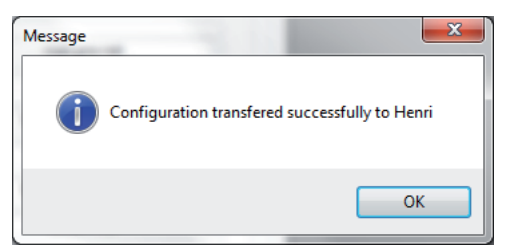

**4** Close box with **OK**.

The  $c^2$  airport coin changers can now be configured on site using the HENRI service tool (cp. separate  $c^2$  airport short reference guide).

### Deactivating SIM card PIN of c<sup>2</sup> airport

In order that the  $c^2$  airport is able to send text messages without the need for cumbersome activation of the SIM card after every switch-off, you should deactivate the personal identification number of the  $c^2$  airport SIM cards using the airbox and Audit Manager:

- **1** Disconnect airbox from PC.
- **2** If necessary, remove SIM card from airbox and insert c<sup>2</sup> airport SIM card (*cp. "Installing currenza airbox", p.* 16).
- **3** Connect airbox to PC(cp. "Installing currenza airbox", p. 16).
- **4** If necessary, wait until the yellow and red LEDs on the airbox go out and only the green one is on

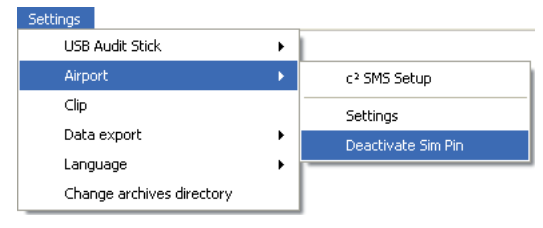

**5** In the main menu select item **SETTINGS**, **AIRPORT** and then **DEAC**-**TIVATE SIM PIN**.

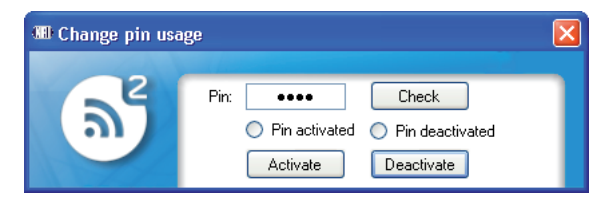

- 6 Enter 4-digit PIN of the SIM card inserted.
- 7 Select CHECK button.

The Audit Manager displays whether the PIN is deactivated or activated.

- 8 Select DEACTIVATE button. The SIM card PIN is deactivated.
- **9** Repeat steps 1–8 for all c<sup>2</sup> airports to be monitored.
- **10** Disconnect airbox from PC.
- **11** Remove c<sup>2</sup> airport SIM card from airbox and reinsert airbox SIM card (cp. "Installing currenza airbox", p. 16).
- **12** Reconnect airbox to PC (cp. "Installing currenza airbox", p. 16).

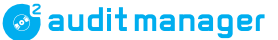

# **Basic settings for currenza clip/audimax Desktop Reader & audit key**

Before using the audit key and Desktop Reader for the first time to import audit data you have to set the COM port for PC communication and the administration code.

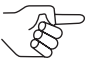

Please use the ClipManager PC configuration software and online help or the currenza audimax manual to program a currenza data key as audit key.

### Setting COM port for currenza clip Desktop Reader

To check the COM port the Desktop Reader is connected to, please open the System properties dialogue box:

- **1** Select **START** and then **CONTROL PANEL** to open the Windows control panel.
- 2 Select SYSTEM.

| stem Propert                         | ies                                                                                                    |                                                                                                    | ?                                    |
|--------------------------------------|----------------------------------------------------------------------------------------------------|----------------------------------------------------------------------------------------------------|--------------------------------------|
| System Res<br>General                | tore Automa<br>Computer Name                                                                           | tic Updates<br>Hardware                                                                              | Remote<br>Advanced                   |
| Device Manage<br>The<br>on y<br>prop | ger<br>Device Manager lists all<br>lour computer. Use the Dr<br>berties of any device.                 | the hardware devices<br>evice Manager to char<br>Device Mana                                         | installed<br>nge the<br>ager         |
| Drivers<br>Driv<br>com<br>how        | er Signing lets you make<br>patible with Windows. W<br>Windows connects to W<br>Driver <u>S</u> igning | sure that installed driva<br>indows Update lets yo<br>'indows Update for driv<br><u>W</u> indows Upu | ers are<br>u set up<br>vers.<br>date |
| Hardware Prol                        | iles<br>dware profiles provide a w<br>rent hardware configurati                                        | vay for you to set up ar<br>ons.<br>Hardware <u>P</u> ro                                             | nd store                             |
|                                      | ОК                                                                                                    | Cancel                                                                                               | ) Apply                              |

**3** Select **HARDWARE** tab and then the **DEVICE MANAGER** button. The dialogue box Device MANAGER opens.

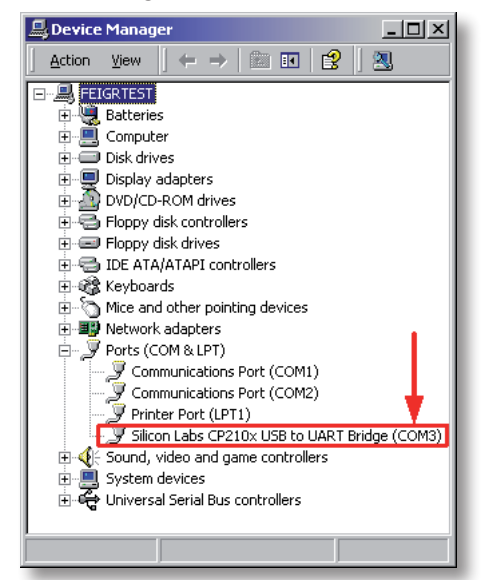

4 Open the PORTS tree.

If the Desktop Reader is correctly installed, you will find the entry SILI-CON LABS CP210x USB TO UART BRIDGE (COMXYZ). xyz (here: 3) is the COM port number to be set in the Audit Manager.

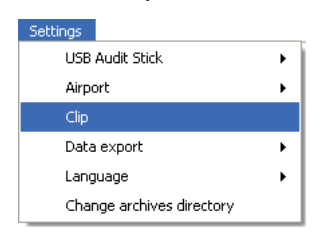

**5** In the Audit Manager main menu select item **SETTINGS** and then **CLIP**.

| Clip administration code<br>Repeat |        |
|------------------------------------|--------|
| Reader serial port                 | COM1 🗸 |

- **6** Behind READER SERIAL PORT select the COM port number checked in the device manager from the pull-down menu.
- **7** Confirm setting with **SAVE**. Now the Audit Manager has found the Desktop Reader connected.

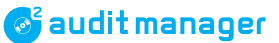

### **Entering administration code**

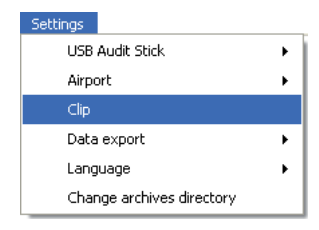

1 In the main menu select item **SETTINGS** and then **CLIP**.

| Clip administration code |        |
|--------------------------|--------|
| Repeat                   |        |
| Reader serial port       | СОМ1 🖌 |
| Savi                     | e      |

- **2** Behind CLIP ADMINISTRATION CODE enter the max. 9-digit administration code of the clip/audimax system to be read out.
- **3** Behind REPEAT enter the same administration code again.
- 4 Confirm setting with SAVE.

# Selecting archives directory for audit data import & export

If you do not want the Audit Manager to save the audit data files imported and exported in a My Documents folder automatically created, you can create an individual directory:

| Settings                  |            |
|---------------------------|------------|
| USB Audit Stick           | - + I      |
| Airport                   | _ <b>→</b> |
| Clip                      |            |
| Data export               | _ <b>→</b> |
| Language                  | _ <b>→</b> |
| Change archives directory |            |

1 In the main menu select item SETTINGS and then CHANGE ARCHIVES DIRECTORY.

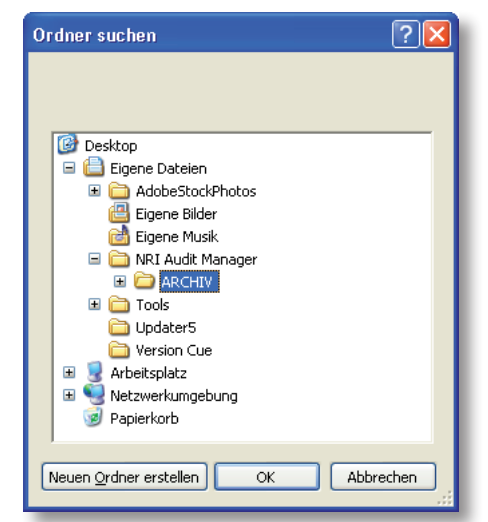

- 2 In the dialog box SEARCH FOLDER, either
  - cut and paste an already existing NRI AUDIT MANAGER folder using the right mouse button or
  - select the desired directory and use the MAKE/CREATE NEW FOLDER button to create and name a new folder for the audit data archives.
- **3** Close dialog box with **OK**.

The imported and exported audit files will now be saved in this directory.

# **Composing statistical audit data table to be exported**

The Audit Manager enables you to select those EVA-DTS data you want to process and archive in the statistical table, so that you do not have to export all of the EVA-DTS audit data. Each data field selected will form a separate table column:

| Settings                  |   |                 |
|---------------------------|---|-----------------|
| USB Audit Stick           | • |                 |
| Airport                   | • |                 |
| Clip                      |   |                 |
| Data export               | • | Settings        |
| Language                  | • | Set data fields |
| Change archives directory |   |                 |

1 In the main menu select item SETTINGS, DATA EXPORT and then SET DATA FIELDS.

| III) Select data fields for export                                                                                                    |   |                                    |                   |
|----------------------------------------------------------------------------------------------------|---|------------------------------------|-------------------|
| Presentation of the EVA-DTS data format with description:                                                                                                    | : | Selected EVA-DTS fields for data p | rocessing:        |
| AC1_01       Audit Module / Comms Gateway Serial Number         AC1_02       Audit Module / Comms Gateway Model Number         AC1_03       Audit Module / Comms Gateway Software Revision         AC1_04       User Defined Field         AC1_05       Audit Module / Comms Gateway Asset Number         AM1_02       Audit Module model number         AM1_02       Audit module serial number         AM1_03       Audit module software number         AM1_04       User Defined Field         AM1_05       Audit Module / Comms Gateway Asset Number         AM1_04       User Defined Field         AM1_05       Audit Module / Comms Gateway Asset Number         BA1_01       Bill validator serial number         BA1_02       Bill validator serial number         BA1_03       Bill validator asset number         BA1_05       Bill validator asset number         BC1_02       Control Board Software Revision         BC1_03       Control Board Software Revision         BC1_04       User Defined Field         BC1_05       Control Board Asset Number         BC2_01       Bill validator serial number         BC2_02       Bill validator software rev.         BC2_03       Bill validator sasset number         BC2_04       < |   | Field list not found               |                   |
| CA1_03 Coin mechanism software revision                                                                                                    |   | Save list as                       | new EVA-DTS field |
| CA1_04 Oser Denned Heiu<br>CA1_05 Coin Mechanism Asset Number<br>CA10 01 Value of cash filled since last reset                                                                                                    |   | Load list from file                | Ok                |
| CA10_02 Value of cash filled since initialization<br>CA10_03 Value of Bills Filled Since Last Reset                                                                                                    | • | Add all from audit file            | back              |
|                                                                                                    |   |                                    |                   |

The left-hand box lists the EVA-DTS data format with all data fields. The right-hand box is to be equipped with individually selected data fields which are supposed to be part of the table.

- **2** Arrange the right-hand box according to your requirements:
  - Mark those data fields in the left-hand list you want to have in the table and use the upper arrow button to transfer them in the righthand list.
  - Mark those data fields in the right-hand list you do not want to have in the table and use lower arrow button to delete them.

- Click NEW EVA-DTS FIELD to name and add a new data field for an individual table column.
- Click ADD ALL FROM AUDIT FILE to load all data fields from an imported .sta file saved in the Audit Manager Archives folder.
- Double-click a data field in the right-hand box to change its name and ID.
- · Click SAVE LIST AS to save the right-hand list as .def file in the Audit Manager folder.
- · Click LOAD LIST FROM FILE to load all data fields from an already saved .def file in the Audit Manager folder.
- **3** Select the **OK** button if you want to save the data field arrangement. The statistical table will have the new layout defined.

| Presentation of the EVA-DTS data format with description:                                                                                                    | Selected EVA-DTS fields for                                                                                                    | data processing:                                                                                                    |
|----------------------------------------------------------------------------------------------------|----------------------------------------------------------------------------------------------------|----------------------------------------------------------------------------------------------------|
| Presentation of the EVA-DTS data format with description:<br>AC1_01 Audit Module / Comms Gateway Serial Number<br>AC1_02 Audit Module / Comms Gateway Model Number<br>AC1_03 Audit Module / Comms Gateway Software Revision<br>AC1_04 User Defined Field<br>AC1_05 Audit Module / Comms Gateway Asset Number<br>AM1_01 Audit module serial number<br>AM1_01 Audit module serial number<br>AM1_02 Audit module software number<br>AM1_03 Audit module software number<br>AM1_04 User Defined Field<br>AM1_05 Audit Module / Comms Gateway Asset Number<br>BA1_01 Bill validator software number<br>BA1_01 Bill validator software nevision<br>BA1_02 Bill validator software revision<br>BA1_05 Bill validator asset number<br>BC1_02 Control Board Software Revision<br>BC1_04 User Defined Field<br>BA1_05 Bill validator asset number<br>BC1_02 Control Board Software Revision<br>BC1_04 User Defined Field<br>BC1_05 Control Board Asset Number<br>BC2_05 Bill validator software Revision<br>BC1_04 User Defined Field<br>BC2_05 Bill validator software Revision<br>BC1_04 User Defined Field<br>BC2_05 Bill validator software Revision<br>BC2_04 User Defined Field<br>BC2_05 Bill validator software Revision<br>BC2_05 Bill validator software Revision<br>BC2_05 Bill validator software Revision<br>BC2_05 Bill validator software Revision<br>BC2_05 Bill validator software Revision<br>BC2_05 Bill validator software Revision<br>BC2_05 Bill validator software Revision<br>BC2_05 Bill validator software Revision<br>BC2_05 Bill validator software Revision<br>BC2_05 Bill validator software Revision<br>BC2_05 Bill validator software Revision<br>BC3_05 Bill validator software Revision<br>BC3_05 Bill validator software Revision<br>BC3_05 Bill validator software Revision<br>BC3_05 Bill validator software revision<br>BC3_05 Bill validator software revision<br>BC3_05 Bill validator software revision<br>BC3_05 Bill validator software revision<br>BC3_05 Bill validator software revision<br>BC3_05 Bill validator software revision<br>BC3_05 Bill validator software revision<br>BC3_05 Bill validator software revision<br>BC3_05 Bill validator software revision<br>BC3_05 Bill validator so | Selected EVA-DTS fields for  ID102 - Machine setial nur ID102 - Machine model nu ID103 - Machine build star ID104 - Machine location ID105 - User Defined Field ID106 - Machine Asset Nu ID107 - DTS Level ID201 - Data camier setial n ID201 - Data camier setial n ID204 - User Defined Field ID205 - Data Camier Mode ID205 - Data Camier Mode ID205 - Data Camier Setwin ID304 - User Defined Field ID401 - Decimal point posi ID401 - Decimal point posi ID501 - System The ID503 - System The ID503 - System The ID503 - System The ID504 - System The ID504 - System The ID50 | data processing:<br>mber<br>mber<br>number (USB Audit Stick)<br>number (USB Audit Stick)<br>number<br>are Revision<br>Number<br>ne<br>tion<br>code<br>ic code<br>code |
| CA1_04 User Defined Field<br>CA1_05 Coin Mechanism Asset Number                                                                                                    | Load list from file                                                                                                    | Ok                                                                                                    |
| CA10_01 Value of cash filled since last reset<br>CA10_02 Value of cash filled since initialization<br>CA10_02 Value of Cash filled since initialization                                                                                                    | Add all from a udit file                                                                                                    | back                                                                                                    |

| <b>X</b> | Microsoft        | t Excel - E        | VA-DTS ii       | nport_Roe         | .xls                          |                    |                               |            |          |                |          |              |            |            |          |            |               |             |           |                |             |
|----------|------------------|--------------------|-----------------|-------------------|-------------------------------|--------------------|-------------------------------|------------|----------|----------------|----------|--------------|------------|------------|----------|------------|---------------|-------------|-----------|----------------|-------------|
| 1        | <u>D</u> atei I  | <u>B</u> earbeiten | Ansicht         | Einfügen f        | Forma <u>t</u> E <u>x</u> tra | as Date <u>n E</u> | enster <u>?</u> Ad <u>o</u> l | be PDF     |          |                |          |              |            |            |          |            |               |             |           |                |             |
| 10       | 💕 🔒              | 🔒 🔒 l e            | 3 🖪 🕯           | ۵ 🖏 🕫             | 🗈 🛍 • 🎺                       | 8 10 - CL          | - 🔀 🧶 Σ -                     | Ż↓ Z↓ [ [  | 🎒 🦓 100% | • 🔹 🕜 📮 🗄      | Arial    |              | • 10 •     | FK U       |          | : 🗏 🔤 🖉    | ۇ% 000 €      | 5,0 ,00 i 📰 | 💷 - 🖄     | • <u>A</u> • 📮 |             |
| 1 🔁      | ) 💅 🚽 İ          | <u>_</u>           |                 |                   |                               |                    |                               |            |          |                |          |              |            |            |          |            |               |             |           |                |             |
|          | A1               | -                  | f≽ ID1          | 1_01              |                               |                    |                               |            |          |                |          |              |            |            |          |            |               |             |           |                |             |
|          | A                |                    | В               | С                 | D                             | E                  | F                             | G          |          | H              | 1        | J            | k          | <          | L        | M          | N             | 0           | P         | Q              | R           |
| 1        | ID1 01           | ID1_               | 02              | ID1_03            | ID1_04                        | ID1_05             | ID1_06                        | ID1_07     | ID1_0    | 8 ID4_0        | 1        | D4_02        | ID4_03     | ID7_       | 01       | ID7_02     | ID7_03        | ID7_04      | ID7_05    | ID7_06         | ID7_07      |
| 2        | Machine          | enseri Mac         | hinenmo         | Machinenba        | au Ger?testa                  | ndo User Defi      | ned Machine A                 | ss DTS Lev | el DTS F | Revision Dezin | halpunkt | Telefon-L?nd | le Alphab  | etisch Pay | ment sys | Payment sy | s Manufacture | Serial No.  | Model     | Software       | revisStatus |
| 3        | 0070477          | ,                  |                 |                   | 0                             |                    | 0070477                       |            | 6        |                | 2        | 107          | -          |            |          |            |               |             |           |                |             |
| 4        | 9373477          | -                  |                 |                   | 0-<br>0-                      | -                  | 9373477                       |            | 8        | 0              | 2        | 1971         | 2 -<br>2 - | -          |          | -          | -             | -           | -         | -              | -           |
| 6        | 979899           |                    |                 |                   | 0-<br>0-                      |                    | 979899                        |            | 6        | 0              | 2        | 197          | 3 -<br>3 - |            |          |            | -             |             | -         | Ē              |             |
| -        |                  |                    |                 |                   | -                             | 1                  |                               |            | - 1      | -1             | -1       |              | -          |            |          |            | 1             | 1           |           | 1              | 1           |
|          |                  |                    |                 |                   |                               |                    |                               |            |          |                |          |              |            |            |          |            |               |             |           |                |             |
|          | EVA-D            | TS impo            | rt_Roe.         | txt - Edit        | 01                            |                    |                               |            |          |                |          |              |            |            |          |            |               |             |           |                |             |
| Da       | itei <u>B</u> ea | rbeiten I          | = <u>o</u> rmat | <u>A</u> nsicht ? |                               |                    |                               |            |          |                |          |              |            |            |          |            |               |             |           |                |             |
| μc       | 1_01             | ID1_0              | 2 ID1           | 03 II             | 01_04 I                       | D1_05              | ID1_06 I                      | D1_07      | ID1_08   | ID4_01         | ID4_     | 02 ID4       | _03        | ID7_01     | ID7_     | 02 ID7     | _03 ID7       | _04 ID7     | _05 ID7   | _06 II         | 07_07       |
| Мa       | .chine           | nserie             | nnumme          | er Ma             | achinenm                      | iodelnum           | mer M                         | achinen    | baustar  | ndard          | Gerä     | itestano     | lort       | User D     | efinec   | l Field    | Mac           | nine Ass    | et Number | - D1           | rs Level    |
| 0.7      | 77477            |                    | ~               |                   |                               |                    | 0070477 6                     |            | ~        | -              | 1070     | ,<br>,       |            |            |          |            |               |             |           |                |             |
| 93       | 72477            | -                  | v<br>N          | -                 | -                             | -                  | 9373477 b<br>D272477 6        |            | ů<br>o   | 4              | 1070     |              |            | -          | -        | -          | -             | -           | -         | -              |             |
| 97       | 9899             | _                  | ŏ               | _                 |                               |                    | 979899 6                      |            | ŏ        | ź              | 1978     | , –          |            | _          | _        | _          | _             | _           | _         | _              |             |

Fig. 19: Examples for exported audit files as .xls or .txt

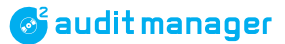

# Specifying name and format for export files

The Audit Manager can export the audit data and text messages of an  $c^2$  airport as .xls or .txt file. By default the audit data file name is EVA-DTS IMPORT.XLS/.TXT. The file name of an exported .sms file is SMS.XLS/.TXT and can only be changed after the export.

To select the file format and name the file:

| Settings        |                        |   |                 |
|-----------------|------------------------|---|-----------------|
| USB Audit Stick |                        | • | 1               |
| Airpo           | ort                    | • |                 |
| Clip            |                        |   |                 |
| Data            | export                 | • | Settings        |
| Lang            | juage                  | • | Set data fields |
| Char            | nge archives directory |   |                 |

1 In the main menu select item SETTINGS, DATA EXPORT and then SETTINGES.

| Export file name<br>EVA-DTS import tot |  |  |  |  |  |  |
|----------------------------------------|--|--|--|--|--|--|
| Export file format                     |  |  |  |  |  |  |
| <ul> <li>Text (WinData)</li> </ul>     |  |  |  |  |  |  |
| List seperator                         |  |  |  |  |  |  |
| 🔘 Tab 🔘 ;                              |  |  |  |  |  |  |
| Excel                                  |  |  |  |  |  |  |
| Swap rows and columns                  |  |  |  |  |  |  |
| Show file after export                 |  |  |  |  |  |  |
| Save                                   |  |  |  |  |  |  |

- **2** If necessary, overwrite EVA-DTS IMPORT with an individual file name for exported audit data.
- **3** In the EXPORT FILE FORMAT field, select **TEXT** for the .txt or **EXCEL** for the .xls format.

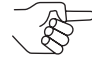

Select a list separator (tabulator or semicolon) when you want the Audit Manager to export a .txt file.

Select Swap Rows AND COLUMNS when you want the Audit Manager to put the EVA-DTS data fields of an .xls file in lines one below the other and not side by side in colums.

4 Select SHOW FILE AFTER EXPORT if you want the Audit Manager to start the export file in Microsoft<sup>®</sup> Excel or an editor automatically after the audit data has been exported.

# 6

# Audit data retrieval from VMDs using ...

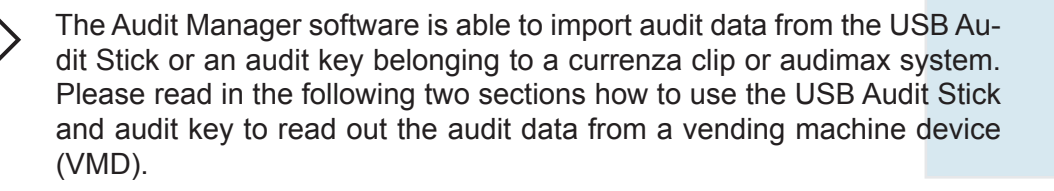

# Audit data retrieval from VMDs using USB Audit Stick

After having stored the required communication protocol in the USB Audit Stick and having checked the system time you can now use the stick to read out audit data from a VMD.

Depending on the readout interface you will need either an Audit Stick "Standard" or "Battery" and additional adapter cables (*cp. "Accessories for ..."*, *p. 9*).

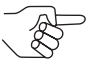

Infrared and also DEX connection must be started using the white button on the bottom side of the "Battery" stick.

1 Push the grey Audit Stick slider forward, so that you can access the 9-pole D-Sub plug.

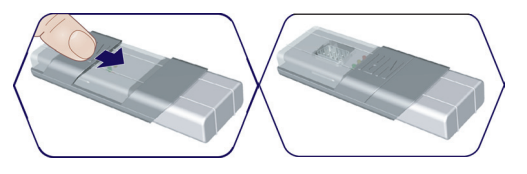

2 – Connect the Audit Stick to the VMD (e.g. NRI coin changer) using its serial printer cable (9-pole D-Sub socket) or another serial cable with an 9-pole adapter (and for DEX connection press the button) (cp. "Accessories for ...", p. 9). Or:

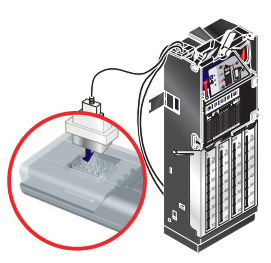

 Hold the the Audit Stick "Battery" in the direction of the infrared interface or adapter of the VMD (not more than 1m distance) and press and hold the white button on the bottom side of the Stick until an LED on the USB Audit Stick is on. First

 $\rightarrow$  the green LED flashes briefly = Stick is ready for data transfer, then  $\rightarrow$  the yellow LED is on = Stick has found VMD and attempts to read out audit data, finally

 $\rightarrow$  the green LED is on = Stick has stored all data successfully.

**3** Disconnect USB Audit Stick from VMD.

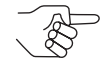

If the Audit Stick's red LED lights up, please refer to Chap. "12 Troubleshooting", p. 77.

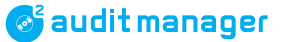

# Audit data retrieval from VMDs using currenza clip/audimax audit key

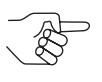

Please use the ClipManager PC configuration software and online help or the currenza audimax manual to program a currenza data key as audit key.

**1** Insert key laterally into the holder of the antenna.

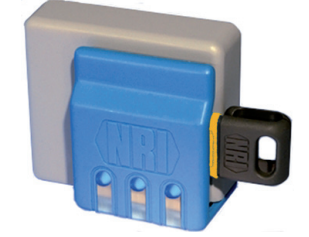

Fig. 20: Audit key in antenna holder

The blue LEDs (connected in parallel) are on. The key has been found and audit data is being read out.

**2** Wait until the LEDs start flashing (1s on, 4s off).

Data transfer to the key is completed. Now VMC and audit data is only saved in the audit key and has been deleted in the currenza clip/ audimax.

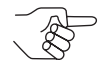

If the LEDs flash evenly (1s on, 1s off), data transmission has not been successful. If so: Repeat procedure or check data key configuration. The key has possibly the wrong administrator code (cp. ClipManager online help or clip/audimax manual).

**3** Remove key from the antenna holder.

#### Audit data import using ... 7

After having made all basic settings for the audit data import and relevant readout device you may now import the audit data to the PC.

# Audit data import using USB Audit Stick

To import the audit data from the USB Audit Stick:

- **1** Connect USB Audit Stick (cp. "Installing USB Audit Stick", p. 16). The Audit Stick's green LED lights up. It is ready for data transfer.
- **2** Open the Audit Manager (cp. "Starting Audit Manager", p. 19).

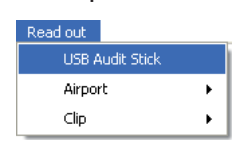

3 In the main menu select item **READOUT** and then **USB AUDIT STICK**. The audit data will be transferred to the PC.

The Audit Manager reports all imported data and saves each new record transferred as statistic file [Fig. 21/8] and/or as printer file [Fig. 21/10] in the Audit Manager Archives directory.

| Message | X                                                      |
|---------|--------------------------------------------------------|
| 2       | Do you really want to delete data on USB Audit stick ? |
|         | <u>la</u> <u>N</u> ein                                 |

**4** We recommend to delete the Audit Stick data after having transferred them to the PC by confirming the query with YES.

AUDIT DATA IMPORT

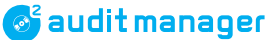

|          | USB Audit Stick found 580090               | <br>1        |
|----------|--------------------------------------------|--------------|
|          | Audit data count: 2                        | <br>2        |
|          | Audit record 1                             | 2            |
|          | is put to the archives                     | <br>3        |
|          | Audit record 2                             | 4            |
|          | is put to the archives                     | - 4          |
|          | Cassette removal reported                  | <br>5        |
|          | Readout sucessfully completed !            | <br>6        |
|          | Statistic:                                 |              |
|          | 2 records are read out                     | <br>- 7      |
|          | 2 Statistic data records were made         | <br>8        |
|          | 1 EVA-DTS data records are made            | <br>9        |
|          | 1 Printer sets are made                    | <br><u> </u> |
|          | 0 Data records are already in the archives | <br>— 11     |
| <u>î</u> | 1 Machines reported cassette removal       | <br>12       |
|          |                                            |              |

Fig. 21: Data import report

1 USB Audit Stick ID

/

- 2 How many data records were on the Stick?
- 3 First data record archived
- 4 Second data record archived, etc.
- 5 Status & error messages
- 6 Import status
- 7 How many data records have been read out?
- 8 How many .sta files have been saved in the Archives folder?
- **9** How many back-up .eva files have been saved in the Originals folder? (Used to restore .sta files)
- **10** How many .pri files have been saved in the Printer folder (only if printer protocol selected)?
- 11 How many data records have already been in the Archives folder before data transfer?
- 12 Special status & error messages sent by a c<sup>2</sup> airport security and saved as .cse file in the Archives folder

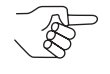

If "0 EVA-DTS/statistic data records" have been stored, the same audit data were probably transferred twice, or there are no audit data stored in the USB Audit Stick.

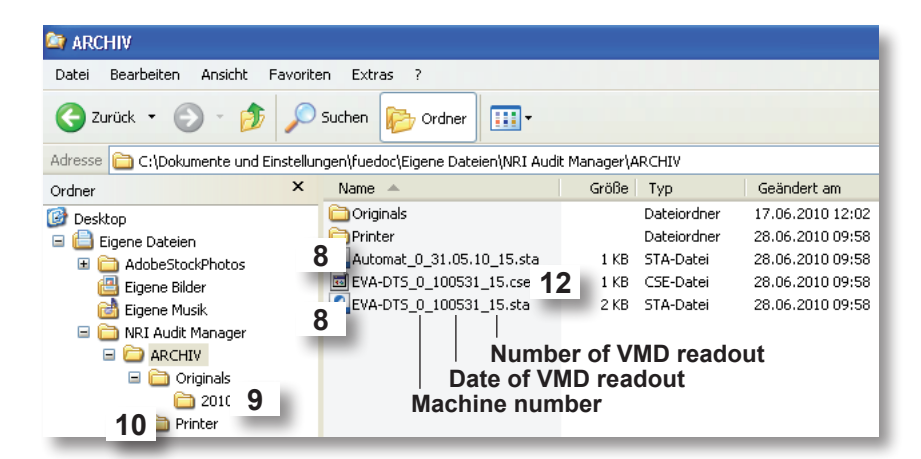

Fig. 22: Audit data files saved in the Archives folder

# Audit data import using currenza airbox

If the airbox is connected to the PC and the SIM PIN has been entered cp. Chap. "3 Installation", p. 12 and Chap. "5 Basic settings", p. 28, you may read out all EVA-DTS data:

- status & error messages from currenza c<sup>2</sup> airport coin changers
- audit data from currenza c<sup>2</sup> airport coin changers
- data from machines connected to a currenza c<sup>2</sup> airport using DEX cable (e.g. currenza clip/audimax system)

| Read out        |   |           |
|-----------------|---|-----------|
| USB Audit Stick |   |           |
| Airport         | • | Read out  |
| Clip            | • | Check SMS |

1 In the main menu select item **READOUT**, **AIRPORT** and then **READOUT**.

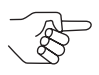

If you have already entered and selected some changers in the Text Message Setup box, these will be displayed automatically (cp. "Setting up c2 monitoring via text messages/e-mails", p. 36).

| R | ead out  | Load table     | Save table  |                     |              |                  |      |        |
|---|----------|----------------|-------------|---------------------|--------------|------------------|------|--------|
|   | Read out | Phone number   | Machine ID  | Last readout        | Dex Download | Service download | V110 | Status |
|   |          | +4915209373477 |             |                     |              |                  |      |        |
|   |          | +4915223651057 | 979899      | 26.04.2010 09:47:39 |              |                  |      | 0k     |
|   |          | +4915223651056 | 00000002251 | 21.05.2010 14:27:57 |              |                  |      | 0k     |
| • | <b>V</b> | +4915209373477 |             |                     |              |                  |      |        |

- 2 Enter the phone number of all c<sup>2</sup> airport coin changers you want to read out in the column PHONE NUMBER (line by line).
- **3** Tick all phone numbers of coin changers you want to read out in the column READOUT.

If you would only like to monitor a c<sup>2</sup> airport and retrieve its status & error messages, but real audit is done on site at the machine:

**4** Check the box in the column SERVICE DOWNLOAD (readout and reset counters will remain unaffected).

If you would like to readout the machines connected to a  $c^2$  airport using a DEX cable, but not the  $c^2$  airport itself:

**5** Check the box in the column DEX DOWNLOAD.

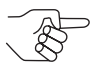

To complete the table you may also LOAD an .xml  $c^2$  TABLE you have already saved in the NRI Audit Manager directory when reading out a  $c^2$  airport the last time.

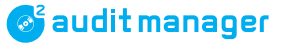

- **6** To save table configuration for future readouts click the **SAVE TABLE** button and save the table as .xml file under an unambiguous name in the NRI AUDIT MANAGER directory.
- 7 Click READ OUT.

A status bar is displaying the readout process.

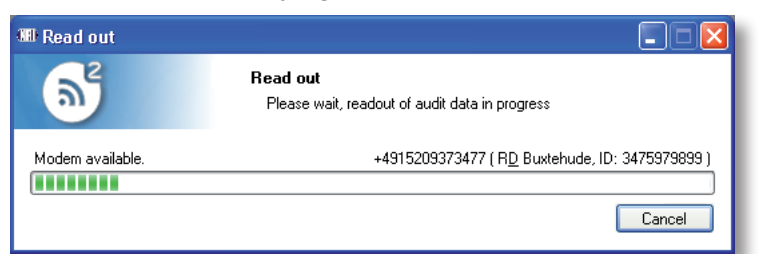

### **8** Wait until the status bar disappears.

All EVA-DTS data is transferred to the Archives directory (*Fig. 23*). The Audit Manager displays on the one hand MACHINE ID and date and time of the readout (under LAST READOUT) and on the other hand the changer/ machine STATUS.

|   | Read out | Phone number   | Machine ID  | Last readout        | Dex Download | Service download | V110 | Status                                                                               |
|---|----------|----------------|-------------|---------------------|--------------|------------------|------|--------------------------------------------------------------------------------------|
|   |          | +4915223651057 | 979899      | 26.04.2010 09:47:39 |              |                  |      | Ok                                                                                   |
|   |          | +4915223651056 | 00000002251 | 21.05.2010 14:27:57 |              |                  |      | Ok                                                                                   |
| Þ |          | +4915209373477 | 3475979899  | 17.06.2010 12:02:55 |              |                  |      | Münzprüfer entnommen (security sensor), Geldkassette entnommen (security sensor), Tü |

Usually the STATUS is OK. If not, the STATUS is highlighted in red and the  $c^2$  error message is displayed. Please try to remedy the malfunction by means of the table in section " $c^2$  airport troubleshooting" in this chapter.

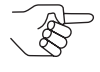

When exiting the screen you are asked if you would like to save possible changes made to the table. The data would be saved as .xml file in the NRI AUDIT MANAGER directory and could be opened again as table by selecting **LOAD TABLE** (cp. step 6).

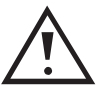

If you want to call a  $c^2$  airport in another country, e.g., from Germany/Italy to England, there might be a problem with the interworking with other mobile phone networks. If so, check the box in the "V110" column and try again.

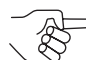

V.110 is an ITU protocol recommendation for bitrate adaption between transmitter and receiver (ITU = International Telecommunication Union).

| 😂 ARCHIV                                    |         |                                           |             |             |                  |  |  |  |
|---------------------------------------------|---------|-------------------------------------------|-------------|-------------|------------------|--|--|--|
| Datei Bearbeiten Ansicht Favoriten Extras ? |         |                                           |             |             |                  |  |  |  |
| G Zurück - 🕥 - 🎓 🔎 Suchen 🞼 Ordner          |         |                                           |             |             |                  |  |  |  |
| Adresse 🚞 C:\Dokumente und B                | Einstel | lungen\fuedoc\Eigene Dateien\NRI Audit Ma | inager\ARCH | HIV         |                  |  |  |  |
| Ordner                                      | ×       | Name 🔺                                    | Größe       | Тур         | Geändert am      |  |  |  |
| 🞯 Desktop                                   | ~       | Criginals                                 |             | Dateiordner | 30.06.2010 09:50 |  |  |  |
| 🖃 📋 Eigene Dateien                          |         | Printer                                   |             | Dateiordner | 02.07.2010 11:04 |  |  |  |
| 🗉 🛅 AdobeStockPhotos                        |         | EVA-DTS_9373477_100702_10.sta             | 2 KB        | STA-Datei   | 02.07.2010 11:06 |  |  |  |
| 📇 Eigene Bilder                             | =       | EVA-DTS_979899_100702_7.sta               | 2 KB        | STA-Datei   | 02.07.2010 11:07 |  |  |  |
| 📸 Eigene Musik                              |         |                                           |             |             |                  |  |  |  |
| 🖃 🚞 NRI Audit Manager                       |         |                                           |             |             |                  |  |  |  |
| 🖃 🚞 ARCHIV                                  |         | Number                                    | of VMD r    | eadout      |                  |  |  |  |
| 🗉 🚞 Originals                               |         | Date of VMD r                             | readout     |             |                  |  |  |  |
| 🛅 Printer                                   |         | Machine number                            |             |             |                  |  |  |  |

Fig. 23: Audit data files saved as .sta files in the Archives folder.

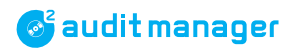

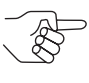

Each new data record will be compared with the records already saved in the Archives folder. Identical records are only saved once. The Audit Manager then reports Audit Record is Already in the Archives.

### c<sup>2</sup> airport troubleshooting

| Message                                                        | Possible causes                                                                                         | Remedy, hints                                                                                                    |
|----------------------------------------------------------------|----------------------------------------------------------------------------------------------------|----------------------------------------------------------------------------------------------------|
| TUBE CASSETTE<br>REMOVED                                       | Coin cassette<br>• removed<br>• not engaged correctly                                                   | <ul> <li>Reinstall coin cassette</li> <li>Reinsert cassette straight in and down,<br/>until it clicks in position</li> </ul>                                                                                                    |
| SORTING OPEN                                                   | <ul><li>Sorting area open</li><li>Sorter cover not engaged correctly</li></ul>                          | <ul> <li>Close sorter cover using the blue<br/>latch on the right-hand side of the coin<br/>validator</li> <li>Latch sorter cover correctly</li> </ul>                                                                          |
| COIN JAM IN MEAS-<br>UREMENT MODULE                            | Coins or foreign objects got stuck in the coin validator                                                | Open flight-deck at the insert funnel and remove coins or foreign objects                                                                                                    |
| COIN JAM IN SORT-<br>ING MODULE                                | Coins or foreign objects got stuck in the lower sorting area of the coin validator                      | Open sorter cover using the blue latch<br>on the right-hand sid of the coin valida-<br>tor, remove coins or foreign objects and<br>latch sorter cover again                                                                     |
| Sizing optics<br>Failure                                       | Inserted coin not recognised, since light<br>sensors are<br>• effected by external light<br>• defective | <ul> <li>Mount coin validator cover</li> <li>Exchange light sensors (service case)</li> </ul>                                                                                                    |
| Тиве јам                                                       | Coins got stuck in the coin cassette                                                                    | Remove coin cassette using the blue<br>latch at the top of the cassette, eliminate<br>jam and latch cassette again                                                                                                    |
| No communica-<br>tion with vending<br>machine                  |                                                                                                    | Check connecting cable/connection<br>between coin changer and VMC                                                                                                    |
| No communica-<br>tion with bill<br>recycler                    |                                                                                                    | <ul> <li>Check bill recycler</li> <li>Check connecting cable/connection<br/>between coin changer and recycler</li> <li>Set up communication in coin changer<br/>(SETTINGS → PERIPHERAL → BILL<br/>RECYCLER → active)</li> </ul> |
| INHIBITED BY<br>VENDING MACHINE<br>(LONGER THAN<br>60 SECONDS) | Vending machine empty/defective                                                                         | Check vending machine                                                                                                    |

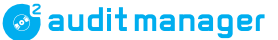

# Audit data import using currenza clip/audimax audit key & Desktop Reader

After having set the Desktop Reader COM port and administration code of the clip/audimax system (*cp. "Basic settings", p. 28*) you may now import the EVA-DTS data from the audit key:

- **1** Connect Desktop Reader to the PC (cp. "Installing currenza clip Desktop Reader for audit key", p. 19).
- **2** Open the Audit Manager (cp. "Starting Audit Manager", p. 19).

| Read out        |   |                  |
|-----------------|---|------------------|
| USB Audit Stick |   |                  |
| Airport         | • |                  |
| Clip            | • | Read out         |
|                 |   | Delete Clip data |

**3** In the main menu select item **READOUT**, **CLIP** and then **READOUT**.

| Please place card on reader. |
|------------------------------|
| ОК                           |
|                              |

**4** Place the audit key with the audit data to be imported onto the lower third of the Desktop Reader and confirm with **OK**. The audit data will be transferred to the PC.

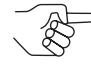

If the audit key is not placed correctly, the Audit Manager displays an error message. Close message with OK, slightly move the audit key on the Reader and try again.

| $\mathbf{X}$                           |
|----------------------------------------|
| Card is not present, code: 3 CE_NOCARD |
| ОК                                     |

The Audit Manager reports all imported data and saves each new record transferred as statistics file [Fig. 24/2]/[Fig. 25/2] in the Audit Manager Archives directory.

| Message |                                                         |
|---------|---------------------------------------------------------|
| ?       | Do you really want to delete the data on the audit key? |
|         | <u>]a</u> <u>N</u> ein                                  |

**5** We recommend to delete the audit key data after having transferred them to the PC by confirming the query with **YES** if the data import report does not show any errors.

| Found key, reading data sets, |    |     |
|-------------------------------|----|-----|
| Found 3 data sets.            |    | - 1 |
| Saving data set 1.            |    |     |
| Data saved.                   |    | - 4 |
| Saving data set 2.            |    | 3   |
| Data saved.                   |    | 5   |
| Saving data set 3.            |    |     |
| Data saved.                   |    |     |
|                               |    |     |
|                               |    |     |
|                               |    |     |
|                               |    |     |
|                               |    |     |
|                               |    |     |
|                               |    |     |
|                               |    |     |
|                               |    |     |
|                               |    |     |
| Read ou                       | ıt |     |

Fig. 24: Data import report

- 1 How many data records were on the audit key?
- 2 First data record archived as .sta file in the Archives folder and as back-up .eva file in the Originals folder
- **3** Second data record archived as .sta file in the Archives folder and as .eva file in the Originals folder, etc.

| 😂 ARCHIV                           |        |                         |                               |                |                  |
|------------------------------------|--------|-------------------------|-------------------------------|----------------|------------------|
| Datei Bearbeiten Ansicht Fav       | oriten | Extras ?                |                               |                |                  |
| 🔇 Zurück 👻 🕥 - 🏂 🔎 Suchen 😥 Ordner |        |                         |                               |                |                  |
| Adresse 🚞 C:\Dokumente und Einst   | ellung | en\fuedoc\Eigene Dateie | en\NRI Audit Manager\AR       | CHIV           |                  |
| Ordner                             | ×      | Name                    |                               | Größe Typ      | Geändert am 🔻    |
| 🞯 Desktop                          | ~      | EVA-DTS_0000000         | 15375_091201_0.sta            | 6 KB STA-Datei | 29.06.2010 12:14 |
| 🖃 🚞 Eigene Dateien                 |        | EVA-DTS_0000000         | 12251_091201_0.st; <b>2</b> , | 3 etc. A-Datei | 29.06.2010 12:14 |
| 🗉 🚞 AdobeStockPhotos               |        | EVA-DTS_00000000        | 2251_100326_0.sta             | 2 KB STA-Datei | 29.06.2010 12:12 |
| 📇 Eigene Bilder                    |        | Originals               |                               | Dateiordner    | 29.06.2010 13:01 |
| 📸 Eigene Musik                     |        | Drinter 🔁               |                               | Dateiordner    | 28.06.2010 09:58 |
| 🖃 🚞 NRI Audit Manager              |        |                         | Numb                          | or of VMD road | out              |
| 🖃 🧰 ARCHIV                         |        |                         | Data of VI                    | WD readout     | out              |
| 🖃 🚞 Originals                      |        |                         |                               |                |                  |
| ≥ 2010 2, 3 etc. Machine number    |        |                         |                               |                |                  |
| 🚞 Printer                          |        | -                       |                               |                |                  |

Fig. 25: Audit data files saved in the Archives folder

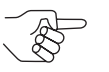

Each new data record will be compared with the records already saved in the Archives folder. Identical records are only saved once. The Audit Manager then reports Audit Record is Already in the Archives.

**6** To import further data from other audit keys place the relevant audit key and click the **READ OUT** button.

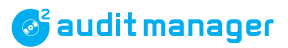

# Audit data management

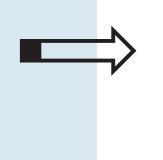

8

- Once imported the audit data, you may
- display,
- print,
- export,
- delete and restore them.

# Displaying and printing audit data

Selecting the PROGRAM ⇒ ARCHIVES menu item and then LOAD ... you can display any eva., .sta, .pri and .cse file saved in the Audit Manager ARCHIVES and PRINTER directory, e.g. for printing or checking a particular file:

- Load statistic data from archives: Display of .sta-files saved in the Audit Manager ARCHIVES directory
- Load printer data from archives: Display of .pri-files saved in the Audit Manager PRINTER directory

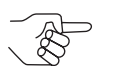

These are files read out using the printer and not the EVA-DTS protocol.

- Load EVA-DTS data from archives: Display of .eva files saved in the Audit Manager Originals directory
- c<sup>2</sup> security events: Display of .cse files saved in the Audit Manager Archives directory

To display a file:

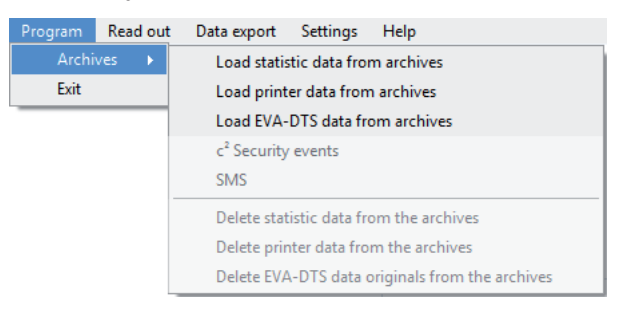

1 In the main menu select item **PROGRAM**, **ARCHIVES** and then **LOAD**... (e.g. statistic data from archives)/C2 SECURITY EVENTS.

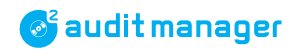

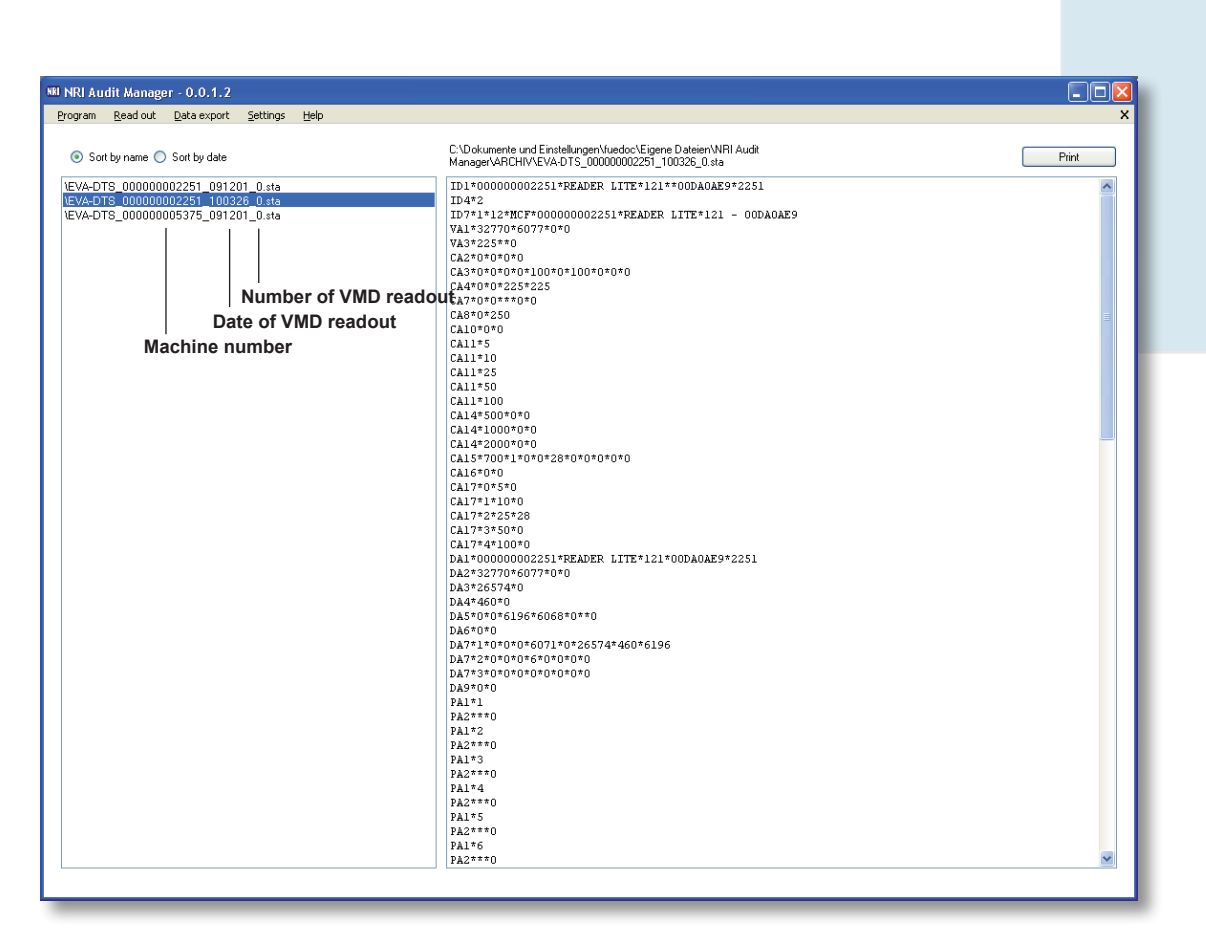

- 2 If necessary, **SORT** the files in the left-hand column **BY NAME** or **BY DATE**.
- **3** Select required file characterised by machine number, date and number of VMD readout by double-clicking the file.

The (e.g. statistic) audit data is displayed in the right-hand field.

**4** Select the **PRINT** button if you want to print this data.

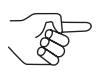

The data will be printed as displayed: EVA-DTS data in common editor layout and printer data as clearly laid out receipt.

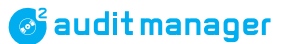

### Checking signal strength of c<sup>2</sup> airport coin changers

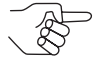

Only for coin changers with an audit module firmware 9200388\_02\_01.aud and higher.

If you have problems with the reception and positioning the antenna of a  $c^2$  airport, the Audit Manager can help you check the signal strength with the machine door closed. Just check EVA-DTS field AM1:

- **1** Do a SERVICE DOWNLOAD (cp. "Audit data import using currenza airbox", p. 55).
- **2** Display relevant .sta file (cp. "Displaying and printing audit data", p. 60).
- 🕅 NRI Audit Manager 0.0.1.2 Program Read out Data export Settings Help C:\Dokumente und Einstellungen\fuedoc\Eigene Dateien\NRI Audit Manager\ARCHIV\EVA-DTS\_9373477\_100702\_10.sta Sort by name O Sort by date C\Dokumente und EnteMungen\Leads Managar/AR/INVEVAD 53 3393777\_ EA1\*EA\_7\*100628\*1118\*\*\*AIX EA1\*EA\_7\*100628\*1118\*\*\*AIX EA1\*EA\_7\*100628\*1128\*\*\*AIX EA1\*EA\_7\*100628\*1128\*\*\*AIX EA1\*EA\_4\*100628\*1134\*\*\*AIX EA1\*EA\_4\*100628\*1134\*\*\*XIX EA1\*EA\_4\*100628\*1134\*\*\*XIX EA1\*EA\_7\*100628\*1134\*\*\*XIX EA1\*EA\_7\*100630\*1245\*\*\*XIX EA1\*EA\_7\*100630\*1245\*\*\*XIX EA1\*EA\_7\*100630\*1245\*\*\*XIX EA1\*EA\_7\*100630\*1245\*\*\*XIX EA1\*EA\_7\*100630\*1245\*\*\*XIX EA1\*EA\_4\*100630\*1248\*\*\*XIX EA1\*EA\_4\*100630\*1248\*\*\*XIX Print IEVA-DTS\_9373477\_100702\_10.s IEVA-DTS\_9373477\_100705\_11.s IEVA-DTS\_979899\_100702\_7.sta ^ EAT-EALA'100630\*1430 EALTEALA'100630\*1430\*\*KID EALTEA\_4'100630\*1430\*\*KID EALTEA\_4'100630\*1431\*\*KIS EA2\*00630\*072\*116\*9797\*000000\*0000\*\* EA3\*10\*100632\*1314\*9999 EA3\*100670\*101\*\*\*\* EA5\*000000\*\*0000\*\*\*0\* EA5\*00000\*\*00000\*\*\*0\* EA5\*00000\*\*00000\*\*\*0\* EA5\*00000\*\*00000\*\*0\* EA5\*005 EA9\*214 MA5\*2\*KIIMEA: B\*5\*4\*6 MA5\*3\*KIIMEA: B\*5\*4\*6 MA5\*3\*KIIMEA: D\*10\*0\*8 Audit module firmware version Signal strength in % MA5\*5\*MinMax D\*10\*0\*8 MA5\*6\*MinMax E\*20\*0\*0 \*9200388-02.01\*304060 AM1\*\*Airport DYFUT
- **3** Check EVA-DTS field AM1:

Digits 1 and 2 = Lowest signal value (here: 30%) Digits 3 and 4 = Current signal value (here: 40%) Digits 5 and 6 = Highest signal value (here: 60%)

4 If the current signal value is lower than 30% the signal strength is insufficient, and the antenna has to be repositioned.

# Exporting statistical audit data table

If you have determined the table layout and export format *(cp. "Basic settings", p. 28)*, you can now export all audit statistics .sta-files as a .xls or .txt.-file:

| Program              | Read out | Data export | Settings      | Help                    |
|----------------------|----------|-------------|---------------|-------------------------|
|                      |          | Constru     | ct data table | e out of statistic data |
|                      |          | Show ex     | port file     |                         |
| Export Clip log data |          |             |               |                         |
|                      |          | Export S    | MS            |                         |

1 In the main menu, select menu item DATA EXPORT and then CON-STRUCT DATA TABLE ...

The Audit Manager converts all .sta files (here: 3) and saves the .xls or .txt file in the Audit Manager Archives directory (along with a back-up file).

| Message |                                                                                                    |
|---------|----------------------------------------------------------------------------------------------------|
| 2       | Number of used statistic data sets: 3<br>Constructed file name: EVA-DTS import_Roe.xls<br>Do you want to delete the statistic data sets from the archives ? |
|         | <u>l</u> a <u>N</u> ein                                                                                                    |

2 We recommend to delete the .sta-files from the Audit Manager Archives directory after having exported them by confirming the query with **YES**. If activated, the exported file will be started automatically in Microsoft<sup>®</sup> Excel, Microsoft<sup>®</sup> Office Excel Viewer or an Editor (*cp. "Specifying name and format for export files"*, *p.* 50).

| archiv 🔤                                                                                                    |              |                                                                     |                 |                                                            |                                                                              |
|----------------------------------------------------------------------------------------------------|--------------|---------------------------------------------------------------------|-----------------|------------------------------------------------------------|------------------------------------------------------------------------------|
| Datei Bearbeiten Ansicht Fa                                                                                                    | voriten E    | Extras ?                                                            |                 |                                                            |                                                                              |
| 🚱 Zurück 🝷 🕥 🕤 🍺                                                                                                    | Suche        | en 😥 Ordner                                                         |                 |                                                            |                                                                              |
| Adresse 🛅 C:\Dokumente und Eins                                                                                                    | stellungen\f | uedoc\Eigene Dateien\NRI Audit Manager\ARC                          | THIV            |                                                            |                                                                              |
| Ordner                                                                                                    | ×            | Name 🔺                                                              | Größe           | Тур                                                        | Geändert am                                                                  |
| <ul> <li>Desktop</li> <li>Eigene Dateien</li> <li>AdobeStockPhotos</li> <li>Eigene Bilder</li> <li>Eigene Musik</li> <li>Eigene Musik</li> <li>MRI Audit Manager</li> <li>ARCHIV</li> <li>Originals</li> <li>Printer</li> </ul> | ~            | Originals Printer EVA-DTS import_Roe.xls EVA-DTS import_Roe.xls.001 | 100 KB<br>89 KB | Dateiordner<br>Dateiordner<br>Microsoft Excel<br>001-Datei | 30.06.2010 09:50<br>02.07.2010 07:59<br>02.07.2010 07:44<br>02.07.2010 07:39 |

Fig. 26: Exported .xls file in the Archives

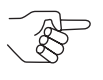

When exporting further EVA-DTS statistics as .xls file the Audit Manager will generate a new file and add a .001/.002.. to the file-name extension.

Each further txt export will be added to the existing .txt file as a new line, when exporting the statistics file, unless you changed the export file name.

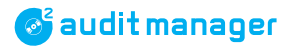

# Starting statistical audit data table

If the autorun fuction is deactivated, you may start the exported file in the Audit Manager:

| Program | Read out         | Data export          | Settings      | Help                  |
|---------|------------------|----------------------|---------------|-----------------------|
|         |                  | Constru              | ct data table | out of statistic data |
|         | Show export file |                      |               |                       |
|         |                  | Export Clip log data |               |                       |
|         |                  | Export S             | MS            |                       |

# Deleting audit data ...

If you do not have deleted those audit data already processed, you can do so now.

### **Deleting audit data from USB Audit Stick**

| Settings                              |                                                 |       |                                                            |
|---------------------------------------|-------------------------------------------------|-------|------------------------------------------------------------|
| USB                                   | Audit Stick                                     | •     | Delete USB Audit Stick data                                |
| Airpo<br>Clip<br>Data<br>Lang<br>Char | ort<br>export<br>uage<br>age archives directory | * * * | Settings<br>Clock<br>IrDa PassCode<br>Protocol of read out |
| _                                     |                                                 |       |                                                            |

1 In the main menu, select item SETTINGS, USB AUDIT STICK and then DELETE USB AUDIT STICK DATA.

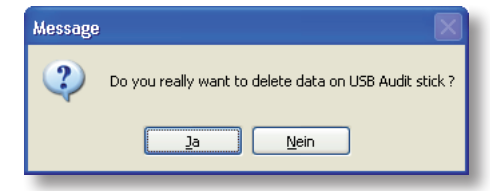

- **2** Confirm query with **YES** and info box with **OK**, if you want the USB Audit Stick to delete all its audit data before reading out new data from a VMD.
- **3** If necessary, check deleting byte in the USB Audit Stick (cp. "Displaying USB Audit Stick data", p. 29).

### Deleting audit data from audit key

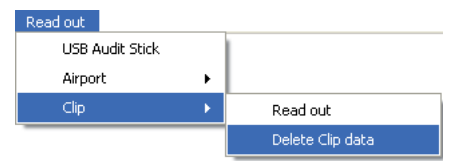

1 In the main menu, select item **READOUT**, **CLIP** and then **DELETE CLIP DATA**.

| Message | ×                                                       |
|---------|---------------------------------------------------------|
| ?       | Do you really want to delete the data on the audit key? |
|         | la <u>N</u> ein                                         |

2 Confirm query with YES, if you want to delete all audit data on the key.

|   | Please place card on reader. |
|---|------------------------------|
|   | ОК                           |
| Ļ |                              |

**3** Place the audit key with the audit data to be deleted onto the lower third of the Desktop Reader and confirm with **OK**. All audit data will be deleted.

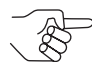

If the audit key is not placed correctly, the Audit Manager displays an error message. Close message with OK, slightly move the audit key on the Reader and try again.

### Deleting audit data from Audit Manager archives

Selecting the ARCHIVES menu item you can delete any audit file saved in the Audit Manager Archives directory:

- Delete statistic data from archives: Deletes all .sta files saved in the Audit Manager ARCHIVES directory
- Delete printer data from archives:
   Deletes all .pri files saved in the Audit Manager PRINTER directory

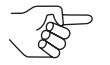

- These are files transferred using the printer and not the EVA-DTS protocol.
- Delete EVA-DTS data originals from archives: Deletes all .eva back-up files saved in the Audit Manager ORIGINALS directory

#### Important!

Assumed that you have deleted a file you still need, these files could be used to restore .sta files.

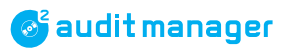

### To delete a file from the Archives:

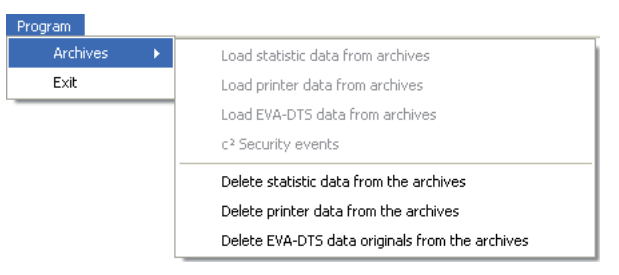

1 In the main menu select item **PROGRAM**, **ARCHIVES** and then **DE**-**LETE** ... (e.g. statistic data from the archives).

| Message | X                                                                 |  |  |
|---------|-------------------------------------------------------------------|--|--|
| ?       | Do you want to delete the statistic data sets from the archives ? |  |  |
|         | <u>l</u> a <u>N</u> ein                                           |  |  |

- **2** Confirm query with **YES**, if you want to delete all .sta/.pri/.eva files (here: .sta files) from the Audit Manager Archives.
- **3** Close info box with **OK**. The audit files have been deleted.

# **Restoring audit files**

If you have unintentionally deleted an imported statistic file from the Archives:

- **1** Just copy the back-up .eva file in the Originals folder and paste it in the Archives folder.
- **2** Re-name the .eva file as .sta file.

# 9 Quick import & export using ...

On the start screen the Audit Manager provides shortcuts to import and Excel export the audit data.

Requirements: All basic settings have been made (cp. "Basic settings", p. 28)

For import and export details please refer to Chap. "7 Audit data import using ...", *p.* 53 and section "Exporting statistical audit data table", *p.* 63.

# **Quick import & export using USB Audit Stick**

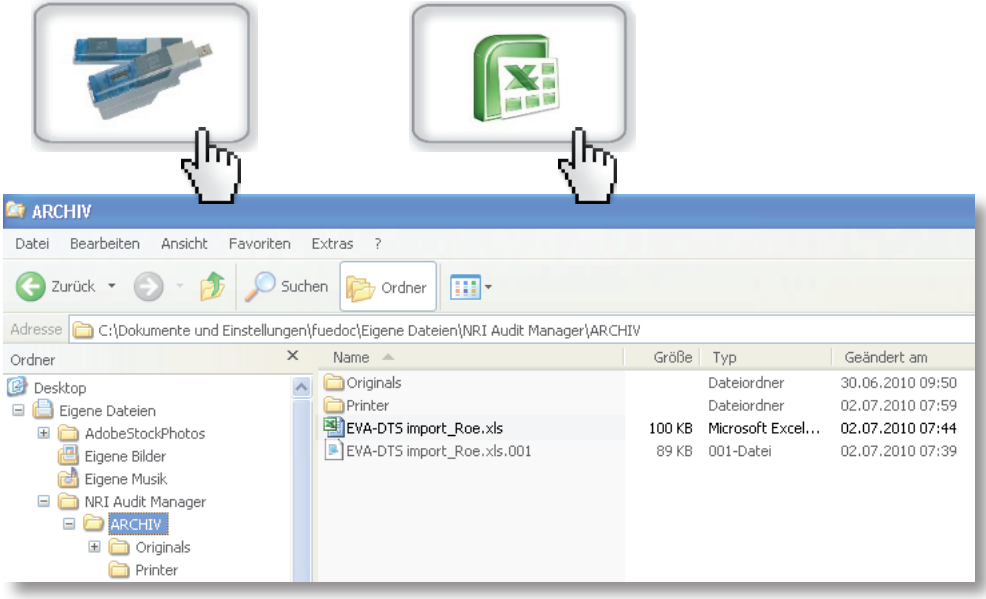

Fig. 27: Exported .xls file in the Archives

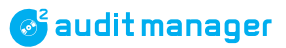

# **Quick import & export using currenza airbox**

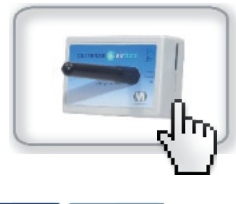

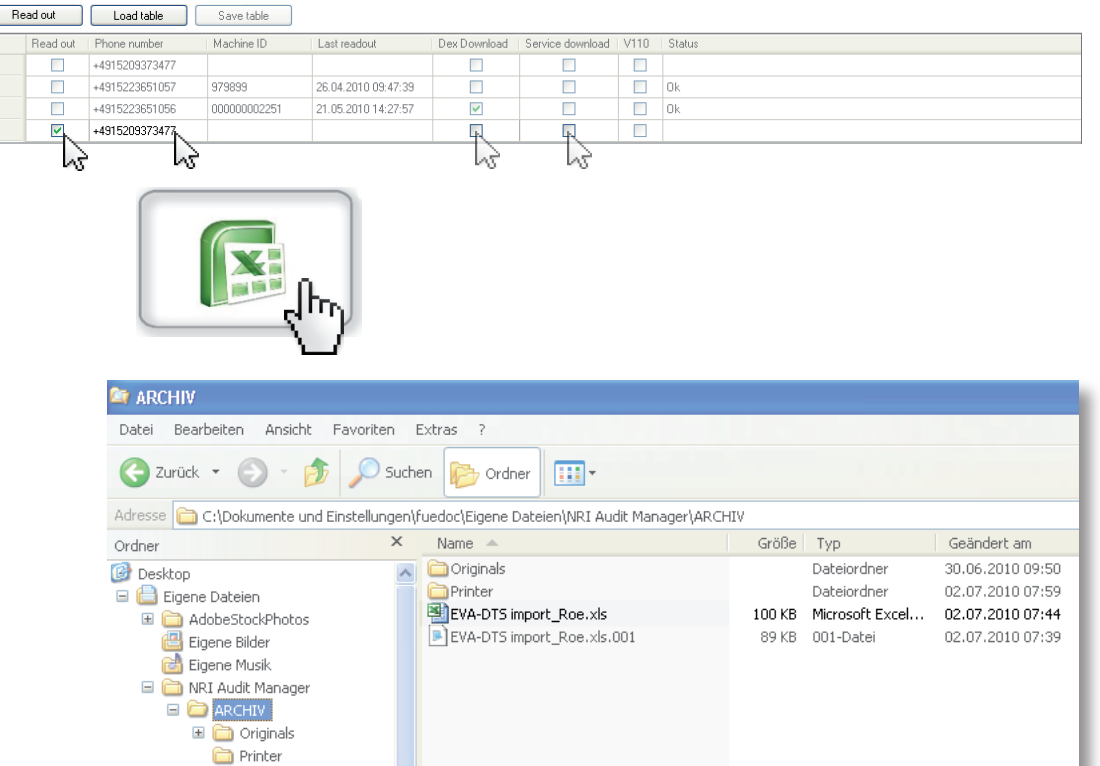

Fig. 28: Exported .xls file in the Archives

# Quick import & export using currenza clip audit key

| Chord Chord | C C C C C C C C C C C C C C C C C C C       |                        |                                                            |                                                                              |  |
|----------------------------------------------------------------------------------------------------|---------------------------------------------|------------------------|------------------------------------------------------------|------------------------------------------------------------------------------|--|
| 😂 ARCHIV                                                                                                    | 😂 ARCHIV                                    |                        |                                                            |                                                                              |  |
| Datei Bearbeiten Ansicht Favoriter                                                                                                    | Datei Bearbeiten Ansicht Favoriten Extras ? |                        |                                                            |                                                                              |  |
| 🔇 Zurück 🔹 🕥 - 🎓 Suchen 🕞 Ordner                                                                                                    |                                             |                        |                                                            |                                                                              |  |
| Adresse 🛅 C:\Dokumente und Einstellungen\fuedoc\Eigene Dateien\NRI Audit Manager\ARCHIV                                                                                                    |                                             |                        |                                                            |                                                                              |  |
| Ordner                                                                                                    | Name 🔺                                      | Größe                  | Тур                                                        | Geändert am                                                                  |  |
| <ul> <li>igene Dateien</li> <li>igene Dateien</li> <li>igene Dateien</li> <li>igene Dateien</li> <li>igene Bilder</li> </ul>                                                                                                    |                                             | <b>100 KB</b><br>89 KB | Dateiordner<br>Dateiordner<br>Microsoft Excel<br>001-Datei | 30.06.2010 09:50<br>02.07.2010 07:59<br>02.07.2010 07:44<br>02.07.2010 07:39 |  |
| <ul> <li>Eigene Musik</li> <li>IRI Audit Manager</li> <li>RCCHIV</li> <li>Originals</li> <li>Printer</li> </ul>                                                                                                    |                                             |                        |                                                            |                                                                              |  |

### Fig. 29: Exported .xls file in the Archives

### 💕 audit manager

10

# currenza c<sup>2</sup> airport monitoring via text messages/e-mails

After having set up the text message monitoring for currenza  $c^2$  airport coin changers you either receive  $c^2$  text messages on your mobile phone,  $c^2$  e-mails in your in-box or you may check the  $c^2$  messages on the PC using the Audit Manager (requirement: airbox phone number set in the alarm configuration (*cp. "Setting up c2 monitoring via text messages/e-mails"*, *p. 36*).

Beyond that you may display the c<sup>2</sup> messages checked in the Audit Manager and export the text messages as .xls or .txt.

### **Reading out text messages**

| Read out                |   |                  |
|-------------------------|---|------------------|
| <u>U</u> SB Audit Stick |   |                  |
| Airport                 | • | <u>R</u> ead out |
| Clip                    | • | Check SMS        |

1 In the main menu select item **READOUT**, **AIRPORT** and then **CHECK SMS**.

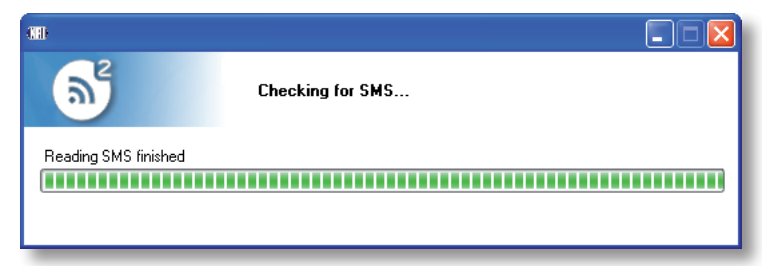

After a while all text messages received will be displayed:

| 🕽 NRI Audit Manager - 0.0.2.3 |                |               |                          |                  |                                                                                    |         |    |
|-------------------------------|----------------|---------------|--------------------------|------------------|------------------------------------------------------------------------------------|---------|----|
| <u>P</u> rogram               | m <u>R</u> ead | dout <u>D</u> | ata export <u>S</u> etti | ngs <u>H</u> elp |                                                                                    |         | X  |
| Sele                          | ect all        | Arch          | nive selected            | Delete sel       | acted                                                                              |         | 61 |
|                               | Select         | New           | Number                   | Reception time   | Message text                                                                       | Comment | •  |
| •                             |                |               | +4915209373490           | 17.03.2011 08:38 | 000000001: EAR: No communication, Inhibited by VMC                                 |         |    |
|                               |                |               | +4915209373490           | 16.03.2011 11:39 | 000000001: EAF: Payout jam in changer                                              |         |    |
|                               |                |               | +4915209373490           | 16.03.2011 11:33 | 000000001: OAB: Inspecting and Service                                             |         |    |
|                               |                |               | +4915209373490           | 16.03.2011 11:24 | 000000001: OAB: Inspecting and Service                                             |         | =  |
|                               |                |               | +4915209373490           | 16.03.2011 11:22 | 000000001: OAB: Inspecting and Service                                             |         |    |
|                               |                |               | +4915209373490           | 16.03.2011 11:18 | 000000001: OAB: Inspecting and Service                                             |         |    |
|                               |                |               | +4915209373490           | 16.03.2011 10:57 | 000000001: OAB: Inspecting and Service                                             |         |    |
|                               |                |               | +4915209373490           | 16.03.2011 10:51 | 000000001: OAB: Inspecting and Service                                             |         | _  |
|                               |                |               | +4915209373496           | 15.12.2010 05:36 | 000000010: EAA: Long time no coin acceptance                                       |         | _  |
|                               |                |               | +4915209373494           | 15.12.2010 01:38 | 1625439361: EAA: Long time no coin acceptance                                      |         | _  |
|                               |                |               | +4915209373496           | 14.12.2010 18:46 | 000000010: ECA: Power supply interrupted                                           |         | _  |
|                               |                |               | +4915209272496           | 14 12 2010 17:36 | 000000010: EAW: Error: "EAR: No communication, Inhibited by VMC" not longer exist. |         | -  |

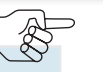

The  $N_{EW}$  column indicates the text messages read out for the first time.

- **2** Check the SELECT box in the lines of the text messages you want to archive as .sms file for later export or the SELECT ALL box.
- **3** Click the **ARCHIVE SELECTED** button to save the text messages selected in the Audit Manager SMS directory.

The text messages will be saved, ordered by year of reception. The Audit Manager starts an individual .sms file for each  $c^2$  airport (machine number)(*Fig. 30*). These .sms files may be displayed (*cp. "Displaying text messages"*, *p. 73*) or exported as .xls (*cp. "Exporting text messages"*, *p. 74*) later on.

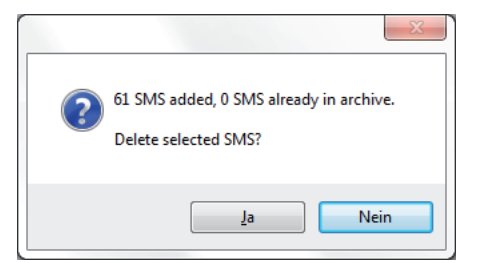

- **4** Confirm query with **YES** if you want to delete the text messages archived from the airbox SIM card. Or
- 5 Check the SELECT box in the lines of the text messages you do no longer want to save on the airbox SIM card and
- **6** Click the **DELETE SELECTED** button to delete these text messages from the airbox SIM card.
- **7** Wait for the status bar to disappear. The text messages are no longer available.

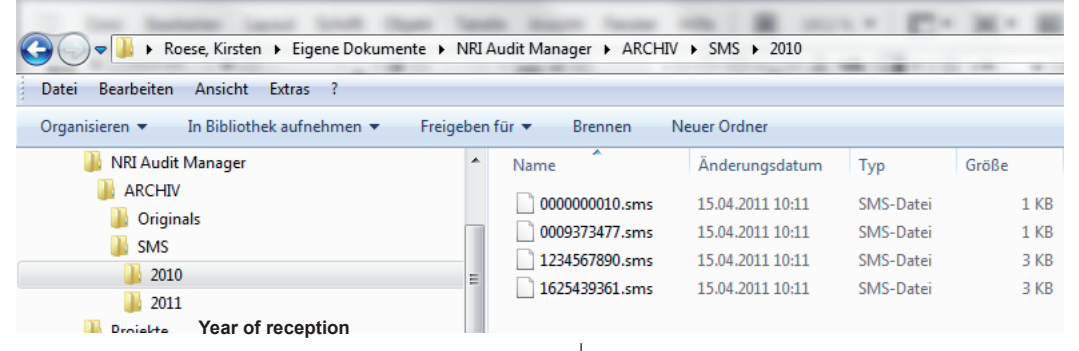

Fig. 30: c<sup>2</sup> text messages saveled in the GMS folder.

The table in the next section lists all status/error text messages and offers solutions.

### c<sup>2</sup> airport troubleshooting

The text messages sent by a  $c^2$  airport coin changer point to a problem to be solved on site by a service technician in order to minimise machine down time.

Each text message starts with the 10-digit machine number saved in the coin changer followed by a 3-digit EVA-DTS error code:

| EVA-DTS<br>Error Code | Text Message                          | Meaning                                                                                                    |
|-----------------------|---------------------------------------|----------------------------------------------------------------------------------------------------|
| EAA                   | Long time no coin<br>acceptance       | No coin inserted/validated for a long time (cp. $c^2$ event which is to trigger a text message, section "Setting up $c^2$ monitoring via text messages/e-mails", <i>p</i> . 36)                                                                    |
| EAD                   | FAILURE IN THE VALI-<br>DATOR MODULE  | Coin validator signals any error                                                                                                    |
| EAF                   | PAYOUT JAM IN<br>CHANGER              | Coin changer has problems to payout coins                                                                                                    |
| EAR                   | No communication/<br>Inhibited by VMC | <ul> <li>No communication</li> <li>Coin acceptance inhibited in machine<br/>(cp. c<sup>2</sup> event which is to trigger a text message,<br/>section "Setting up c<sup>2</sup> monitoring via text messages/<br/>e-mails", p. 36)</li> </ul>       |
| ECA                   | Power supply inter-<br>Rupted         | Only for battery application: Power supply inter-<br>rupted for a configured period (cp. c <sup>2</sup> event which<br>is to trigger a text message, section <i>"Setting up c2</i><br><i>monitoring via text messages/e-mails"</i> , <i>p.</i> 36) |
| EGS                   | DOOR OPEN                             | Machine door has been opened (meaning can change in case something else than the door is connected to the c <sup>2</sup> line)                                                                                                    |
| OAB                   | INSPECTING AND<br>SERVICE             | Inspecting and service work done                                                                                                    |
| OBC                   | Vend value reached                    | Configured transaction volume reached/ex-<br>ceeded (cp. c <sup>2</sup> event which is to trigger a text<br>message, section <i>"Setting up c2 monitoring via text</i><br><i>messages/e-mails"</i> , <i>p.</i> 36)                                 |
| EA_L                  | Low change warning                    | Tube change equals or goes below configured change amount (cp. c <sup>2</sup> event which is to trigger a text message, section "Setting up c2 monitoring via text messages/e-mails", p. 36)                                                       |
| ОВК                   | Exact change                          | No change available, customer has to insert exact money                                                                                                    |
| EAW                   | "" NO LONGER<br>EXISTS                | "" error has been fixed, coin changer gives the all-clear, e.g.: "No communication, Inhibited by VMC" no longer exists                                                                                                    |
audit manager CURRENZA C<sup>2</sup> AIRPORT MONITORING VIA TEXT MESSAGES/E-MAILS

# **Displaying text messages**

Selecting the PROGRAM IP ARCHIVES menu item you cannot only display any audit data file saved in the Audit Manager ARCHIVES and PRINTER directory, but also all text messages saved as .sms file in the Audit Manager SMS directory:

To display the text messages checked/read out with the Audit Manager:

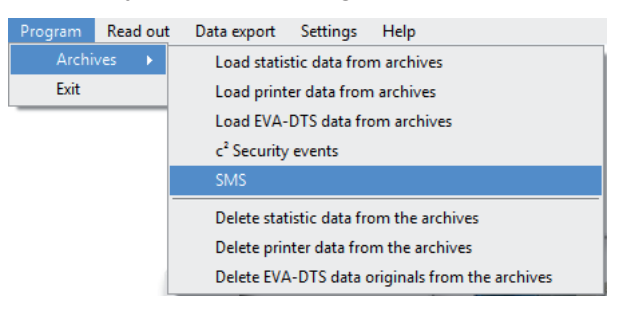

1 In the main menu select item **PROGRAM**, **ARCHIVES** and then **SMS**.

| 🔟 NRJ Audit Manager - 0.0.2.3                                                                                                    |                                                                                                    |
|----------------------------------------------------------------------------------------------------|----------------------------------------------------------------------------------------------------|
| Program Baad out Data export                                                                                                    | Setting: Help X                                                                                                    |
| Program Band out Data export  Soft by name Soft by date (SMS)2010000000010.arms (SMS)2010000000373477.sms (SMS)20100124567800.arms (SMS)201010254587800.arms (SMS)201010254387800.arms (SMS)201010254383801.arms (SMS)2010102050000011.arms (SMS)2010102050000011.arms (SMS)2010000000011.arms (SMS)20100000000011.arms (SMS)201000000000011.arms (SMS)20100000000011.arms (SMS)20100000000000000000000000000000000000 | Setting:       Help       X         CNUser'fueloc'Documents/WFI Auds Manager'ARCHW/SMS/2011/000000001 area       Pert         CNUser'fueloc'Documents/WFI Auds Manager'ARCHW/SMS/2011/000000001 area       Pert         CNUser'fueloc'Documents/WFI Auds Manager'ARCHW/SMS/2011/000000001 area       Pert         CNUser'fueloc'Documents/WFI Auds Manager'ARCHW/SMS/2011/000000001 area       Pert         CNUser'fueloc'Documents/WFI Auds Manager'ARCHW/SMS/2011/000000001 area       Pert         CNUSL: 1, "REC FEAD", "+4915209317480",, "11/03/14,10157/28-04"0000000011 DAB: Inspecting and Service         CNUSL: 4, "REC FEAD", "+4915209317480",, "11/03/14,112:22-08-04"0000000011 DAB: Inspecting and Service         CNUSL: 5, "REC FEAD", "+4915209317480",, "11/03/14,112:23-08-04"0000000011 DAB: Inspecting and Service         CNUSL: 6, "REC FEAD", "+4915209317480",, "11/03/14,112:23-08-04"0000000011 DAB: Inspecting and Service         CNUSL: 6, "REC FEAD", "+4915209317480",, "11/03/14,112:23-08-04"0000000011 DAB: Inspecting and Service         CNUSL: 6, "REC FEAD", "+4915209317480",, "11/03/14,112:23-08-04"0000000011 DAB: Inspecting and Service         CNUSL: 6, "REC FEAD", "+4915209317480",, "11/03/14,112:23-08-04"0000000011 DAB: Inspecting and Service         CNUSL: 6, "REC FEAD", "+4915209317480",, "11/03/14,113:31-04"00000000011 EAB: Inspecting and Service         CNUSL: 6, "REC FEAD", "+4915209317480",, "11/03/17,05:26:18-04"00000000011 EAB: Inspecting and Service         CNUSL: 6, "REC FEAD", "+4915209317480",, |
| Machine no#                                                                                                    | stored in the Audit Manager SMS directory:                                                                                                    |
| File path#                                                                                                    | • SMS-list                                                                                                    |
|                                                                                                    | Status of text message ("RECeived UNREAD", "RECeived READ", "STOred UNSENT",     "STOred SENT", etc)                                                                                                    |
|                                                                                                    | Originator.phone.number                                                                                                    |
|                                                                                                    | <ul> <li>(Text associated to the originator phone number in phone book)¶</li> </ul>                                                                                                    |
|                                                                                                    | Date-and-time-at-which-the-text-message-arrived-at-the-SMS-service-centre                                                                                                    |
|                                                                                                    | Contents of text message, here: c <sup>2</sup> status/error message#                                                                                                    |
|                                                                                                    |                                                                                                    |
|                                                                                                    | r                                                                                                    |
|                                                                                                    |                                                                                                    |

2 If necessary, SORT the files in the left-hand column BY NAME or BY DATE.

**3** Select required sms file characterised by the machine number by doubleclicking the file.

The text message files sent from the machine/changer selected in the year selected will be listed in the right-hand field.

**4** Select the **PRINT** button if you want to print this data.

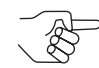

The data will be printed as displayed.

# **Exporting text messages**

If you have determined the export format (*cp.* "Specifying name and format for export files", *p.* 50), you can now export all c<sup>2</sup> text message .sms files as a .xls or .txt.-file:

| Program | Read out | Data export                                | Settings | Help |
|---------|----------|--------------------------------------------|----------|------|
|         |          | Construct data table out of statistic data |          |      |
|         |          | Show export file                           |          |      |
|         |          | Export Clip log data                       |          |      |
|         |          | Export S                                   | MS       |      |

1 Inthemainmenu, selectmenuitem DATAEXPORT and then EXPORTSMS. The Audit Manager converts all .sms files and saves the .xls or .txt file in the Audit Manager Archives directory.

If activated, the exported file will be started automatically in Microsoft<sup>®</sup> Excel, Microsoft<sup>®</sup> Office Excel Viewer or an Editor (*cp. "Specifying name and format for export files"*, *p.* 50).

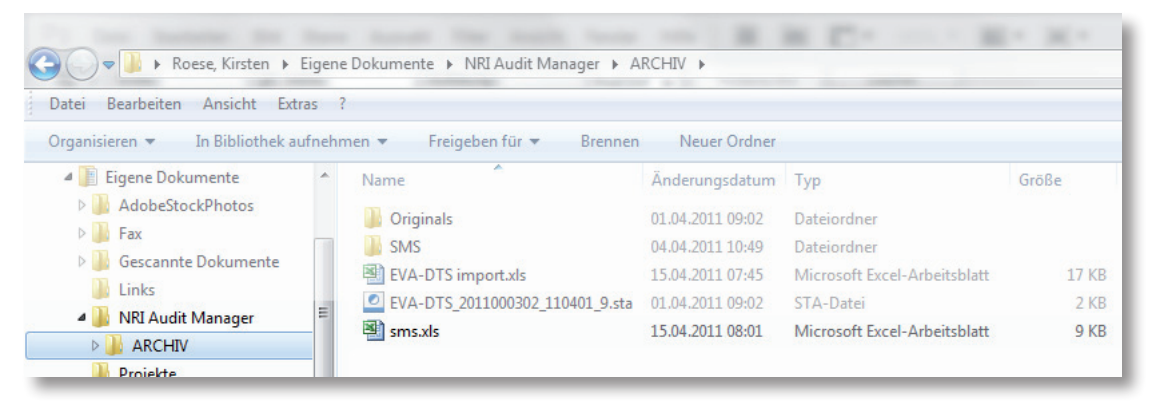

#### Fig. 31: Exported sms.xls file in the Archives

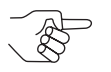

When exporting further text messages the .xls or .txt file will be replaced.

#### **Updates** 11

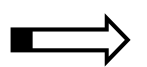

This chapter describes how to

- update the Audit Manager software
- · update the firmware of the currenza airbox

# Audit Manager update

#### Displaying installed Audit Manager software version

To display the currently installed version of the Audit Manager software:

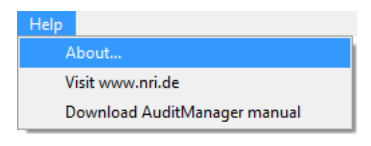

1 In the main menu, select item **HELP** and then **ABOUT** .... An info box opens with the software version and information about the manufacturer:

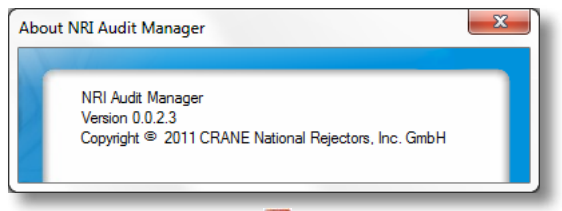

2 Close info box with X

#### **Downloading Audit Manager update**

The latest version of the Audit Manager software is made available to you on the NRI website.

To download and install the current Audit Manager version please refer to section "Installing Audit Manager", p. 14.

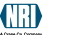

UPDATES

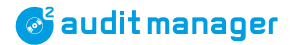

# airbox firmware update

The Audit Manager 0.0.2.3 version along with an airbox 00.21 firmware version or higher (from the beginning of 2011) allow the airbox firmware to be updated. This is only a precaution option.

If for some reason the airbox firmware has to be updated, the firmware .bin file required is available on request.

To update the airbox firmware:

| <u>S</u> ettings        |              |                              |
|-------------------------|--------------|------------------------------|
| <u>U</u> SB Audit Stick | c 🔸          |                              |
| Airport                 | •            | c <sup>2</sup> message setup |
| Clip                    | -            | Settings                     |
| <u>D</u> ata export     | •            |                              |
| Language                | •            | Deactivate Sim Fin           |
| Changes archiv          | a directory  | Update Airbóx firmware       |
| <u>C</u> nange archive  | is directory |                              |

1 In the main menu select item SETTINGS, AIRPORT and then UPDATE AIRBOX FIRMWARE.

| Airbox                                                           |
|------------------------------------------------------------------|
| 92 00 408 00.21                                                  |
| Fimware                                                          |
| C:\Program Files (x86)\Audit<br>Manager\Airbox_9200408_00.22.bin |
| 92 00 408 00.22                                                  |
| Select file                                                      |
| Update                                                           |

The current firmware installed in the airbox is displayed in the AIRBOX field.

- **2** In the FIRMWARE field, **SELECT** .bin **FILE**. The file path is displayed.
- **3** Press **UPDATE** button and start firmware update. The update process is displayed below the button. After the update has been completed, the airbox must be disconnected and connected again.
- 4 Confirm request with **OK**.
- **5** Disconnect and connect airbox again.

#### Troubleshooting 12

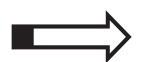

This chapter describes how to

- open/download Audit Manager manual
- · remedy the cause of a USB Audit Stick error
- · remedy the cause of an Audit Manager error
- · solve problems during airbox driver installation

# **Opening/downloading Audit Manager manual PDF**

The PDF of this manual can be started using the Audit Manager's HELP menu provided that you have internet connection:

| Program | Read out | Data export | Settings | Help                         |
|---------|----------|-------------|----------|------------------------------|
|         |          |             |          | About                        |
|         |          |             |          | Visit www.nri.de             |
|         |          |             |          | Download AuditManager manual |

# **USB Audit Stick diagnosis using status LEDs**

| Problem                                        | Possible causes                            | Remedy, hints                                                                                                    |
|------------------------------------------------|--------------------------------------------|----------------------------------------------------------------------------------------------------|
| Red LED<br>lights up, when<br>connecting stick | Communication error     Hardware error     | <ul><li>Try again<br/>(if necessary, several times)</li><li>Contact service technician</li></ul>                                            |
| Red LED                                        | Communication error                        | • Try again                                                                                                    |
| lights up after a                              |                                            | (if necessary, several times)                                                                                                    |
| data transfer at-<br>tempt                     | Wrong printer setting in changer           | • Correct setting (cp. "Basic settings",<br>p. 28)                                                                                          |
|                                                | Wrong communication protocol in<br>Stick   | • Select correct protocol (cp. "Basic settings", p. 28)                                                                                     |
|                                                | Hardware error                             | Contact service technician                                                                                                    |
| Yellow LED<br>lights up                        | Stick found VMD, attempts to read out data | No fault, if green LED lights up after-<br>wards                                                                                            |
| Red, yellow, green<br>LEDs light up            | Stick memory full                          | Transfer audit data to PC and de-<br>lete data on Stick (cp. "Audit data import<br>using", p. 53)/(cp. «Audit data manage-<br>ment», p. 60) |
| LEDs almost off                                | Battery low                                | Change battery (cp. "Changing the battery", p. 78)                                                                                          |

💕 audit manager

# **Changing the battery**

Tools: PZ 1 screwdriver Battery: Lithium PP3 (9V)

If the battery is getting low and the LEDs of the USB Audit Stick are almost off, the battery must be changed:

- **1** Remove the screw on the bottom of the Audit Stick.
- **2** Open the bottom cover.
- **3** Remove the old battery carefully.
- **4** Fit the new battery.
- **5** Reassemble the bottom cover.

# If the battery is flat, please dispose of it correctly.

# Audit Manager status & error messages

| Message                                  | Possible causes                                                                                                    | Remedy, hints                                                                                                    |
|------------------------------------------|----------------------------------------------------------------------------------------------------|----------------------------------------------------------------------------------------------------|
| Cannot access<br>NRI Airbox              | No connection between airbox and PC                                                                                                    | <ul> <li>Wait until the yellow and red LED go<br/>out. The green LED must be on</li> <li>Check USB connection between airbox<br/>and PC. The green LED on the airbox<br/>must be on</li> </ul>                              |
| CANNOT OPEN <portname></portname>        | <ul> <li>Wrong COM port selected for modem</li> <li>COM port selected in the Audit Manager is used by another program</li> </ul>                                                                 | Check COM port setting in <b>SETTINGS</b> $\rightarrow$ <b>AIRPORT</b> $\rightarrow$ <b>SETTINGS</b> ( <i>cp. "Basic settings", p. 28</i> )                                                                                 |
| MODEM DOES NOT<br>RESPOND                | Modem does not reply to PC com-<br>mands                                                                                                    | <ul> <li>If you use the airbox:<br/>Disconnect airbox and reconnect</li> <li>If you use an alternative modem:<br/>Select correct COM port in SETTINGS<br/>→ AIRPORT → SETTINGS (cp. "Basic<br/>settings", p. 28)</li> </ul> |
| No Sim card<br>Available                 | No SIM card inserted into airbox                                                                                                    | Insert valid SIM card (cp. "Installation", p. 12)                                                                                                    |
| WRONG PIN                                | SIM card inserted into airbox does not accept PIN stored in Audit Manager                                                                                                    | Change PIN in <b>SETTINGS</b> $\rightarrow$ <b>AIRPORT</b><br>$\rightarrow$ <b>SETTINGS</b> ( <i>cp. "Basic settings", p. 28</i> )                                                                                          |
| MODEM FAILED<br>TO CONNECT TO<br>NETWORK | <ul> <li>With the SIM card inserted into the modem you cannot connect to the cellular network</li> <li>No cellular network for the provider</li> <li>airbox cannot pick up any signal</li> </ul> | <ul> <li>Wait a second and try again</li> <li>Ensure that the antenna is connected correctly</li> </ul>                                                                                                    |

| Message                                       | Possible causes                                                                                          | Remedy, hints                                                                                                    |
|-----------------------------------------------|----------------------------------------------------------------------------------------------------|----------------------------------------------------------------------------------------------------|
| No reply init<br>command                      | airbox/modem has not replied to initiali-<br>sation command                                              | <ul> <li>If you use the airbox:<br/>Disconnect airbox and reconnect</li> <li>If you use an alternative modem:<br/>It probably cannot understand the commands. Replace it with airbox</li> </ul>                                                |
| NO REPLY DIAL<br>COMMAND                      | airbox/modem has not replied to dial command calling the c <sup>2</sup>                                  | Disconnect airbox and reconnect                                                                                                    |
| No carrier                                    | c <sup>2</sup> airport does not reply                                                                    | Turn on the coin changer. It must report that it is dialed in                                                                                                    |
| Busy                                          | c <sup>2</sup> airport is being called by someone else                                                   | Wait a second and try again                                                                                                    |
| <b>CONNECTION</b><br>FAILED                   | c <sup>2</sup> airport did not respond within timeout<br>period due to changer error or bad<br>reception | <ul> <li>Try again</li> <li>Check/improve reception quality of the c<sup>2</sup> airport (cp. "Checking signal strength of c<sup>2</sup> airport coin changers", p. 62) (cp. curren-za c<sup>2</sup> airport short reference guide)</li> </ul> |
|                                               |                                                                                                    | <ul> <li>Correct c<sup>2</sup> airport error</li> </ul>                                                                                                    |
| LOGIN FAILED                                  | Login data not accepted due to trans-<br>mission error                                                   | Try again                                                                                                    |
| LOGOUT/DISCON-<br>NECT FAILED                 | No valid c <sup>2</sup> airport respond to logout                                                        | Ignore message as connection has been interrupted anyway                                                                                                    |
| No bytes re-<br>ceived                        | Error during data transmission. No c <sup>2</sup> airport data received                                  | You cannot carry out a DEX DOWNLOAD if you call a c <sup>2</sup> airport not supporting DEX                                                                                                    |
| No USB AUDIT<br>STICK FOUND                   | No USB Audit Stick connected                                                                             | <ul> <li>Connect USB Audit Stick, wait until<br/>green LED lights up</li> </ul>                                                                                                    |
|                                               | USB Audit Stick defective                                                                                | Check USB Audit Stick                                                                                                    |
| ERROR DURING<br>READOUT!                      | USB Audit Stick memory could not be<br>read out                                                          | <ul> <li>Unplug USB Audit Stick and connect it<br/>again, wait until green LED lights up</li> </ul>                                                                                                    |
|                                               | USB Audit Stick defective                                                                                | Check USB Audit Stick                                                                                                    |
| ERROR DURING<br>WRITING!                      | Data could not be written in USB Audit<br>Stick memory                                                   | <ul> <li>Unplug USB Audit Stick and connect it<br/>again, wait until green LED lights up</li> </ul>                                                                                                    |
|                                               | USB Audit Stick defective                                                                                | Check USB Audit Stick                                                                                                    |
| ERROR! NO DATA<br>COULD BE READ<br>OUT OF USB | No audit data stored in the USB Audit<br>Stick                                                           | • Read out VMD first to be able to transfer audit data to PC (cp. "Audit data retrieval from VMDs using", p. 51)                                                                                                    |
| AUDIT STICK!                                  | Data transfer error                                                                                      | <ul> <li>Unplug USB Audit Stick and connect it<br/>again, wait until green LED lights up</li> </ul>                                                                                                    |
|                                               | USB Audit Stick defective                                                                                | Check USB Audit Stick                                                                                                    |
| No audit data found!                          | Data transfer error                                                                                      | <ul> <li>Unplug USB Audit Stick and connect it<br/>again, wait until green LED lights up</li> </ul>                                                                                                    |
|                                               | <ul> <li>USB Audit Stick defective</li> </ul>                                                            | Check USB Audit Stick                                                                                                    |

| Message                                                                                | Possible causes                                                                          | Remedy, hints                                                                                                    |
|----------------------------------------------------------------------------------------|------------------------------------------------------------------------------------------|----------------------------------------------------------------------------------------------------|
| FILE COULD NOT<br>BE CREATED!                                                          | Write access denied                                                                      | <ul> <li>Cancel write protection in Windows<br/>Explorer, try again</li> </ul>                                                  |
|                                                                                        | Audit Manager error                                                                      | <ul> <li>Exit Audit Manager and open it again</li> </ul>                                                                        |
|                                                                                        |                                                                                          | Update Audit Manager software (cp.<br>"Installation", p. 12)                                                                    |
| NO DATA IN THE ARCHIVES!                                                               | No audit data imported to PC                                                             | <ul> <li>Import audit data (cp. "Audit data import<br/>using", p. 53)</li> </ul>                                                |
|                                                                                        | Audit data has already been exported<br>or printed and then deleted                      | • Restore .sta file (cp. "Audit data manage-<br>ment", p. 60)                                                                   |
| NO PRINTER<br>CONNECTED!                                                               | No printer connected to your PC                                                          | Connect and setup printer and try again                                                                                         |
| No data is<br>loaded from the<br>archives!                                             | Audit file to be displayed/printed has not been selected                                 | Load file and try again (cp. "Audit data management", p. 60)                                                                    |
| NO RECORDS<br>FOUND IN THE                                                             | No audit data imported to PC                                                             | <ul> <li>Import audit data (cp. "Audit data import<br/>using", p. 53)</li> </ul>                                                |
| PRINTER FOLDER!                                                                        | <ul> <li>Audit data has already been printed/<br/>exported and then deleted</li> </ul>   | • Restore .sta file (cp. "Audit data manage-<br>ment", p. 60)                                                                   |
| NO STATISTIC DATA<br>SETS FOUND IN THE                                                 | No audit data imported to PC                                                             | <ul> <li>Import audit data (cp. "Audit data import<br/>using", p. 53)</li> </ul>                                                |
| ARCHIVES!                                                                              | <ul> <li>Audit data has already been exported<br/>or printed and then deleted</li> </ul> | <ul> <li>Restore .sta file (cp. "Audit data manage-<br/>ment", p. 60)</li> </ul>                                                |
| NO PRINTER DATA<br>SETS FOUND IN THE                                                   | <ul> <li>No audit data imported to PC using<br/>printer protocol</li> </ul>              | <ul> <li>Import audit data (cp. "Audit data import<br/>using", p. 53)</li> </ul>                                                |
| ARCHIVES!                                                                              | <ul> <li>Audit data has already been printed/<br/>exported and then deleted</li> </ul>   | • Restore .sta file (cp. "Audit data manage-<br>ment", p. 60)                                                                   |
| No EVA-DTS<br>DATA SETS FOUND                                                          | <ul> <li>No audit data imported to PC using a<br/>EVA-DTS protocol</li> </ul>            | <ul> <li>Import audit data (cp. "Audit data import<br/>using", p. 53)</li> </ul>                                                |
| IN THE ARCHIVES!                                                                       | Audit data has already been exported<br>and then deleted                                 | • Restore .sta file (cp. "Audit data manage-<br>ment", p. 60)                                                                   |
| ERROR: FILES<br>COULD NOT BE<br>DELETED!                                               | File is write-protected                                                                  | Cancel write protection in Windows<br>Explorer                                                                                  |
| FILES COULD NOT<br>BE DELETED!                                                         | File(s) is/are write-protected                                                           | <ul> <li>Cancel write protection in Windows<br/>Explorer</li> </ul>                                                             |
|                                                                                        | Audit Manager error                                                                      | <ul> <li>Exit Audit Manager and open it again</li> <li>Update Audit Manager software (cp.<br/>"Installation", p. 12)</li> </ul> |
| NO DATA FIELDS FOUND!                                                                  | No EVA-DTS data fields selected                                                          | • Select EVA-DTS data fields for statisti-<br>cal table (cp. "Basic settings", p. 28)                                           |
|                                                                                        | Data processing error                                                                    | • Try again                                                                                                    |
| No APPLICATION IS<br>ASSOCIATED WITH<br>THE SPECIFIED FILE<br>FOR THIS OPERA-<br>TION. | Exported .xls file cannot be opened as no appropriate application is installed           | Install Microsoft Office Excel or an Excel viewer and try to open the file again                                                |

# What to do in case of airbox driver installation problems?

| Hardwar | e Installation                                                                                                    |
|---------|----------------------------------------------------------------------------------------------------|
| 8       | The software you are installing for this hardware:<br>NRI Airbox<br>has not passed Windows Logo testing to verify its compatibility<br>with Windows XP. ( <u>Tell me why this testing is important.</u> )<br>This hardware will not be installed. Contact your system<br>administrator. |
|         | ОК                                                                                                    |

If you cannot complete the installation of the airbox driver, you have to change settings concerning the handling of unsigned driver software in the control panel:

- **1** Select **START** and then **CONTROL PANEL** to open the Windows control panel.
- 2 Select SYSTEM.

The dialogue box System properties opens.

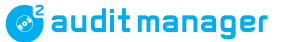

| tem Properties                                                    |                                                           |                                                                        | ?                                             |
|-------------------------------------------------------------------|-----------------------------------------------------------|------------------------------------------------------------------------|-----------------------------------------------|
| System Restore                                                    | Automa                                                    | tic Updates                                                            | Remote                                        |
| General Comp                                                      | uter Name                                                 | Hardware                                                               | Advanced                                      |
| Device Manager<br>The Device M<br>on your comp<br>properties of a | lanager lists all<br>uter. Use the D<br>ny device.        | the hardware device<br>evice Manager to ch                             | es installed<br>ange the                      |
|                                                                   |                                                           | <u>D</u> evice Ma                                                      | anager                                        |
| Driver Signing<br>compatible wit<br>how Windows<br>Driver         | lets you make<br>h Windows. W<br>connects to W<br>Signing | sure that installed dri<br>indows Update lets y<br>indows Update for o | ivers are<br>you set up<br>drivers.<br>Ipdate |
| Hardware Profiles                                                 |                                                           |                                                                        |                                               |
| Hardware prof<br>different hardv                                  | iles provide a w<br>vare configurati                      | vay for you to set up<br>ons.                                          | and store                                     |
|                                                                   |                                                           | Hardware <u>F</u>                                                      | Profiles                                      |
|                                                                   |                                                           |                                                                        |                                               |

**3** Select tab **HARDWARE** and then the **DRIVER SIGNING** button. The dialogue box DRIVER SIGNING OPTIONS opens.

| Driver Signing Options                                                                                                    |
|----------------------------------------------------------------------------------------------------|
| During hardware installation, Windows might detect software that has not passed Windows Logo testing to verify its compatibility with Windows. ( <u>Tell me why this testing is important</u> .) |
| What action do you want Windows to take?                                                                                                    |
| <ul> <li>Ignore - Install the software anyway and don't ask for my<br/>approval</li> </ul>                                                                                                    |
| ⊙ <u>W</u> arn - Prompt me each time to choose an action                                                                                                    |
| O Block - Never install unsigned driver software                                                                                                    |
| Administrator option                                                                                                    |
| ✓ Make this action the system default                                                                                                    |
| OK Cancel                                                                                                    |

**4** Select **WARN – PROMPT ME EACH TIME TO CHOOSE AN ACTION** and confirm setting with **OK**. The box closes. In order that the driver can be installed the next time the airbox is connected, the airbox must now be uninstalled:

5 Select DEVICE MANAGER.

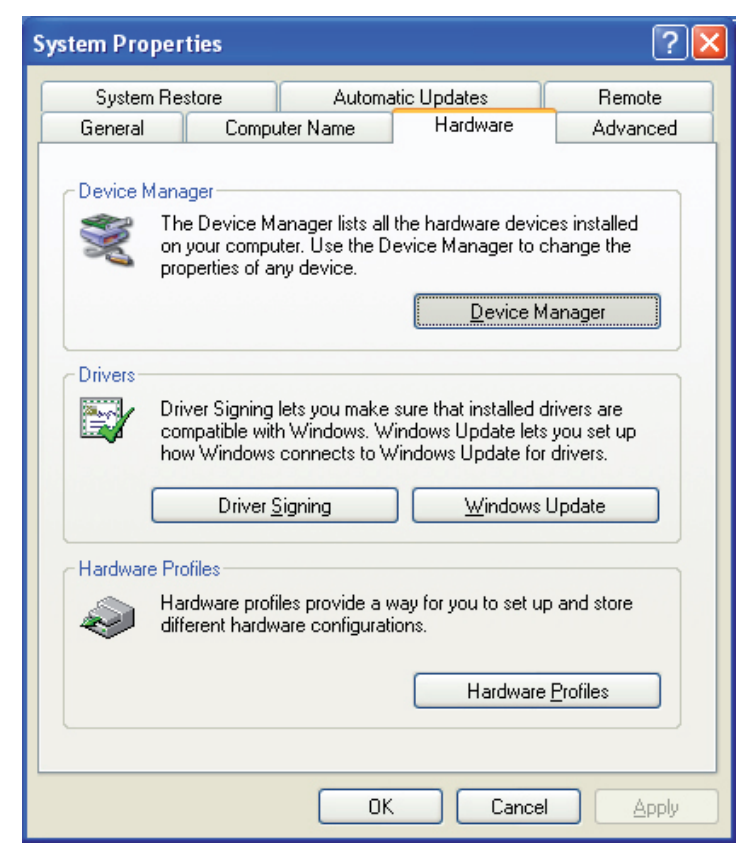

The dialogue box Device Manager opens.

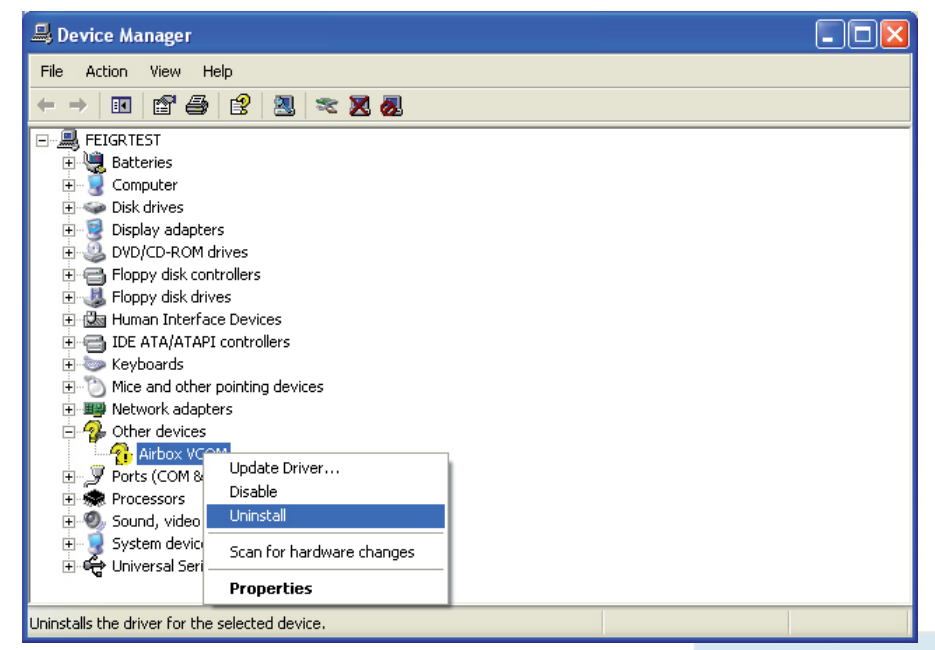

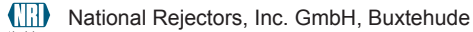

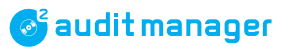

6 Right click on AIRBOX VCOM and select UNINSTAL.

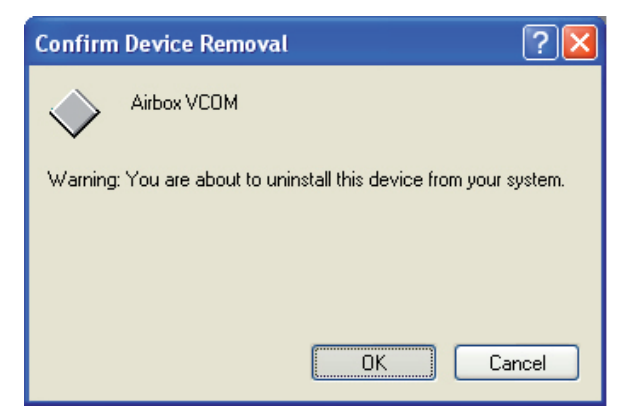

7 Confirm uninstalling with OK.

**8** Disconnect airbox and repeat airbox installation (cp. "Installing currenza airbox", p. 16).

# 13 Index

#### Symbole

.NET Framework 10, 12

#### Α

About Audit Manager 8, 75 This manual 7 Accessories 9 Adapter cable, accessory 9, 10 Additional documentation 8 Administration code, audit key 46 airbox Audit data import 55 Basic settings 23, 34 Driver installation 16 Troubleshooting 81 Firmware update 76 Installation 16 Firmware 76 Order number 9 Setting SIM card PIN 34 Alarm function Basic settings 36 Check test messages 70 Save in HENRI service tool 42 Archives directory 25, 53, 56, 58, 63, 71, 74 Delete audit data 65 Display files 60, 73 New 47 Restore audit files 66 Attention 8, 11

Audit 51, 52 Data export Basic settings 24 Survey 27 Data import Survey 26 Display data 60 Key Audit data import 58 Basic settings 44 Delete data 65 Order number 10 Reading out clip/audimax 52 Stick Audit data import 53 Basic settings 22, 29 Change battery 78 Connect to PC 16 Delete data 64 Order number 9 Reading out VMD 51

#### В

Basic settings 28 Airbox 23, 34 Audit data export 24 c2 monitoring 36 Common modem 35 Currenza clip Desktop Reader/audit key 44 Language 25 USB Audit Stick 22, 29 Battery changing, USB Audit Stick 78 Clock module 32 Baudrate, common modem 35 Bytes used, USB Audit Stick 29

#### INDEX

# С

 $c^2$ Checking text messages 70 Displaying text messages 73 Necessary printer settings 33 On-site monitoring configuration 42 Text message files, Explorer 71 Cable, accessory 9, 10 Caution 8, 11 Changing Archives directory 47 Battery, USB Audit Stick 78 Chapter summary 8 Checking Audit data 60 c2 text messages 70, 73 Troubleshooting 72 Clock module, USB Audit Stick Changing battery 32 Setting time 32 Closing Audit Manager 20 Coin changer, necessary printer settings 33 Comment 8 COM port currenza clip Desktop Reader 44 Modem 35 Connection USB Audit Stick -> PC 16 USB Audit Stick -> VMD 51 Construct data table 63, 74 Conventions, manual 8 Converting audit data 63, 74 currenza c2 Checking text messages 70 Displaying text messages 73 Necessary printer settings 33 Text message files, Explorer 71

currenza clip Audit key Audit data import 58 Basic settings 44 Delete data 65 Order number 10 Reading out clip/audimax 52 Desktop Reader Administration code 46 Basic settings 44 COM Port 44 Installation 19 Order number 10

## D

Data bits, common modem 35 Data communication 51 Protocol 29 Select 30 Data export 63, 74 Archives folder 47 Basic settings 24, 48 EVA-DTS data selection 48 File format 50 File name 50 Survey 27 Using shortcuts 67 Data fields, EVA-DTS 48 Data import 53 airbox 55 Archives folder 47 Audit key 58 Survey 26 USB Audit Stick 53 Using shortcuts 67 Data, USB Audit Stick 29 Date & time, USB Audit Stick 32 DDCMP protocol, USB Audit Stick 30 Deleting Audit data 64, 65 Byte, USB Audit Stick 29

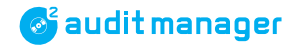

Desktop Reader, currenza clip Administration code 46 Basic settings 44 COM Port 44 Installation 19 Order number 10 Device data, USB Audit Stick 29 DEX download, airbox import 55 DEX/UCS protocol, USB Audit Stick 30 Diagnostics, USB Audit Stick 29 Dialog language 28 Discharge, electrostatic 11 Displaying Audit data 60 c2 text messages 73 Display texts 8 Disposal 11 Documentation, additional 8 Driver airbox 16 Troubleshooting 81 Desktop Reader (Virtual COM Port) 13

#### E

E-66/A-66, necessary printer settings 33 EAA 72 EAD 72 EAF 72 EA L 72 **EAR 72** EAW 72 ECA 72 ECZ 72 EGS 72 Electrostatic discharge 11 E-Mail/SMS monitoring Basic settings 36 Check test messages 70 Display text messages 73 Troubleshooting 72 Erasing audit data 64, 65

Error Codes, EVA-DTS 72 Correction 77, 78 Messages 78, 81 EVA-DTS Data fields 48 Error codes 72 Eva-files 53, 56, 58 Delete 65 Display 60 Excel format, data export file 50, 63, 74 Exiting Audit Manager 20 Export 63, 74 Using shortcuts 67

# F

File Format, data export 50 Name, data export 50 Filtering audit data 48 Firmware update, airbox 76 Version airbox 76 USB Audit Stick 29 Format, data export file 50

#### G

G-26, necessary printer settings 33
G-46, necessary printer settings 33
General information

Audit Manager 8
Manual 7

Guide (chapter) 8

# Н

Hazard 8 Help 75 HENRI, loading c2 monitoring configuration 42

NDEX

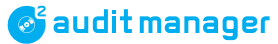

#### INDEX

#### L

ID, USB Audit Stick 29 Import 53 airbox 55 Audit key 58 USB Audit Stick 53 Using shortcuts 67 Info, USB Audit Stick 29 Installation password 15 Installing Airbox 16 Airbox driver 16 Troubleshooting 81 Audit Manager 14 currenza clip Desktop Reader 19 Microsoft® .NET Framework 12 **USB** Audit Stick -> PC 16 -> VMD 51 Virtual COM Port driver 13 **IrDA** Passcode, USB Audit Stick 31 Protocol, USB Audit Stick 30

#### Κ

Keys in the text 8

#### L

Language setting 25, 28 Last readout, airbox import 56 LEDs, USB Audit Stick 51, 53, 77 Load Config. (alarm set-up) 36 Table airbox import 55, 56 Alarm set-up 36 Loading Audit data 60 c2 monitoring configuration into HENRI 42 c2 text messages 73

#### Μ

Machine ID, airbox import 56 Manual Additional 8 Conventions 8 Markings in the text 8 Memory used, USB Audit Stick 29 Menu Items in the text 8 Language 28 Setting 25 Texts 8 Microsoft® .NET Framework 10, 12 Modem Basic settings 23, 35 Order number 9 Monitoring via text messages/e-mails Basic settings 36 Read out c2 airport 70 Save in HENRI service tool 42 Troubleshooting 72

#### Ν

Notes 8

### 0

OAB 72 OBC 72 OBK 72 Opening Audit Manager 19 Operating instructions, additional 8 Order numbers 9

## 🞯 audit manager

#### Ρ

Parity bit, common modem 35 Passcode IrDA, USB Audit Stick 31 Password for installation 15 Phone number, airbox import 55 Pictograms in the text 8 PIN, SIM card airbox, set 34 c2 airport, deactivate 43 Pri-files 53 Delete 65 Display 60 Printer Files 53 Delete 65 Display 60 Protocol, USB Audit Stick 30 Necessary coin changer settings 33 Settings, coin changer 33 Printing Audit data 61 c2 text messages 73 Printing audit data 73 Protocol, USB Audit Stick 29 Select 30

#### Q

Quit Audit Manager 20

#### R

Readout airbox 55 c2 text messages 70 Audit key 52 Display audit data 60 USB Audit Stick 51, 53 Reception test, signal strength 62 Resetting audit data 64, 65 Restoring audit files 66

# S

Safety instructions 8, 11 Save c2 monitoring configuration in HENRI 42 Config. (alarm set-up) 36 Table (alarm set-up) 36 Screens Audit Data export 27 Data import 26 Manager Archives folder 25 **Basic settings** Airbox 23 Audit data export 24 USB Audit Stick 22 Display & erasure of archives files 27 Language setting 25 Start 21 Selecting audit data 48 Send to selected (alarm set-up) 36 Set data fields 48 Showing Audit data 60 c2 text messages 73 Signal strength test 62 SIM card PIN airbox, set 34 c2 airport, deactivate 43 SMS/e-mail monitoring Basic settings 36 Check test messages 70 Display text messages 73 Troubleshooting 72 sms files Archived in Explorer 71 Display 73 Software version Audit Manager 75 Update 75 USB Audit Stick 29

#### INDEX

Sta-files 53, 56, 58 Delete 65 Display 60 Restore 66 Starting Audit Manager 19 Start screen 21 Statistics files 53, 56, 58 Delete 65 Display 60 Restore 66 Status airbox import 56 LEDs, USB Audit Stick 51, 53, 77 Stop bits, common modem 35 Summary, chapter 8 Symbols in the text 8 System Requirements 10 Time, USB Audit Stick 32

#### Т

Table, audit data conversion 63, 74 Text Conventions 8 Format, data export file 50, 63, 74 Message monitoring Archived SMS directory 71 Basic settings 36 Check text messages 70 Display text messages 73 Troubleshooting 72 Time & date, USB Audit Stick 32 Transfer 42 Transmission baud, common modem 35 Troubleshooting airbox driver installation 81 Audit Manager 78 c2 airport status airbox readout 57 Text messages 72 USB Audit Stick 77 txt format, data export 50, 63, 74

#### U

Update airbox firmware 76 Audit Manager 75 USB Audit Stick Audit data import 53 Basic settings 22, 29 Change battery 78 Connect to PC 16 Delete data 64 Order number 9, 10 Reading out VMD 51

## V

V110, airbox import 56 VCP driver 13 Version Audit Manager 75 Update 75 USB Audit Stick 29 Virtual COM Port driver 13

# X

xls format, data export 50, 63, 74 Y

Yellow audit key, order number 10